## Modbus Advantys OTB Remote Inputs/Outputs User Manual

2.0 12/2008

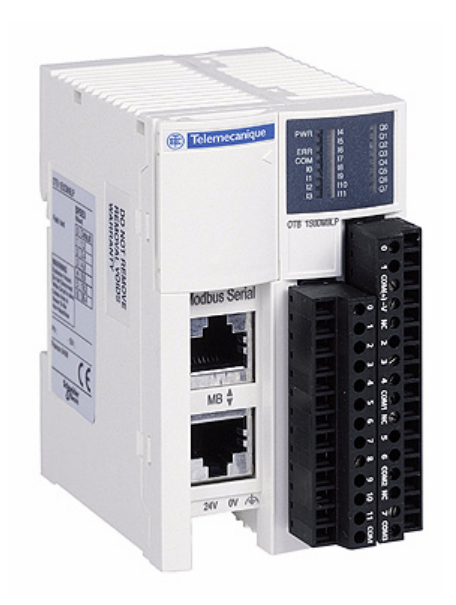

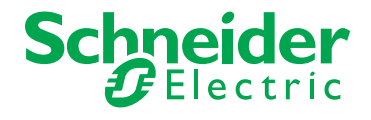

1606383 02

www.schneider-electric.com

© 2008 Schneider Electric. All rights reserved.

## **Table of Contents**

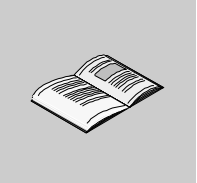

|           | Safety Information                                                    |
|-----------|-----------------------------------------------------------------------|
| Chapter 1 |                                                                       |
| •         | About Advantys OTB                                                    |
|           | Maximum hardware configuration                                        |
|           | Specific Functions of the Network Interface Module                    |
|           | Communication Overview                                                |
| Chapter 2 | Installation                                                          |
| b.o. –    | Dimensions of the Network Interface Modules                           |
|           | How to Direct Mount on a Panel                                        |
|           | Installation Preparation                                              |
|           | Mounting Positions for the Network Interface Module and the Expansion |
|           | Modules                                                               |
|           | Assembly Precautions for an Island on a Panel or in a Cabinet         |
|           | Assembly of an Expansion Module to a Network Interface Module         |
|           | Disassembling an Expansion Module and a Network Interface Module      |
|           | Removing a Terminal Block                                             |
|           | How to Install and Remove a Network Interface Module from a DIN Rail. |
|           | The DIN Rail                                                          |
| Chapter 3 | Description, characteristics, and wiring of the OTB                   |
| -         | module                                                                |
|           | Wiring Rules and Recommendations                                      |
|           | Overview of the Network Interface Modules                             |
|           | Physical Description of an Advantys OTB Network Interface Module      |
|           | General Characteristics of the Network Interface Module               |
|           | Network Interface Module I/O Characteristics                          |
|           | Wiring diagram for the network interface modules                      |
|           | How to Connect the Power Supply                                       |
|           | EMC Compatibility.                                                    |
|           | Field Bus or Network Connection                                       |

| Chapter 4 | Description, characteristics, and wiring of the        |           |
|-----------|--------------------------------------------------------|-----------|
| -         | expansion modules                                      | 61        |
| 4.1       | Discrete Expansion Modules                             | 62        |
|           | Discrete Expansion Modules                             | 62        |
| 4.2       | Analog Expansion Modules                               | 63        |
|           | Analog Expansion Modules                               | 63        |
| 4.3       | Expansion Module Common Blocks                         | 64        |
|           | Common Block Expansion Module Wiring Diagrams          | 64        |
| Chapter 5 | Modbus Network Interface of the OTB Module             | 65        |
| 5.1       | General Principles                                     | 66        |
|           | Communication on the Modbus Network.                   | 66        |
| 5.2       | Cabling on the Modbus Network                          | 69        |
|           | Description of the OTB Module Modbus Network Interface | 70        |
|           | Modbus Field Bus Interface                             | 71        |
|           | Network Node Address                                   | 74        |
|           |                                                        | 76        |
| 5.2       | Repayior of OTP Modbus Colittor Poy                    | 70        |
| 5.5       | Managing the Island's Behavior                         | 79        |
| Chapter 6 | Application-Specific Eurotions                         | <b>97</b> |
| Chapter 0 |                                                        | 01        |
| 0.1       | Island Registers                                       | 00<br>88  |
| 6.2       | Description of the OTB Module I/Os                     | 92        |
| 0.2       | Description of the OTB Module Discrete I/Os            | 93        |
|           | Read Input Registers                                   | 94        |
|           | Output Command Registers                               | 95        |
|           | Advantys OTB Module I/O Parameter Registers            | 96        |
| 6.3       | Specific Functions of the OTB Module.                  | 97        |
|           | Specific Functions of the Advantys OTB Modules         | 98        |
|           | Remote Fast Counter (RFC) Function                     | 99        |
|           | Fast Counter Registers (RFC)                           | 102       |
|           | Remote Very Fast Counter (RVFC) function               | 103       |
|           | Remote Very Fast Counter Registers (RVFC)              | 114       |
|           | Pulse Generator Output Function (RPLS)                 | 116       |
|           | Remote Pulse Width Modulator Function (RPWM)           | 120       |
|           | Remote Pulse Generators (RPLS, RPWM) Registers         | 123       |
| 6.4       | Discrete I/O of Expansion Modules                      | 125       |
|           | Description of the Expansion Module Discrete I/O       | 125       |
| 6.5       | Analog I/O of Expansion Modules                        | 129       |
|           | Description of the Expansion Module Analog I/O         | 130       |
|           |                                                        | 133       |
|           | INZ AMUTHT Expansion Module Registers                  | 134       |
|           | INIZ AMINISH I EXPANSION MODULE REGISTERS.             | 135       |
|           |                                                        | 137       |

|            | TM2 ALM3LT Expansion Module Registers                      | 139 |
|------------|------------------------------------------------------------|-----|
|            | TM2 AVO2HT Expansion Module Registers                      | 141 |
|            | TM2 AMI2LT Expansion Module Registers                      | 142 |
|            | TM2 AMI4LT Expansion Module Registers                      | 143 |
|            | TM2 AMI8HT Expansion Module Registers                      | 144 |
|            | TM2 ARI8HT Expansion Module Registers.                     | 146 |
|            | TM2 ARI8LT and TM2 ARI8LRJ Expansion Module Registers.     | 149 |
| Chapter 7  | Software Tools                                             | 151 |
| - 7.1      | Introduction to Software Tools.                            | 152 |
|            | Introduction                                               | 153 |
|            | Software Installation                                      | 154 |
| 7.2        | Product Configuration                                      | 155 |
|            | Creating a New Island with the Advantys Configuration Tool | 156 |
|            | Customization of a Memory Area (Registers 1200 to 2199)    | 159 |
|            | Downloading the Modbus Configuration                       | 161 |
|            | How to Build Configuration Files?                          | 163 |
|            | Requests with Twido Soft                                   | 166 |
| Chapter 8  | Diagnostics of the Advantys OTB Island                     | 169 |
| •          | Indicator Lights (LEDs)                                    | 170 |
|            | OTB Island Diagnostic Registers                            | 172 |
|            | Behavior in the Event of a Fault                           | 177 |
| Chapter 9  | Island Registers Table                                     | 179 |
| •          | Registers Table (mapping) for Modbus Advantys OTB Module   | 180 |
|            | I/O Begisters                                              | 182 |
|            | Application-Specific Function Registers                    | 184 |
|            | Diagnostic Registers                                       | 188 |
|            | Island Management Registers.                               | 193 |
|            | Customized Zone Registers                                  | 195 |
|            | Island Module Identification Registers                     | 196 |
| Annendices |                                                            | 199 |
| Appendices |                                                            | 001 |
| Appendix A |                                                            | 201 |
|            | Glossary of Symbols                                        | 201 |
| Glossary   |                                                            | 203 |
| Index      |                                                            | 207 |
|            |                                                            |     |

## **Safety Information**

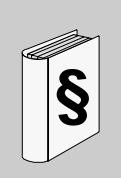

#### **Important Information**

#### NOTICE

Read these instructions carefully, and look at the equipment to become familiar with the device before trying to install, operate, or maintain it. The following special messages may appear throughout this documentation or on the equipment to warn of potential hazards or to call attention to information that clarifies or simplifies a procedure.

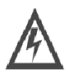

The addition of this symbol to a Danger or Warning safety label indicates that an electrical hazard exists, which will result in personal injury if the instructions are not followed.

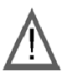

This is the safety alert symbol. It is used to alert you to potential personal injury hazards. Obey all safety messages that follow this symbol to avoid possible injury or death.

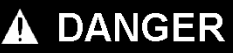

DANGER indicates an imminently hazardous situation, which, if not avoided, will **result** in death or serious injury.

## **WARNING**

WARNING indicates a potentially hazardous situation, which, if not avoided, **can result** in death, serious injury, or equipment damage.

## **A** CAUTION

CAUTION indicates a potentially hazardous situation, which, if not avoided, **can result** in injury or equipment damage.

#### PLEASE NOTE

Electrical equipment should be installed, operated, serviced, and maintained only by qualified personnel. No responsibility is assumed by Schneider Electric for any consequences arising out of the use of this material.

## About the Book

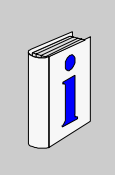

#### At a Glance

#### **Document Scope**

This user manual contains the information for installing an Advantys OTB Modbus network interface module.

It has been designed to facilitate rapid familiarization with the system, while optimizing the system's features for the most advanced technology available.

Anyone installing this equipment must be familiar with the relevant communication protocol, and installation should only be performed by qualified personnel. Special points and warnings regarding safety are highlighted in the different chapters.

The early chapters provide information for designers and installers on installing the mechanical and electrical elements of the system.

The following chapters, from the section on "Modbus network interface", are specific to the communications protocol. They contain information on specific wiring for the network interface and all the necessary information for the software application programmer, and for the end user (diagnostics).

| Chapter                                                                   | Subject Dealt With                                                                                                    |  |  |  |
|---------------------------------------------------------------------------|----------------------------------------------------------------------------------------------------|--|--|--|
| Introduction                                                              | General introduction to the network interface module and expansion modules                                                                   |  |  |  |
| Description                                                               | Hardware installation, dimensions, installation and assembly of an island                                                                    |  |  |  |
| Description, characteristics,<br>and wiring of the Advantys<br>OTB module | Description, electrical and mechanical characteristics and wiring diagrams for the OTB module                                                |  |  |  |
| Modbus network interface                                                  | Introduction to the OTB module network interface<br>Reminders on the communication protocol<br>Managing the island's behavior on the network |  |  |  |
| Application-specific functions                                            | Description of the application-specific functions<br>Table of remote I/O and specific function registers                                     |  |  |  |
| Software tools                                                            | Software installation help                                                                                                    |  |  |  |
| Advantys OTB island diagnos-<br>tics                                      | Description of hardware diagnostics<br>Description of software diagnostics<br>How to perform diagnostics in the event of a failure           |  |  |  |
| Table of Advantys OTB island registers                                    | Description of the registers accessible for communication                                                                                    |  |  |  |
| Appendices                                                                | Introduction<br>Appendix A: List of IEC symbols                                                                                              |  |  |  |
| Glossary                                                                  | Acronyms<br>Definitions.                                                                                                    |  |  |  |

#### **Record of Revisions:**

| Version | List of Revisions                                                                                                    |
|---------|----------------------------------------------------------------------------------------------------|
| 2.0     | <ul> <li>Addition of TWD AMM6HT and TWD AMI2LT expansion modules</li> <li>New communication fault acknowledgement management</li> <li>Downloadable embedded software</li> </ul> |

#### Validity Note

This user manual applies to V2.0 or later versions of Advantys OTB Modbus modules. For earlier versions, visit http://www.schneider-electric.com.

#### **Related Documents**

| Title of Documentation                                                                                                 | Reference Number |
|----------------------------------------------------------------------------------------------------|------------------|
| Instruction sheet                                                                                                    | 1724121          |
| Hardware guide for TM2 discrete I/O expansion modules                                                                  | EIO000000028     |
| Hardware guide for TM2 analog I/O expansion modules                                                                    | EIO000000034     |
| Updating embedded OTB software                                                                                         | 35015001         |
| FAQ: If you still have questions after reading this guide, visit the FAQ section on http://www.schneider-electric.com. | -                |

You can download these technical publications and other technical information from our website at www.schneider-electric.com.

#### **User Comments**

We welcome your comments about this document. You can reach us by e-mail at techcomm@schneider-electric.com.

## Introduction

# 1

#### Introduction

This chapter provides an overview of the Advantys OTB network interface modules, the different expansion modules, the maximum configuration and the specific functions of the module, as well as a communication architecture.

#### What's in this Chapter?

This chapter contains the following topics:

| Торіс                                              | Page |  |
|----------------------------------------------------|------|--|
| About Advantys OTB                                 | 14   |  |
| Maximum hardware configuration                     | 18   |  |
| Specific Functions of the Network Interface Module |      |  |
| Communication Overview                             |      |  |

#### **About Advantys OTB**

#### Introduction

The Advantys OTB (Optimized Terminal Block) network interface module with builtin Inputs/Outputs is very compact. Its modularity, by adding I/O expansions, can optimize an application by providing the necessary number of I/O. The Advantys OTB module connects directly to a fieldbus or communication network.

The available fieldbuses or networks are as follows:

| Fieldbus or Network | OTB Module Reference |
|---------------------|----------------------|
| CANopen             | OTB 1C0DM9LP         |
| Modbus              | OTB 1S0DM9LP         |
| Ethernet            | OTB 1E0DM9LP         |

The network interface module accepts up to 7 I/O expansion modules.

#### Network Interface Module with Built-In I/O

The illustration below shows the different network interface modules with built-in I/O:

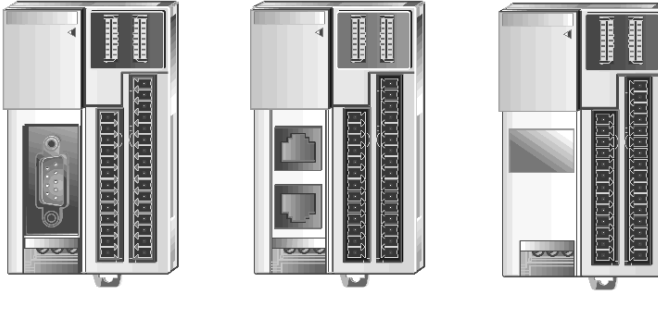

OTB 1C0DM9LP

OTB 1SODM9LP

OTB 1E0DM9LP

Each network interface module with built-in I/O has:

- 12 discrete inputs
- 6 relay outputs
- 2 transistor outputs with positive logic (source)
- A 24 VDC power supply terminal block (Volt Direct Current)
- Communication bus connectors
- Indicator LEDs to display the communication status and I/O status

The table below lists the main characteristics of the network interface module:

| Reference    | Channel | Type of<br>Channel | Input/Output type                 | Power<br>Supply |
|--------------|---------|--------------------|-----------------------------------|-----------------|
| OTB 1•0DM9LP | 12      | Inputs             | 24 VDC                            | 24 VDC          |
|              | 6<br>2  | Outputs<br>Outputs | Relay<br>24 VDC source transistor | *               |

#### **Discrete I/O Expansion Modules**

The table below lists the discrete and relay I/O expansion modules:

| Module Name         | Reference    | Channel | Type of<br>Channel | Input/Output Type      | Terminal Type                  |
|---------------------|--------------|---------|--------------------|------------------------|--------------------------------|
| Input Modules       | L            | 1       |                    | - <b>I</b>             |                                |
| 8-channel input     | TM2 DDI8DT   | 8       | Inputs             | 24 VDC                 | Removable screw terminal block |
| 8-channel input     | TM2 DAI8DT   | 8       | Inputs             | 120 VAC <sup>(1)</sup> | Removable screw terminal block |
| 16-channel input    | TM2 DDI16DT  | 16      | Inputs             | 24 VDC                 | Removable screw terminal block |
| 16-channel input    | TM2 DDI16DK  | 16      | Inputs             | 24 VDC                 | HE10 connector                 |
| 32-channel input    | TM2 DDI32DK  | 32      | Inputs             | 24 VDC                 | HE10 connector                 |
| Output Modules      |              |         |                    | i.                     |                                |
| 8-channel output    | TM2 DDO8TT   | 8       | Outputs            | Source transistor      | Removable screw terminal block |
| 8-channel output    | TM2 DDO8UT   | 8       | Outputs            | Sink transistor        | Removable screw terminal block |
| 8-channel output    | TM2 DRA8RT   | 8       | Outputs            | Relay                  | Removable screw terminal block |
| 16-channel output   | TM2 DDO16TK  | 16      | Outputs            | Source transistor      | HE10 connector                 |
| 16-channel output   | TM2 DDO16UK  | 16      | Outputs            | Sink transistor        | HE10 connector                 |
| 16-channel output   | TM2 DRA16RT  | 16      | Outputs            | Relay                  | Removable screw terminal block |
| 32-channel output   | TM2 DDO32TK  | 32      | Outputs            | Source transistor      | HE10 connector                 |
| 32-channel output   | TM2 DDO32UK  | 32      | Outputs            | Sink transistor        | HE10 connector                 |
| Mixed modules       |              |         |                    | i.                     |                                |
| 4-channel input/4-  | TM2 DMM8DRT  | 4       | Inputs             | 24 VDC                 | Removable screw                |
| channel output      |              | 4       | Outputs            | Relay                  | terminal block                 |
| 16-channel input/8- | TM2 DMM24DRF | 16      | Inputs             | 24 VDC                 | Fixed spring termi-            |
| channel output      |              | 8       | Outputs            | Relay                  | nal block                      |

<sup>(1)</sup> VAC : Volt Alternating Current

#### Analog I/O Expansion Modules

| Module Name        | Reference   | Channel | Type of<br>Channel | Details                                | Terminal Type                  |  |  |  |
|--------------------|-------------|---------|--------------------|----------------------------------------|--------------------------------|--|--|--|
| Input Modules      |             |         |                    |                                        |                                |  |  |  |
| 2 inputs           | TM2 AMI2HT  | 2       | Inputs             | 12 bits<br>0-10 V<br>4-20 mA           | Removable screw terminal block |  |  |  |
| 2 inputs           | TM2 AMI2LT  | 2       | Inputs             | 12 bits<br>thermocouple type J, K or T | Removable screw terminal block |  |  |  |
| 4 inputs           | TM2 AMI4LT  | 4       | Inputs             | 12 bits<br>Voltage/current<br>RTD      | Removable screw terminal block |  |  |  |
| 8 inputs           | TM2 AMI8HT  | 8       | Inputs             | 10 bits<br>Voltage/current             | Removable screw terminal block |  |  |  |
| 8 inputs           | TM2 ARI8HT  | 8       | Inputs             | 10 bits<br>PTC<br>NTC                  | Removable screw terminal block |  |  |  |
| 8 inputs           | TM2 ARI8LT  | 8       | Inputs             | 12 bits<br>PT100<br>PT1000             | Removable screw terminal block |  |  |  |
| 8 inputs           | TM2 ARI8LRJ | 8       | Inputs             | 12 bits<br>PT100<br>PT1000             | 8 x RJ11 connectors            |  |  |  |
| Output Modules     |             |         |                    |                                        |                                |  |  |  |
| 1 output           | TM2 AMO1HT  | 1       | Outputs            | 12 bits<br>0-10 V<br>4-20 mA           | Removable screw terminal block |  |  |  |
| 2 outputs          | TM2 AVO2HT  | 2       | Outputs            | 10 bits<br>+/-10 V                     | Removable screw terminal block |  |  |  |
| Mixed Modules      |             | ·       |                    |                                        |                                |  |  |  |
| 2 inputs/1 output  | TM2 AMM3HT  | 2       | Inputs<br>Outputs  | 12 bits<br>0-10 V<br>4-20 mA           | Removable screw terminal block |  |  |  |
| 2 inputs/1 output  | TM2 ALM3LT  | 2       | Inputs             | 12 bits<br>RTD, thermocouple           | Removable screw terminal block |  |  |  |
|                    |             | 1       | Outputs            | 12 bits<br>0-10 V<br>4-20 mA           |                                |  |  |  |
| 4 inputs/2 outputs | TM2 AMM6HT  | 4       | Inputs             | 12 bits                                | Removable screw                |  |  |  |
|                    |             | 2       | Outputs            | 0-10 V<br>4-20 mA                      | terminal block                 |  |  |  |

The table below lists the analog I/O expansion modules:

#### **Common Expansion Module**

| Module Name   | Reference   | Channel | Type of<br>Channel | Details        | Terminal Type                  |
|---------------|-------------|---------|--------------------|----------------|--------------------------------|
| Common module | OTB 9ZZ61JP | 16      | Passive            | 2 x 8 contacts | Removable screw terminal block |

#### Cables

| Cable Name                                                                                                    | Reference   |
|----------------------------------------------------------------------------------------------------|-------------|
| Cable fitted with a 20-pin HE connector at both ends. ( <i>AWG 28</i> /0.08 mm; length: 0.5 m/ <i>1.64 ft</i> ) | ABF T20E050 |
| Cable fitted with a 20-pin HE connector at both ends. ( <i>AWG 28</i> /0.08 mm; length: 1 m/ <i>3.28 ft</i> )   | ABF T20E100 |
| Cable fitted with a 20-pin HE connector at both ends. ( <i>AWG 28</i> /0.08 mm; length: 2 m/ <i>6.56 ft</i> )   | ABF T20E200 |

#### Maximum hardware configuration

#### Introduction

This section presents the maximum hardware configuration for the Advantys OTB network interface module.

The OTB module functions can be extended through the use of expansion modules, subject to the following limitations:

- The OTB module accepts up to 7 discrete I/O expansion modules
- The total consumption of the expansion modules must be less than 450 mA

## **WARNING**

#### **Risk of unintended equipment operation**

Do not exceed the 450 mA current limit for the OTB module and its expansion modules. Exceeding this limit can cause the I/O power supplies to stop. The device can operate in an unintended manner depending on how the inputs and outputs are configured.

Failure to follow these instructions can result in death, serious injury, or equipment damage.

Each OTB module (whether or not associated with expansion modules) constitutes an island on the bus or the communication network. Each island offers a modular and flexible I/O solution.

The figure below is an example of an I/O island.

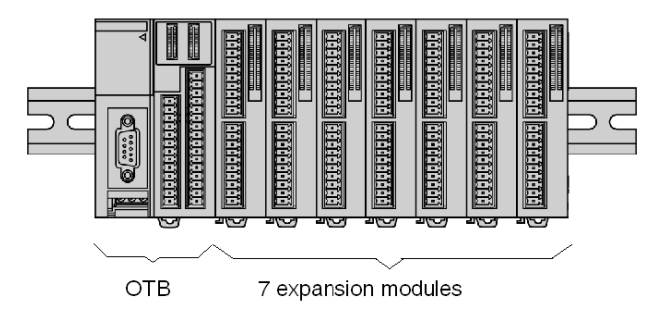

#### Maximum Number of Discrete I/O

The table below lists the maximum number of discrete I/O for the island:

| Type of Built-in I/O      | Maximum Number of Discrete I/O |
|---------------------------|--------------------------------|
| Standard discrete inputs  | 12                             |
| Standard discrete outputs | 8                              |

| Type of I/O with Expansion Modules              | Maximum Number of Discrete I/O |
|-------------------------------------------------|--------------------------------|
| Maximum discrete inputs (I/O module + exp I/O)  | 12+(7x32)=236                  |
| Maximum discrete outputs (I/O module + exp I/O) | 8+(7x32)=232                   |
| Maximum discrete I/O<br>(I/O module + exp I/O)  | 20+(7x32)=244                  |
| Maximum relay outputs                           | 6 on base + 96 on expansion    |

#### Maximum Number of Analog I/O

The following table lists the maximum number of analog I/O by type for the island:

| Type of Analog I/O | Maximum Number of Analog I/O |  |
|--------------------|------------------------------|--|
| Analog inputs      | 24                           |  |
| Analog outputs     | 14                           |  |

**NOTE:** No configuration should have more than 32 analog I/O.

#### **Expansion Module Power Consumption**

The total power consumption of the expansion modules must be less than 450 mA (See the above safety message). The table below lists the power consumption of each expansion module:

| Expansion Module | Consumption |
|------------------|-------------|
| TM2 DDI8DT       | 25 mA       |
| TM2 DAI8DT       | 60 mA       |
| TM2 DDI16DT      | 40 mA       |
| TM2 DDI16DT      | 35 mA       |
| TM2 DDI32DK      | 65 mA       |
| TM2 DDO8TT       | 10 mA       |
| TM2 DDO8UT       | 10 mA       |
| TM2 DRA8RT       | 30 mA       |
| TM2 DDO16TK      | 10 mA       |
| TM2 DDDO16UK     | 10 mA       |

| Expansion Module | Consumption |  |
|------------------|-------------|--|
| TM2 DRA16RT      | 45 mA       |  |
| TM2 DDO32TK      | 20 mA       |  |
| TM2 DDO32UK      | 20 mA       |  |
| TM2 DMM8DRT      | 25 mA       |  |
| TM2 DMM24DRF     | 65 mA       |  |
| TM2 AMI2HT       | 50 mA       |  |
| TM2 AMO1HT       | 50 mA       |  |
| TM2 AMM3HT       | 50 mA       |  |
| TM2 AMM6HT       | 50 mA       |  |
| TM2 ALM3LT       | 50 mA       |  |
| TM2 AVO2HT       | 50 mA       |  |
| TM2 AMI2LT       | 60 mA       |  |
| TM2 AMI4LT       | 50 mA       |  |
| TM2 AMI8HT       | 50 mA       |  |
| TM2 ARI8HT       | 50 mA       |  |
| TM2 ARI8LT       | 90 mA       |  |
| TM2 ARI8LRJ      | 90 mA       |  |

#### Specific Functions of the Network Interface Module

#### Introduction

By default, all I/Os of the network interface module are configured as Discrete I/Os. However, certain I/Os can be assigned to remote functions.

#### **Specific Functions**

The following table lists the specific functions of the network interface module:

| Function                         | Description                                                                                                    |
|----------------------------------|----------------------------------------------------------------------------------------------------|
| Fast counter: RFC                | 2 fast up/down counters: 5 kHz (1-phase)                                                                                                    |
| Very fast counter: RVFC          | 2 very fast counters: Up/down counters - 20 kHz (2-phase)                                                                                                    |
| Pulse generator: RPLS or<br>RPWM | <ul> <li>2 RPLS or RPWM pulse generators (Pulse width modulation):</li> <li>- RPLS pulse generator output, 7 kHz maximum</li> <li>- RPWM pulse width modulation, 7 kHz maximum</li> </ul> |
| Programmable input filter        | Input filter time can be changed during configuration<br>No filtering or filtering at 3 ms or 12 ms                                                                                       |

For further information, see Application-Specific Functions, page 87.

#### **Communication Overview**

#### Introduction

The Advantys OTB network interface modules are available for CANopen and Modbus field buses, and for the Ethernet network. They are used to exchange data from the built-in I/Os and expansion module I/Os with the bus master or client.

#### **Field Bus or Network**

A module with or without expansion constitutes an I/O island. The network interface module manages data transfers between the island and the master or client, via the field bus or network.

#### **Communication Architecture**

The following figure illustrates the different roles of the network interface module. This figure shows a network architecture with all the elements necessary for its implementation:

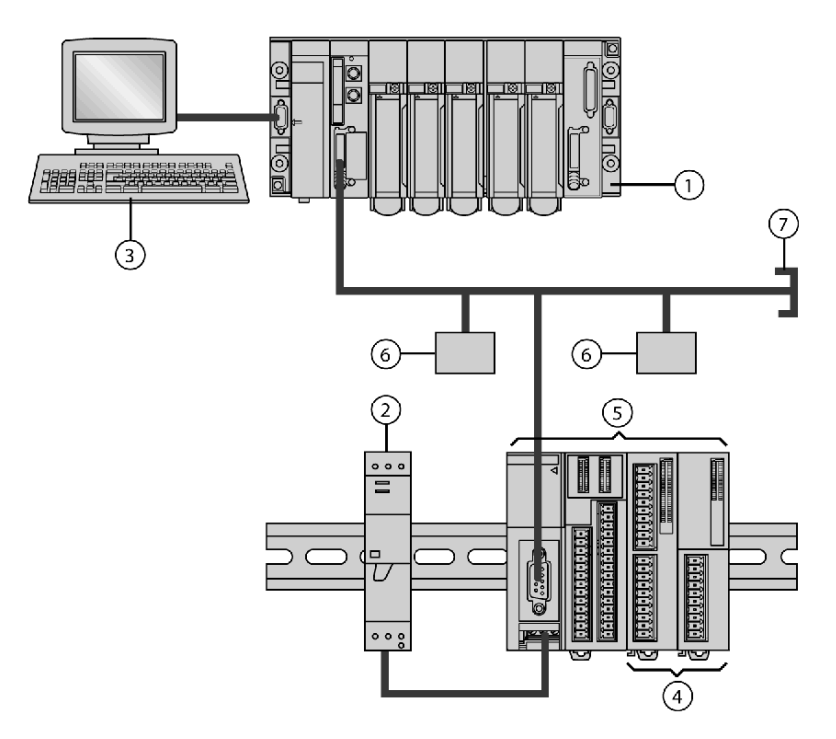

- **1** PLC with master and/or client
- 2 External 24 VDC electrical supply
- **3** PC with the PLC configuration software (API)
- 4 Expansion I/O modules
- 5 Advantys OTB island
- 6 Other islands or products on the field bus or network
- 7 Line terminator according to the field bus or network (if necessary)

### Installation

## 2

#### Introduction

This chapter provides dimensions, installation, and mounting instructions for Advantys OTB network interface modules, and digital and analog expansion I/O modules.

#### What's in this Chapter?

This chapter contains the following topics:

| Торіс                                                                         | Page |
|-------------------------------------------------------------------------------|------|
| Dimensions of the Network Interface Modules                                   | 26   |
| How to Direct Mount on a Panel                                                | 27   |
| Installation Preparation                                                      | 28   |
| Mounting Positions for the Network Interface Module and the Expansion Modules | 29   |
| Assembly Precautions for an Island on a Panel or in a Cabinet                 | 31   |
| Assembly of an Expansion Module to a Network Interface Module                 | 32   |
| Disassembling an Expansion Module and a Network Interface Module              | 35   |
| Removing a Terminal Block                                                     | 36   |
| How to Install and Remove a Network Interface Module from a DIN Rail          | 38   |
| The DIN Rail                                                                  | 40   |

#### **Dimensions of the Network Interface Modules**

#### **OTB 1•0DM9LP Dimensions**

The following figure shows the dimensions of the Advantys OTB network interface module (OTB 1•0DM9LP):

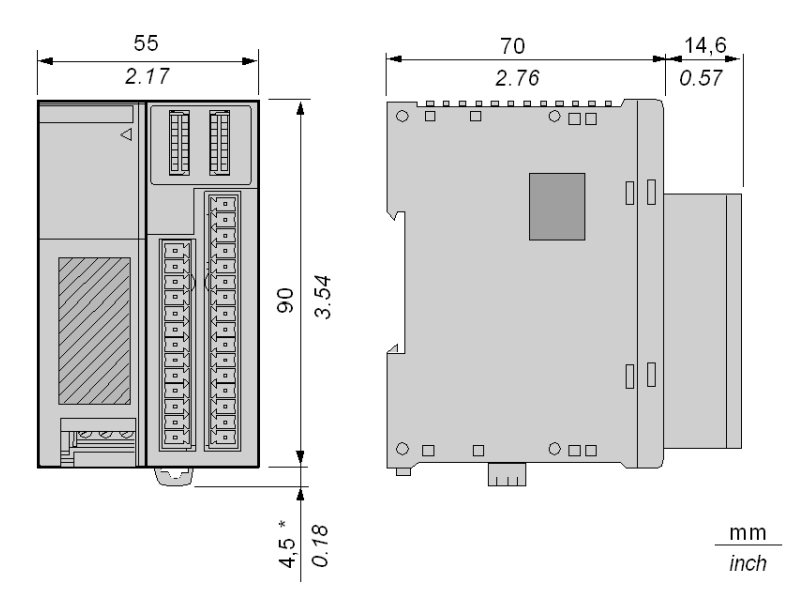

NOTE: \* 8.5 mm (0.33 in) when the clamp is pulled out.

#### How to Direct Mount on a Panel

#### Introduction

This section shows the positions of the mounting holes for each network interface module. Your module may differ from the illustrations in this procedure but the mechanism remains the same.

#### **Installing a Mounting Strip**

Mounting on a panel requires the use of a strip. The procedure below explains how to install a mounting strip (reference: TWD XMT5).

| Step | Action                                                                                             |
|------|----------------------------------------------------------------------------------------------------|
| 1    | Remove the clamp at the rear of the module by pushing the clamp inward.                            |
| 2    | Insert the mounting strip, with the hook entering last, into the slot where the clamp was removed. |
| 3    | Slide the mounting strip into the slot until the hook enters the recess in the module.             |

#### Position of the Mounting Holes on the Network Interface Module

The diagram below shows the position of the mounting holes on the Advantys OTB network interface modules:

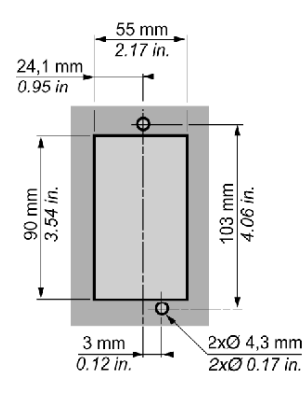

#### **Installation Preparation**

#### Introduction

The following section provides information on installing network interface modules and expansion I/O modules.

#### **Before Starting**

Before installing network interface modules, read the Safety Information at the beginning of this book.

## **WARNING**

#### **RISK OF UNINTENDED EQUIPMENT OPERATION**

Do not add or remove an expansion module to or from the system before first removing all power. Adding or removing an expansion module while under power may cause damage to the module and the system, resulting in unexpected operation of inputs and outputs. Depending on I/O configuration, unintended equipment operation may occur.

Failure to follow these instructions can result in death, serious injury, or equipment damage.

**NOTE:** All options and expansion I/O modules should be installed in the network interface module before installing an island on a DIN rail, on a mounting plate, or in a cabinet. The island should be removed from a DIN rail, a mounting plate or a cabinet before disassembling the different modules.

## Mounting Positions for the Network Interface Module and the Expansion Modules

#### Introduction

This section shows the correct and incorrect mounting positions for all network interface modules and expansion I/O modules.

## **WARNING**

#### **RISK OF UNEXPECTED EQUIPMENT OPERATION**

Keep adequate spacing around the island for proper ventilation and to maintain an ambient temperature between 0 °C( $32^{\circ}F$ ) and 55 °C ( $131^{\circ}F$ ). Overheating of the OTB module and/or the I/O expansion modules may result in unexpected operation of inputs and outputs.

Depending on the I/O configuration, unintended equipment operation may occur.

Failure to follow these instructions can result in death, serious injury, or equipment damage.

## **WARNING**

#### **RISK OF UNEXPECTED EQUIPMENT OPERATION**

Do not place heat generating devices such as transformers and supply blocks under the island. Heat generating devices in the proximity of the OTB module and I/O expansion modules could result in elevated temperatures and overheating, and may result in unexpected operation of the inputs and outputs. Depending on the I/O configuration, unexpected equipment operation may occur.

Failure to follow these instructions can result in death, serious injury, or equipment damage.

#### **Correct Mounting Position**

Network interface modules and expansion I/O modules must be mounted horizontally on a vertical plane as shown in the figures below.

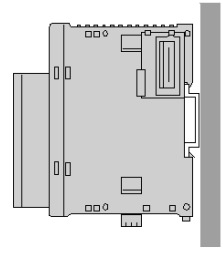

#### **Incorrect Mounting Position**

The following diagrams show the incorrect mounting positions for the network interface modules and expansion modules.

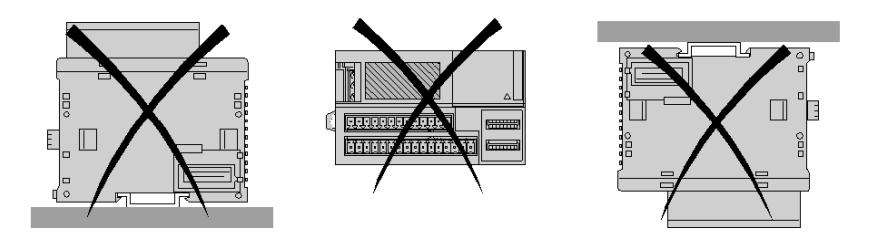

#### Assembly Precautions for an Island on a Panel or in a Cabinet

#### Introduction

This section presents the assembly precautions required for islands on a control panel or in a cabinet.

#### **Required Assembly Space for an Island**

In order for air to be able to circulate freely around the islands mounted in a control panel or in a cabinet, you must respect the minimum distances given in the following diagram.

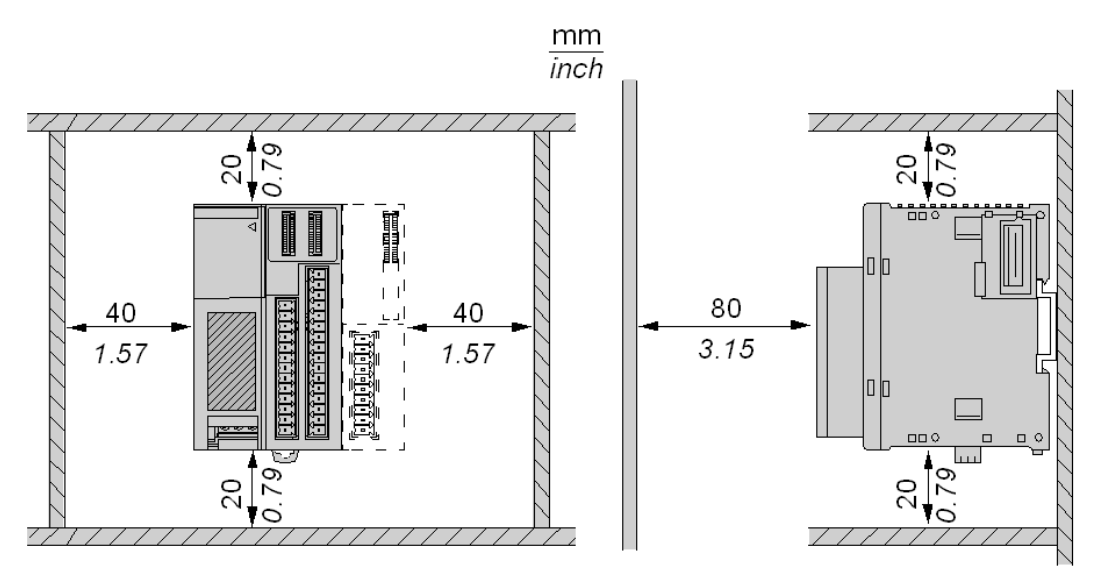

#### Assembly of an Expansion Module to a Network Interface Module

#### Introduction

This section shows how to assemble an expansion module to a network interface module. Your network interface module or expansion module may differ to the ones shown in the illustrations for this procedure, but the mechanism remains the same.

## 

#### **RISK OF UNEXPECTED EQUIPMENT OPERATION**

Do not change the hardware configuration without updating both the master device and the client application program. Do not reapply power after reconfiguring hardware until all updates to the master device and client application program have been accomplished and confirmed.

Failure to make these required updates may cause unintended operation of the inputs and outputs. Depending on I/O configuration, unintended equipment operation may result.

Failure to follow these instructions can result in death, serious injury, or equipment damage.

#### Assembly of an Expansion Module to a Network Interface Module

The following procedure must be performed with all products powered down. It shows how to assemble a network interface module to an expansion module.

| Step | Action                                                                                                    |
|------|----------------------------------------------------------------------------------------------------|
| 1    | Remove the protective label located on the side of the network interface mod-<br>ule.                                               |
|      |                                                                                                    |
| 2    | Make sure the black latch button on the expansion module is in the up position.                                                     |
|      |                                                                                                    |
| 3    | Align the connector on the left side of the expansion module to the connector<br>on the right side of the network interface module. |
|      |                                                                                                    |

| Step | Action                                                                                            |
|------|---------------------------------------------------------------------------------------------------|
| 4    | Press the expansion module to the network interface module until it "clicks" into place.          |
| 5    | Push down the black latch button on the top of the expansion module to lock the modules together. |
| 6    | Begin the operation again from step 1 for each expansion module to be added.                      |

#### Disassembling an Expansion Module and a Network Interface Module

#### Introduction

This section shows how to disassemble an expansion interface from a network interface module. Your network interface module or expansion module may differ to the ones shown in the illustrations for this procedure, but the mechanism remains the same.

#### Disassembly of an Expansion Module from a Network Interface Module

The following procedure must be performed with all products powered down. It shows how to disassemble an expansion module from a network interface module.

| Step | Action                                                                                                    |
|------|----------------------------------------------------------------------------------------------------|
| 1    | Remove the island (network interface module + expansion module(s)) from the DIN rail before disassembling them. See <i>Introduction, page 40</i> . |
| 2    | Push the black latch from the bottom of the expansion module to disengage it from the network interface module.                                    |
| 3    | Separate the modules.                                                                                                    |
| 4    | Begin the operation again from step 2 for each expansion module to be separated.                                                                   |

#### **Removing a Terminal Block**

#### Introduction

This section describes the removal of terminal blocks from Advantys OTB network interface modules.

#### **Removing a Terminal Block**

The following procedure describes how to remove terminal blocks from the network interface module.

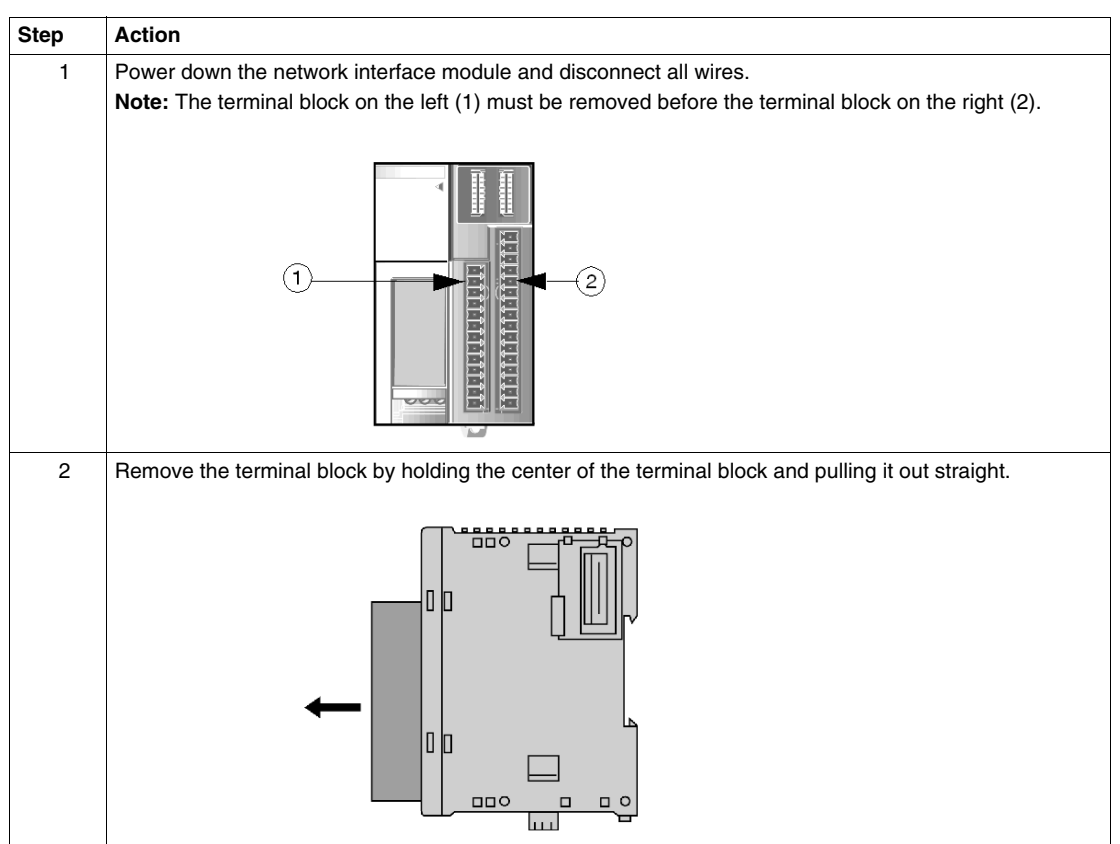
# 

#### **RISK OF EQUIPMENT DAMAGE**

Do not attempt to remove the terminal by pulling on its top or bottom surfaces. Only pull on the terminal from the sides. Pulling from the top or bottom may cause the terminal to exit at an angle and damage the connector pins.

Failure to follow these instructions can result in injury or equipment damage.

### How to Install and Remove a Network Interface Module from a DIN Rail

#### Introduction

This section shows how to install and remove an island from a DIN rail. Your island may differ from the illustrations in this procedure but the mechanism is the same.

**NOTE:** When mounting modules on a DIN rail, use two end stops, type AB1AB8P35 or equivalent.

#### Installing an Island on a DIN Rail

The following procedure must be performed with all products powered down. It describes how to install an island on a DIN rail.

| Step | Action                                                                                                    |
|------|----------------------------------------------------------------------------------------------------|
| 1    | Fasten the DIN rail to a panel using screws.                                                                                                    |
| 2    | Before any installation on a DIN rail, attach the communication module to the expansion modules. See Assembly of an Expansion Module to a Network Interface Module, page 33. |
| 3    | Pull out the clamp at the bottom of each module.                                                                                                    |
| 4    | Put the top groove of the island on the DIN rail and press it toward the rail.                                                                                               |
| 5    | Push the clamp up to lock the island to the DIN rail.                                                                                                    |
| 6    | Position the mounting stops of both sides of the modules to prevent the system from moving sideways.                                                                         |

#### Removing an island from a DIN Rail

The following procedure must be performed with all products powered down. It shows how to remove an island from the DIN rail.

| Step | Action                                                       |
|------|--------------------------------------------------------------|
| 1    | Insert a flat screwdriver into the slot in the module clamp. |
|      | Clamp                                                        |
| 2    | Pull out the clamp.                                          |
| 3    | Repeat steps 1 and 2 for each module comprising the island.  |
| 4    | Pull the island to remove it from the DIN rail.              |
|      |                                                              |

### The DIN Rail

#### Introduction

The OTB modules are mounted on a DIN rail. A DIN rail can be attached to a smooth mounting surface or suspended from a EIA rack or in a NEMA cabinet.

#### **Dimensions of the DIN Rail**

The DIN rail measures 35 mm (1.38 in.) high and 15 mm (0.59 in.) deep, as illustrated below.

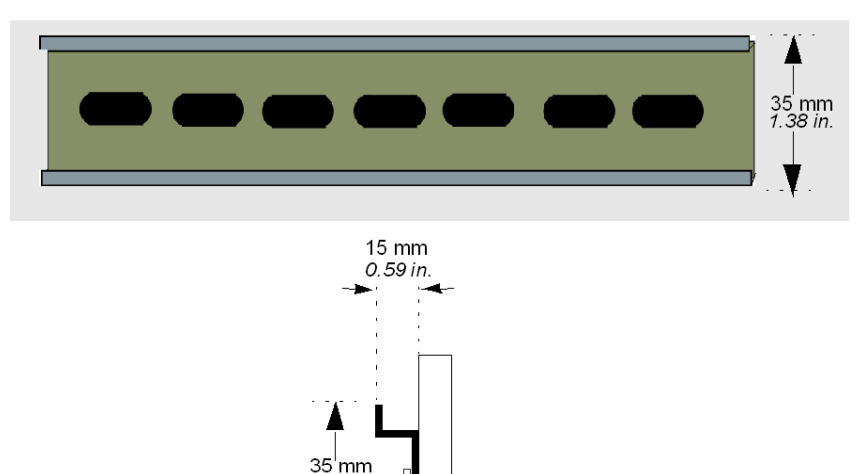

#### **Recommended Equipment**

You can order the appropriate DIN rail from Schneider Electric:

1.38 in.

| Rail Depth                | Catalog Reference |  |
|---------------------------|-------------------|--|
| 15 mm ( <i>0.59 in.</i> ) | AM1 DE200         |  |

# Description, characteristics, and wiring of the OTB module

3

#### Introduction

This chapter describes the wiring rules and recommendations, overviews, part references, characteristics and wiring diagrams for the Advantys OTB network interface module.

#### What's in this Chapter?

This chapter contains the following topics:

| Торіс                                                            | Page |
|------------------------------------------------------------------|------|
| Wiring Rules and Recommendations                                 | 42   |
| Overview of the Network Interface Modules                        | 46   |
| Physical Description of an Advantys OTB Network Interface Module | 47   |
| General Characteristics of the Network Interface Module          | 48   |
| Network Interface Module I/O Characteristics                     | 50   |
| Wiring diagram for the network interface modules                 | 54   |
| How to Connect the Power Supply                                  | 55   |
| EMC Compatibility                                                | 57   |
| Field Bus or Network Connection                                  | 60   |

### Wiring Rules and Recommendations

#### Introduction

There are several rules that must be followed when wiring a module or network interface. Recommendations, when needed, are provided on how to comply with the rules.

# **A** DANGER

#### ELECTRIC SHOCK

- Be sure to remove ALL power from ALL devices before connecting or disconnecting inputs or outputs to any terminal or installing or removing any hardware.
- Make sure you have COMPLETELY powered down ALL devices before connecting or disconnecting the bus or network.

Failure to follow these instructions will result in death or serious injury.

# **WARNING**

#### **RISK OF UNINTENDED EQUIPMENT OPERATION**

If outputs should fail, outputs may remain on or off. Where personnel and or equipment hazards exist, use an appropriate hard-wired safety system.

Failure to follow these instructions can result in death, serious injury, or equipment damage.

#### Rules

- Each connector terminal accepts up to two wires fitted with cable ends or tags, with sections between 0.14 mm<sup>2</sup> and 1.5 mm<sup>2</sup>, (*AWG26* and *AWG16*).
- Output module fusing is the responsibility of the user. It is not within the OTB network interface module itself. Select a fuse appropriate for the load with respect to the electrical codes.
- Depending on the load, a protection circuit may be needed for relay outputs on modules.
- The power supply wire should be between 0.14 mm<sup>2</sup> and 1.5 mm<sup>2</sup>(AWG26 and AWG16). Use the shortest wire length possible.
- The grounding wire should be 1.50 mm<sup>2</sup> (AWG16).
- Be sure to connect the grounding wire to a proper ground.
- Power supply wires routed inside the panel must be kept separate from I/O and communication wiring. Route wiring in separate cable ducting.

- Take care when wiring output modules that are designed to work as either source or sink. Incorrect wiring can cause equipment damage.
- Make sure that the operating conditions and environments are within the specification values.
- Use proper wire size to meet voltage and current requirements.
- Fit cable ends to the cables.

#### **Contact Protection Circuit for Relay and Transistor Outputs**

Depending on the load, a protection circuit may be needed for relay outputs. Choose a protection circuit, from the following diagrams, according to the power supply. Connect the protection circuit to the outside of the module for the relay outputs.

# **A**CAUTION

#### **RISK OF EQUIPMENT DAMAGE**

Apply a circuit protection to all outputs. Failure to add a circuit protection can result in the malfunction of the output(s) in the case of short circuit or overload condition.

Failure to follow these instructions can result in injury or equipment damage.

Protection Circuit A: This protection circuit can be used when the load impedance is smaller than the RC impedance in an AC load power circuit.

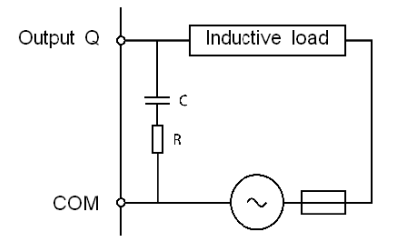

- C represents a value from 0.1 to 1  $\mu$ F.
- R represents a resistor of approximately the same resistance value as the load.

Protection Circuit B: This protection circuit can be used for both AC and DC load power circuits.

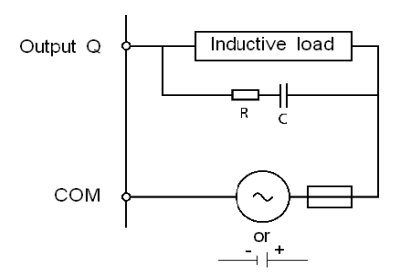

- C represents a value from 0.1 to 1  $\mu$ F.
- R represents a resistor of approximately the same resistance value as the load.

Protection Circuit C: this protection circuit can be used for DC load power circuits.

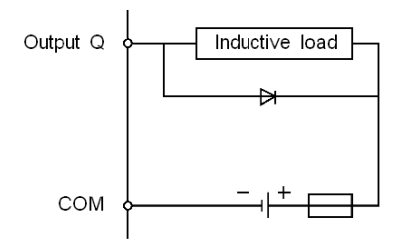

Use a diode with the following ratings:

- Reverse withstand voltage: power voltage of the load circuit x 10.
- Forward current: more than the load current.

Protection Circuit D: This protection circuit can be used for both AC and DC load power circuits.

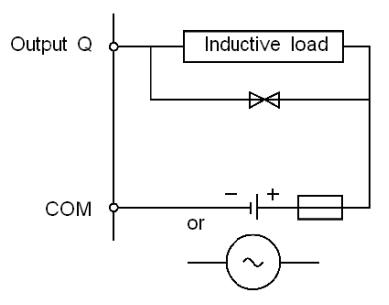

#### **Operation of Source Inputs/Outputs**

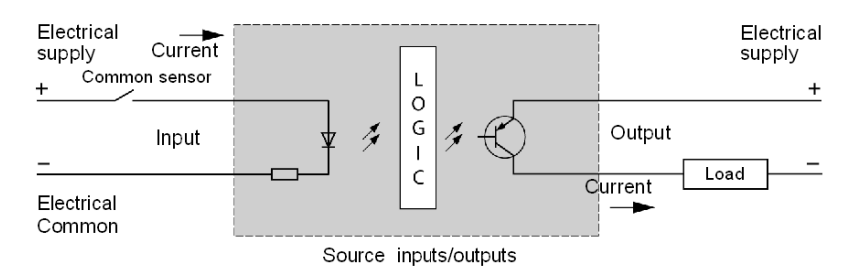

Input COM terminals are connected to the "-" terminal or common of the power supply. Output COM terminals are connected to the +24V power supply.

#### **Operation of Sink Inputs/Outputs**

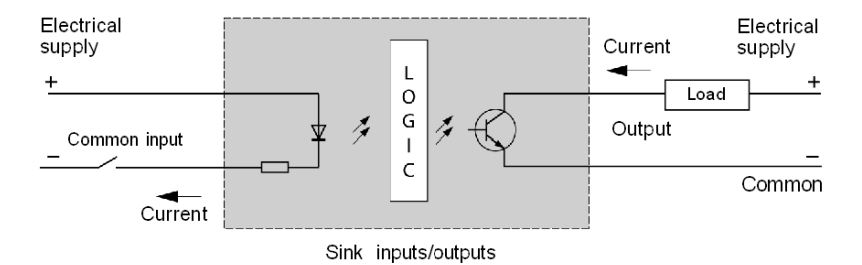

The input COM terminals are connected to the +24 V power supply. The output COM terminals are connected to the "-" terminal or common of the power supply

## **Overview of the Network Interface Modules**

#### Introduction

This section describes the entire range of Advantys OTB network interface modules.

#### Illustrations

The following illustrations show the different network interface modules:

| Module type                                                                                                    | Illustration |  |
|----------------------------------------------------------------------------------------------------|--------------|--|
| <ul> <li>Network interface module:</li> <li>has 12 discrete inputs, 6 relay outputs, and 2 source transistor outputs</li> <li>has terminal blocks for wiring</li> <li>accepts up to 7 expansion I/O modules</li> </ul> | OTB1 CODM9LP |  |
|                                                                                                    | OTB 1E0DM9LP |  |

## Physical Description of an Advantys OTB Network Interface Module

#### Introduction

This section describes the different sections of a network interface module. Only the communication section is dedicated to each field bus or network. This may differ from the illustrations, but the general description remains the same.

#### Physical Description of a Network Interface Module

The following illustration describes the different sections of a network interface module.

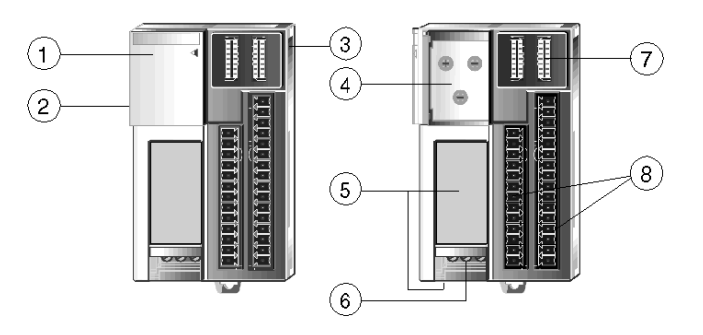

#### Legend

| Label | Description                                                                            |
|-------|----------------------------------------------------------------------------------------|
| 1     | Hinged lid                                                                             |
| 2     | OS update socket (RJ45 socket)                                                         |
| 3     | Expansion module connector                                                             |
| 4     | Encoder wheels (sets the island address and communication speed on the bus or network) |
| 5     | Communication bus connectors (the position depends on the reference)                   |
| 6     | 24 VDC power supply terminals                                                          |
| 7     | Indicator light                                                                        |
| 8     | I/O terminals                                                                          |

### General Characteristics of the Network Interface Module

#### Introduction

This section describes the general characteristics common to the network interface modules.

# **WARNING**

#### RISK OF EQUIPMENT DAMAGE OR UNEXPECTED EQUIPMENT OPERATION

The OTB modules were designed, manufactured and tested within specification limits as indicated in the following tables. Operating the product(s) outside of these limits may cause damage to the module and the system, resulting in unexpected operation on the inputs and outputs. Depending on the I/O configuration, unexpected equipment operation may result.

Failure to follow these instructions can result in death, serious injury, or equipment damage.

#### **Normal Operating Specifications**

| Network interface mod-<br>ule | OTB 1•0DM9LP                                                                                                    |
|-------------------------------|----------------------------------------------------------------------------------------------------|
| Operating temperature         | 0 55 °C ( <i>32 131 °F</i> )                                                                                                    |
| Storage temperature           | -25 +70 °C (-13 158 °F)                                                                                                    |
| Relative humidity             | 30 95% (non-condensing)                                                                                                    |
| Degree of pollution           | 2 (IEC60664)                                                                                                    |
| Degree of protection          | IP20                                                                                                    |
| Altitude                      | Operation: 0 2 000 m <i>(0 6561 ft)</i><br>Transport: 0 3 000 m <i>(0 9842 ft)</i>                                                                                                    |
| Resistance to Vibration       | When mounted on a DIN rail:<br>from 10 to 57 Hz with amplitude of 0.075 mm (0.0029 in.), from<br>57 to 150 Hz with acceleration of 9.8 m/s <sup>2</sup> (1G), 2 hours per<br>axis on each of three mutually perpendicular axes.<br>When mounted on a panel surface:<br>from 2 to 25 Hz with amplitude of 1.6 mm (0.062 in), from 25 to<br>100 Hz with acceleration of 39.2 m/s <sup>2</sup> (4G), 90 min per axis on<br>each of three mutually perpendicular axes. |
| Impact strength               | 147 m/s <sup>2</sup> (15G), 11 ms duration, 3 shocks per axis, on three mutually perpendicular axes (IEC 61131).                                                                                                    |
| Weight                        | 185 g <i>(6.52 oz)</i>                                                                                                    |

### **Electrical Characteristics**

| Network interface module                         | OTB 1•0DM9LP                                                       |  |
|--------------------------------------------------|--------------------------------------------------------------------|--|
| Rated power voltage                              | 24 VDC                                                             |  |
| Allowable voltage range                          | 20,4 26.4 VDC (including ripple)                                   |  |
| Consumed power                                   | Communication module with 7 expansion modules                      |  |
|                                                  | 19 W (26.4 VDC)                                                    |  |
| Allowable momentary pow-<br>er interruption      | 10 ms (24 VDC)                                                     |  |
| Dielectric strength                              | Between power and ground terminals: 500 VAC, 1 min                 |  |
|                                                  | Between I/O and ground terminals: 500 VAC, 1 min                   |  |
| Insulation resistance                            | Between power and ground terminals: 10 $M\Omega$ minimum (500 VDC) |  |
|                                                  | Between I/O and ground terminals:                                  |  |
|                                                  | 10 MΩ minimum (500 VDC)                                            |  |
| Noise resistance                                 | DC power terminals: 1 kV, 50 ns to 1 $\mu$ s                       |  |
| IEC 1131-2                                       | I/O terminals (coupling clamp): 1,5 kV, 50 ns to 1 $\mu s$         |  |
| Inrush current                                   | 50 A maximum (24 VDC)                                              |  |
| Ground wiring                                    | 1 mm <sup>2</sup> (AWG 18), 1.5 mm <sup>2</sup> (AWG 16)           |  |
| Power supply wiring                              | 0.14 mm <sup>2</sup> (AWG 26), 1.5 mm <sup>2</sup> (AWG 16)        |  |
| Tightening torque of the 24 VDC supply terminals | 0.8 Nm <i>(7.08 lb-in)</i>                                         |  |
| Tightening torque of the I/O terminals           | 0.6 Nm <i>(5.31 lb-in)</i>                                         |  |

## Network Interface Module I/O Characteristics

#### Introduction

This section describes the characteristics of the Advantys OTB network interface module I/O.

#### Input Characteristics

| Network Interface Module                                  | OTB 1•0DM9LP                                                                                                    |  |  |
|-----------------------------------------------------------|----------------------------------------------------------------------------------------------------|--|--|
| Number of inputs                                          | 12 inputs with common                                                                                                    |  |  |
| Nominal input voltage                                     | 24 VDC source/sink input signal                                                                                                    |  |  |
| Input voltage range                                       | 20.4 26.4 VDC                                                                                                    |  |  |
| Nominal input current                                     | I0, I1, I6, I7: 5 mA/input (24 VDC)<br>I2 to I5, I8 to I11: 7 mA/input (24 VDC)                                                                                                    |  |  |
| Input impedance                                           | I0, I1, I6, I7: 5 kΩ<br>I2 to I5, I8 to I11: 3.4 kΩ                                                                                                    |  |  |
| Switching time at high state<br>(ON Time)                 | I0 to I7: 35 $\mu$ s + filter value<br>I8 to I11: 40 $\mu$ s + filter value                                                                                                    |  |  |
| Switching time at low state<br>(OFF Time)                 | I0, I1, I6, I7: 45 μs + filter value<br>I2 to I5, I8 to I11: 150 μs + filter value                                                                                                    |  |  |
| Isolation                                                 | Between input terminals: not isolated<br>Internal circuit: Optocoupler isolated (up to 500 VAC rms)                                                                                           |  |  |
| Filtering: 3 possibilities<br>• None<br>• 3 ms<br>• 12 ms | 10 to 111                                                                                                    |  |  |
| Input type                                                | Type 1 (IEC 61131)                                                                                                    |  |  |
| External load for I/O interconnection                     | Not needed                                                                                                    |  |  |
| Signal determination method                               | Static                                                                                                    |  |  |
| Effect of incorrect input connection                      | The input signals can be both sink and source. But if any input exceeding the nominal value is applied, permanent damage may be caused. In all cases, the user is responsible for the wiring. |  |  |
| Input cable length                                        | 30 m (98.4 ft) for compliance with electromagnetic immunity                                                                                                    |  |  |
| Average number of connector insertions/removals           | 100 times minimum                                                                                                    |  |  |

#### Input Operating Range

The module input operating range is shown below.

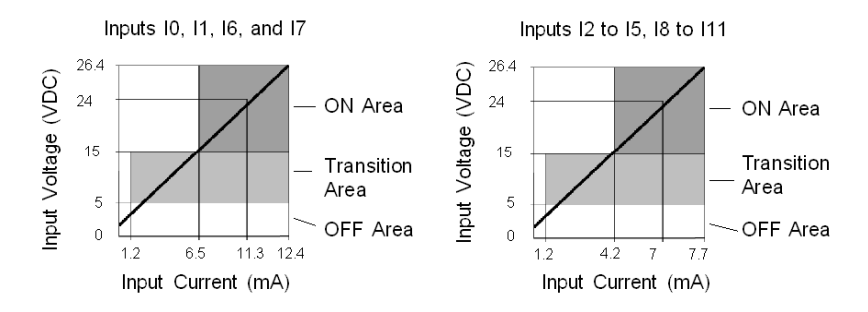

#### I/O Usage Limits

100% of the I/O can be used at 55°C (131°F).

#### Q0 and Q1 Output Characteristics

| Network Interface Module      | OTB 1•0DM9LP                                                                 |
|-------------------------------|------------------------------------------------------------------------------|
| Output type                   | 2 source transistor outputs                                                  |
| Number of outputs per common  | 2                                                                            |
| Nominal load voltage          | 24 VDC                                                                       |
| Maximum load current          | 1 A per common                                                               |
| Operating load voltage range  | 20.4 28.8 VDC                                                                |
| Residual voltage (on voltage) | 1 V maximum (voltage between COM and output terminals when output is active) |
| Nominal load current          | 0.3 A per output                                                             |
| Inrush current                | 1 A maximum                                                                  |
| Leakage current               | 0.1 mA maximum                                                               |
| Limit voltage                 | 39 V +/-1 V                                                                  |
| Absorbed power                | 8 W                                                                          |
| Inductive load                | L/R = 10 ms (28.8 VDC, 1 Hz)                                                 |
| External current drawn        | 100 mA maximum, 24 VDC                                                       |
|                               | (voltage at the -V terminal)                                                 |
| Isolation                     | Between output terminals and internal circuit:                               |
|                               | Optocoupler isolated (up to 500 VAC rms)                                     |
|                               | Between output terminals: not isolated                                       |
| Average number of connector   | 100 times minimum                                                            |
| insertions/removals           |                                                                              |
| Output delay - turn-on time   | 300 μs maximum                                                               |
| Output delay - turn-off time  | 300 μs maximum                                                               |

#### Q2 to Q7 Output Characteristics

| Network Interface Module                        | OTB 1•0DM9LP                                                             |  |
|-------------------------------------------------|--------------------------------------------------------------------------|--|
| Output type                                     | 6 relay outputs                                                          |  |
| Number of outputs per common - COM0             | 2 outputs                                                                |  |
| Number of outputs per common - COM1             | 3 NO contacts                                                            |  |
| Number of outputs per common - COM2             | 2 NO contacts                                                            |  |
| Number of outputs per common - COM3             | 1 NO contact                                                             |  |
| Maximum load current                            | 2 A per output                                                           |  |
|                                                 | 8 A per common                                                           |  |
| Minimum switching load                          | 0.1 mA/0.1 VDC (reference value)                                         |  |
| Initial contact resistance                      | $30 \text{ m}\Omega$ maximum                                             |  |
| Mechanical life                                 | 20,000,000 operations minimum (estimated load 18,000 opera-<br>tions/hr) |  |
| Dielectric strength                             | 1500 VACrms between the output and internal circuit, 1 min               |  |
|                                                 | 750 VACrms between the output and COM terminal, 1 min                    |  |
| Average number of connector insertions/removals | 100 times minimum                                                        |  |
| Closing delay                                   | 5 ms typ, 10 ms max                                                      |  |
| Opening delay                                   | 2 ms typ, 5 ms max                                                       |  |
| Closing bounce time                             | 1 ms maximum                                                             |  |

| Operating Category       | Nominal Load | Electrical Life (Number of Operations) |
|--------------------------|--------------|----------------------------------------|
| AC1                      | 500 VA(*)    | 10 <sup>5</sup>                        |
| Resistive load control   |              |                                        |
| AC14                     | 250 VA       | 10 <sup>5</sup>                        |
| Weak electromagnet load  |              |                                        |
| AC15                     | 200 VA       | 10 <sup>5</sup>                        |
| Electromagnet            |              |                                        |
| DC1                      | 60 W(*)      | 10 <sup>5</sup>                        |
| Resistive load control   |              |                                        |
| DC13                     | 30 W         | 10 <sup>5</sup>                        |
| Electromagnet L/R=150 ms |              |                                        |

(\*) for AC1 & DC1 the powers indicated here take account of the maximum per point on OTB (2A).

### **Relay Output Delay**

The output delay is illustrated below.

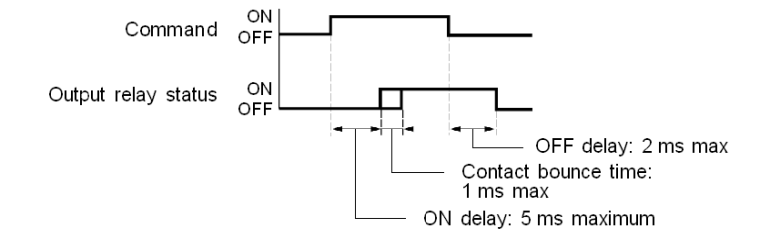

### Wiring diagram for the network interface modules

#### Introduction

This section shows examples of wiring diagrams for Advantys OTB network interface modules.

NOTE: These schematics are for external wiring only.

**NOTE:** The shaded boxes are markings on the module. The I and Q numbers are the input and output points.

**NOTE:** The inputs that are used as counting inputs must be connected with shielded cables.

#### Wiring Diagram for OTB Modules

This diagram applies to OTB 1•0DM9LP modules.

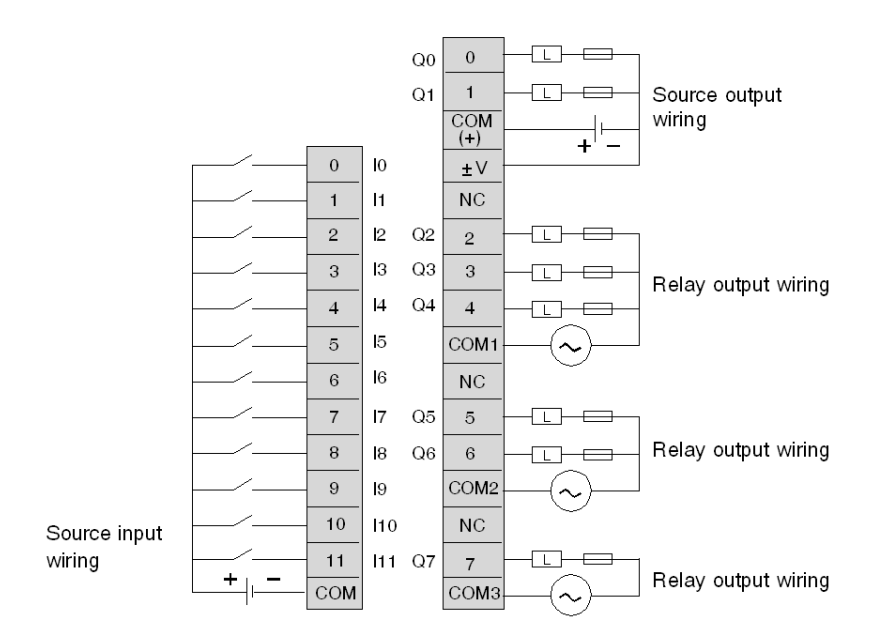

- Output points 0 and 1 are source transistor outputs, all other output points are relay.
- The COM terminals are **not** connected together internally.
- Connect an appropriate fuse for the load.

### How to Connect the Power Supply

#### Introduction

This section describes how to connect the power supply to the network interface modules.

# **A**WARNING

#### **RISK OF UNINTENDED EQUIPMENT OPERATION**

When the power supply voltage is outside of the specified voltage range, outputs may not operate as expected. Use an appropriate externally-wired safety system to control and monitor the system voltage and ensure the specified voltage range is maintained.

Failure to follow these instructions can result in death, serious injury, or equipment damage.

#### Power Connection for a Network Interface Module

The following diagram describes the power connection for an Advantys OTB network interface module.

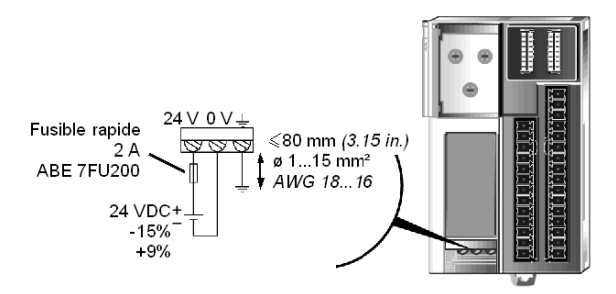

NOTE: Grounding wire length should not exceed 80 mm (3.15 in.).

The sensor/actuator cables must be shorter than 30 m (98.42 ft.).

# 

#### DANGER: UNEXPECTED EQUIPMENT OPERATION RISK

If the unit is not connected to the ground, or if the ground connection is made using an inappropriate cable, the product will be sensitive to electromagnetic disturbances. This may lead to unexpected equipment operation (*(see page 57)*).

Failure to follow these instructions can result in death, serious injury, or equipment damage.

#### Network Interface Module Power Supply Specifications

The following table describes the power supply specifications for the network interface module.

| Item                                  | Characteristics                                                                                                    |
|---------------------------------------|----------------------------------------------------------------------------------------------------|
| Power supply voltage                  | Rated power voltage: 24 VDC<br>Allowable range: from 20.4 to 26.4 VDC                                                                                                    |
| Inrush current<br>flow at<br>power-up | 50 A maximum                                                                                                    |
| Power supply<br>wiring                | 0.14 mm <sup>2</sup> ( <i>AWG26</i> ) or 1.5 mm <sup>2</sup> ( <i>AWG16</i> )<br>Make the power supply wiring as short as possible.                                                                                                    |
| Ground wiring                         | 1 mm <sup>2</sup> ( <i>AWG18</i> ) or 1.5 mm <sup>2</sup> ( <i>AWG16</i> )<br>Do not connect ground wire in common with ground wire of motor equip-<br>ment.<br>The grounding connection should be as short as possible < 8 cm ( <i>3.15 in</i> ). |

**NOTE:** Momentary power interruption for 10 ms or less at 24 VDC is not recognized as failure.

### **EMC Compatibility**

#### **Product Compliance**

# CE

This product complies with the European directive 89/336/EEC on "electromagnetic compatibility".

The products described in this manual meet all the conditions regarding electromagnetic compatibility and are compliant with the applicable standards. However, this does not mean that the electromagnetic compatibility of your installation is assured.

This is why it is strongly recommended to follow all instructions concerning an EMCcompliant installation. Only in these conditions and thanks to the exclusive use of CE approved components, will the devices used be deemed to comply with the EMC directives.

When handling the products, ensure that all safety measures related to electromagnetic compatibility and all conditions for the use of the products are complied with by all persons concerned. This is especially important when handling products sensitive to electrostatic discharges.

# 

#### RISK OF ELECTROMAGNETIC INTERFERENCE AND UNINTENDED EQUIP-MENT OPERATION

The products described in this manual contain highly complex semiconductors that can be damaged or destroyed by electrostatic discharges (ESD). If, for example, they are used within the vicinity of devices rated as class A or B according to IEC 6100-4-4, the level of electromagnetic interference may be enough to cause the device to operate unexpectedly, and/or to damage it.

Damage may not necessarily cause a failure or malfunction that is immediately detectable. It may occur sporadically or in a delayed manner.

If there is a risk of electromagnetic interference, the system designer must implement the necessary protective measures.

Failure to follow these instructions can result in death, serious injury, or equipment damage.

#### Grounding

The grounding cable must be shorter than 8 cm (0.262 ft).

# 

#### **RISK OF UNINTENDED EQUIPMENT OPERATION**

If the unit is not connected to the ground, or if the ground connection is made using an inappropriate cable, the product will be sensitive to electromagnetic disturbance. This can lead to unintended equipment operation.

Failure to follow these instructions can result in death, serious injury, or equipment damage.

#### **Cable Routing**

Make sure that the following basic wiring rules are observed:

- Make sure there is a space of at least 10 cm (3.94 inches) between the data cables and the power cables.
- The data cables and power cables must only cross at a right angle to one another.
- It is advisable to route the data cables and power cables through separate shielded ducts.
- When laying the cables, the noise voltage from other devices or wires must be considered. This particularly applies to frequency converters, motors and other devices or cables generating high frequency disturbance. High-frequency sources and the cables described in this manual must be as far apart from each other as possible.

# A WARNING

#### **RISK OF UNINTENDED EQUIPMENT OPERATION**

Please read and comply with the cabling rules listed above. Failure to comply with these wiring rules is a common cause of EMC problems! This can lead to unintended equipment operation.

Failure to follow these instructions can result in death, serious injury, or equipment damage.

#### **Control of Inductive Loads**

The outputs of the devices described in this manual are equipped with an integrated protective system against the high noise voltages that may be generated by inductive loads.

Integrated protective system against the high noise voltages generated by inductive loads

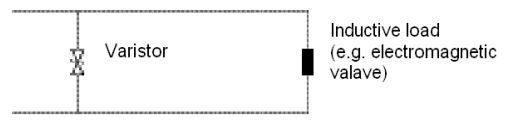

The varistor rapidly discharges the energy accumulated in the magnetic field of the inductive load.

The high voltages arising from the disconnection of inductive loads create large fields in the wires that may cause disturbances in nearby circuits or devices. It is advisable to fit an anti-interference device on the load. In this way, the voltage peak generated by the inductive load is short-circuited directly at the point where it occurs.

### **Field Bus or Network Connection**

#### Overview

The specific types of cables and connectors for connecting the field bus or network of the OTB module vary according to the network used. Detailed cabling and connector information is given in Chapter 5 "Network Interface".

#### **Field Bus or Network Connection**

The field bus is connected between your master or server and the complete and physically installed OTB island. To make this connection, simply press the field bus connector into the specially-provided receptacle, and lock the connector in place.

There are three types of OTB modules: CANopen, Modbus and Ethernet. These represent the three available field bus protocols or networks. Below are the illustrations of the three types of different modules. Please note the differences between the field bus and network plugs.

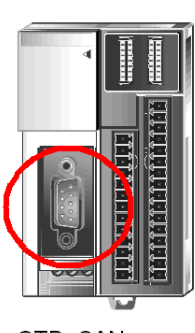

OTB CANopen

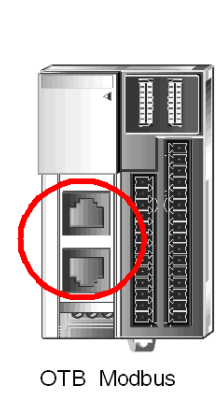

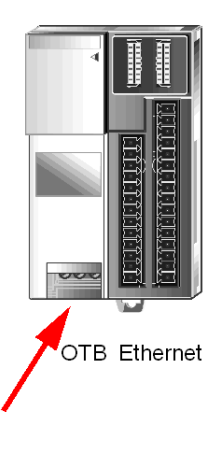

# Description, characteristics, and wiring of the expansion modules

#### Introduction

This chapter provides an overview of the analog and Discrete I/O expansion modules. Information on functions and wiring is given for each expansion module.

#### What's in this Chapter?

This chapter contains the following sections:

| Section | Торіс                          | Page |
|---------|--------------------------------|------|
| 4.1     | Discrete Expansion Modules     | 62   |
| 4.2     | Analog Expansion Modules       | 63   |
| 4.3     | Expansion Module Common Blocks | 64   |

# 4.1 Discrete Expansion Modules

## **Discrete Expansion Modules**

#### **Reference Documents**

Refer to the hardware installation manual for TM2 discrete I/O modules.

# 4.2 Analog Expansion Modules

### **Analog Expansion Modules**

#### **Reference Documents**

Refer to the hardware installation manual for TM2 analog I/O modules.

# 4.3 Expansion Module Common Blocks

#### **Common Block Expansion Module Wiring Diagrams**

#### **OTB 9ZZ61JP Wiring Diagram**

This diagram is for OTB 9ZZ61JP common block expansion modules. The common blocks can be used in a variety of ways, such as grouping I/O commons or power distribution.

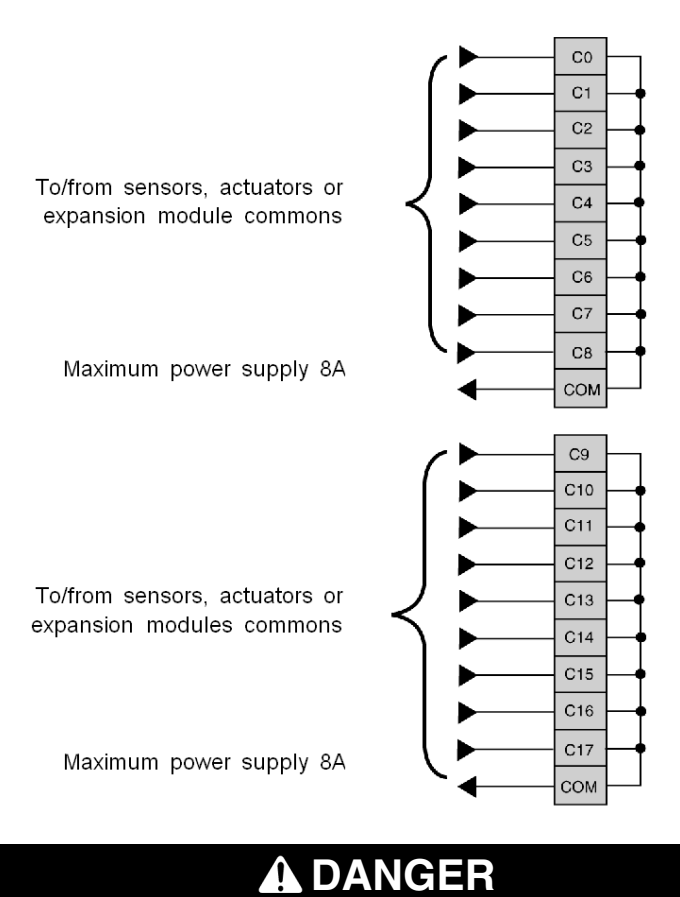

#### DANGER OF ELECTRIC SHOCK OR FIRE

Do not exceed 8A per common group.

Failure to follow these instructions will result in death or serious injury.

# Modbus Network Interface of the OTB Module

5

#### Introduction

This chapter describes the external Modbus characteristics of the Advantys OTB network interface module and the general Modbus features supported by the module.

#### What's in this Chapter?

This chapter contains the following sections:

| Section | Торіс                               | Page |
|---------|-------------------------------------|------|
| 5.1     | General Principles                  | 66   |
| 5.2     | Cabling on the Modbus Network       | 69   |
| 5.3     | Behavior of OTB Modbus Splitter Box | 79   |

# 5.1 General Principles

#### **Communication on the Modbus Network**

#### Introduction

The Modbus protocol is a master-slave protocol that allows one, and only one, master to request responses from slaves, or to act on the basis of the request. The master can address individual slaves, or can send a broadcast message to all slaves. Slaves return a message (response) to requests that are addressed to them individually. Responses are not returned to broadcast requests from the master.

# A WARNING

#### **RISK OF UNINTENDED EQUIPMENT OPERATION**

Do not use more than one master on the Modbus network. Unexpected I/O behavior can result if more than one master is able to communicate on the network at the same time.

Depending on the I/O configuration, unexpected equipment operation can result if more than one master is in use.

Failure to follow these instructions can result in death, serious injury, or equipment damage.

#### Modbus Message Structure

The Modbus protocol uses 16-bit words (registers) divided into two bytes of 8 bits. A Modbus message starts with a header followed by a 1-byte address. A Modbus message uses a Modbus function code *(see page 67)* as its first byte.

The table below describes the full structure of a Modbus RTU message:

|          | Modbus Messages |              |           |
|----------|-----------------|--------------|-----------|
| Address  | Function code   | CRC          |           |
| one byte | one byte        | n-byte field | two bytes |

**NOTE:** For further information on the message structure, please refer to the documentation for your Modbus master.

#### List of Supported Commands

The table below lists the Modbus commands supported by the OTB module:

| Modbus Function Code:<br>Dec Index (Hex) | Sub-Function:<br>Sub-Index | Command                             |
|------------------------------------------|----------------------------|-------------------------------------|
| 3 (0003H)                                |                            | Read n registers                    |
| 6 (0006H)                                |                            | Write a single register             |
| 16 (0010H)                               |                            | Write n registers                   |
| 22 (0016H)                               |                            | Mask write register                 |
| 23 (0017H)                               |                            | Read/Write n registers              |
| 43 (002BH)                               | 14                         | Read slave identification registers |

NOTE: Registers can be read or written if and only if the registers are adjacent.

#### Reading n registers (03):

This function code is used to read the content of one or more adjacent registers in a slave.

#### Writing a register (06):

This function code is used to write the content of a register in a slave.

#### Writing n registers (16):

This function code is used to write the content of one or more contiguous registers in a slave.

#### Mask writing (22):

This function code is used to modify the content (in whole or part) of a register. This function is a combination of an AND mask, an OR mask, an AND NOT mask and the current content of the register.

#### Example:

|                 | Hexadecimal | Binary    |
|-----------------|-------------|-----------|
| Current content | 18 (12H)    | 0001 0010 |
| AND mask        | 242 (F2H)   | 1111 0010 |
| OR mask         | 37 (25H)    | 0010 0101 |
| AND NOT mask    | 13 (0DH)    | 0000 1101 |
| Result          | 23 (17H)    | 0001 0111 |

#### Reading/Writing n registers (23):

This function code is used to execute a combination of reading and writing n registers.

#### Identification (43 sub-index 14):

This function code is used to read the identification and other information relating to the physical description of a slave.

#### List of Identification Objects

The table below provides a list of the Modbus identification objects on the OTB module island:

| Index     | Object Name, Description                      | Description             | Data Type    |
|-----------|-----------------------------------------------|-------------------------|--------------|
| 0 (000H)  | Manufacturer name                             | TELEMECANIQUE           | ASCII string |
| 1 (0001H) | Product code                                  | OTB 1S0DM9LP            |              |
| 2 (0002H) | Version number (Major version, minor version) | XYxy (0100H for V01.00) |              |

#### Abort Code

The meaning of error codes is given in the table below:

| Function Code | Abort Code | Description                                             |  |
|---------------|------------|---------------------------------------------------------|--|
| 03H           | 02H        | One of the registers does not exist.                    |  |
|               | 03H        | Incorrect register number                               |  |
|               | 04H        | Unavailable value                                       |  |
| 06H           | 02H        | The register does not exist.                            |  |
|               | 04H        | Forbidden value or register in read only                |  |
| 10H           | 02H        | The register does not exist.                            |  |
|               | 03H        | Incorrect register number                               |  |
|               | 04H        | Forbidden value or register in read only                |  |
| 16H           | 02H        | The register does not exist.                            |  |
|               | 04H        | Forbidden value or register in read only                |  |
| 17H           | 02H        | The register does not exist.                            |  |
|               | 03H        | Incorrect register number                               |  |
|               | 04H        | Unavailable or forbidden value or register in read only |  |
| 2BH           | 01H        | Sub-index different from 14                             |  |
|               | 02H        | Identifier does not exist                               |  |
|               | 03H        | Identifier $> 4$ or $= 0$ .                             |  |

**NOTE:** The OTB module responds to all other requests with a 01H "Abort Code" (unrecognized request).

# 5.2 Cabling on the Modbus Network

#### Introduction

This section describes cabling on the Modbus network.

#### What's in this Section?

This section contains the following topics:

| Торіс                                                  | Page |
|--------------------------------------------------------|------|
| Description of the OTB Module Modbus Network Interface | 70   |
| Modbus Field Bus Interface                             | 71   |
| Network Node Address                                   | 74   |
| Network Speed                                          | 76   |
| Modbus Configuration                                   | 78   |

### Description of the OTB Module Modbus Network Interface

#### Introduction

The physical characteristics necessary for Modbus operation are given in the following illustration:

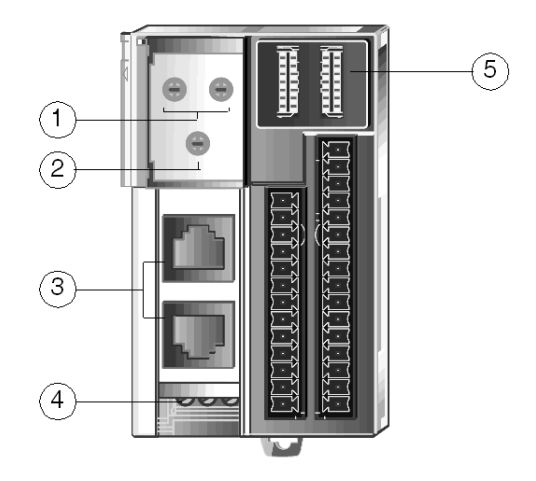

The characteristics of the above illustration are described briefly in the following table:

| Description |                                                                                                    | Function                                                                                                    | Cross-reference                |
|-------------|----------------------------------------------------------------------------------------------------|----------------------------------------------------------------------------------------------------|--------------------------------|
| 1           | 1         Upper encoder<br>wheels         • Left encoder wheel: decimal encoding<br>between 1 and 12 |                                                                                                    | Address <i>(see page 74)</i>   |
|             |                                                                                                    | <ul> <li>Right encoder wheel: decimal encoding<br/>between 1 and 9</li> </ul>                                                               |                                |
|             |                                                                                                    | These are used to define the interface module node address on the Modbus field bus.                                                         |                                |
| 2           | Lower encoder<br>wheel                                                                               | The lower encoder wheel (decimal encoded bi-<br>nary value between 0 and 9) is used to define<br>the value of the field bus speed in bauds. | Speed <i>(see page</i> 76)     |
| 3           | Field bus interface                                                                                  | Two eight-pin RJ45 connectors are used to connect the interface module to a Modbus field bus.                                               | Interface <i>(see page 71)</i> |
| 4           | Electrical supply interface                                                                          | Terminal for an external 24 VDC supply for the network interface module.                                                                    | Supply <i>(see page 55)</i>    |
| 5           | Indicator LED                                                                                        | Visual information on the operational state of the field bus and the network interface module.                                              | Indicator LED (see page 170)   |

## Modbus Field Bus Interface

#### **Connections to the Field Bus**

The connectors on the front of the interface module are wired in parallel:

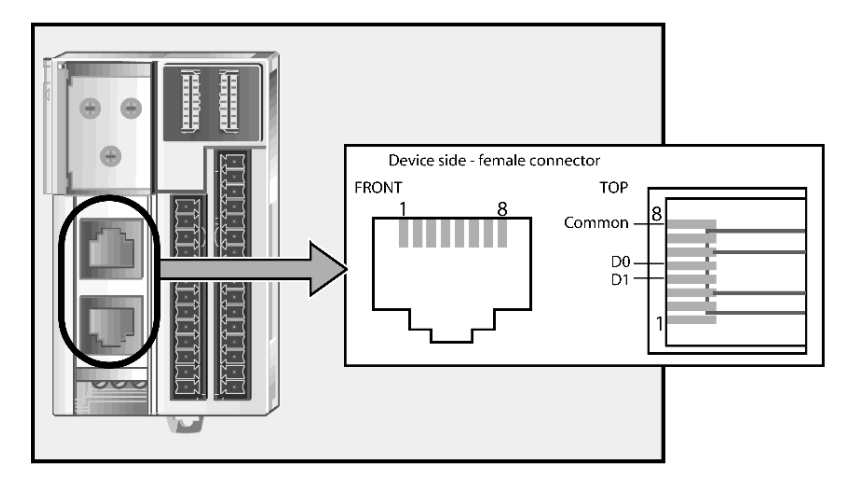

You must use an 8-pin male RJ45 connector. The connection must correspond to the following table:

| Contact                                                                      | Signal | Description                 |  |
|------------------------------------------------------------------------------|--------|-----------------------------|--|
| 1                                                                            | Unused | -                           |  |
| 2                                                                            | Unused | -                           |  |
| 3                                                                            | Unused | -                           |  |
| 4                                                                            | D1     | Transmission signal         |  |
| 5                                                                            | D0     | Reception signal            |  |
| 6                                                                            | Unused | Reserved                    |  |
| 7                                                                            | Unused | Reserved (524 VDC)          |  |
| 8                                                                            | Common | Common of signal and supply |  |
| Note: The contact numbers correspond to the legend for the following figure. |        |                             |  |

#### **Correspondence of Pin Assignments**

Advantys OTB network interface modules can be connected with other Schneider products over Modbus. These products have different pin assignments but all are standard RS 485 compliant.

The table below shows the correspondence between product and pin names:

| OTB 1S0DM9LP | EIA/TIA 485 | TWIDO     | SCA64 | SCA62<br>SCA50<br>Tesys LU9CG3 |
|--------------|-------------|-----------|-------|--------------------------------|
| D1           | В           | A or A(+) | M+    | D(B)                           |
| D0           | А           | B or B(+) | M-    | D(A)                           |
| Common       | С           | SG or 0V  | 0VL   | 0VL                            |

#### **Modbus Network Connectors and Cables**

The branch cable between the field bus and the island must have a female connector complying with the preceding pin assignment diagram. The Modbus network cable is a standard RS 485 compliant shielded twisted pair cable and the shielding must be grounded.

#### Example of a Network Architecture

The illustration below provides an example of a network architecture with a Premium or Twido bus master and the cables with the specified product references.

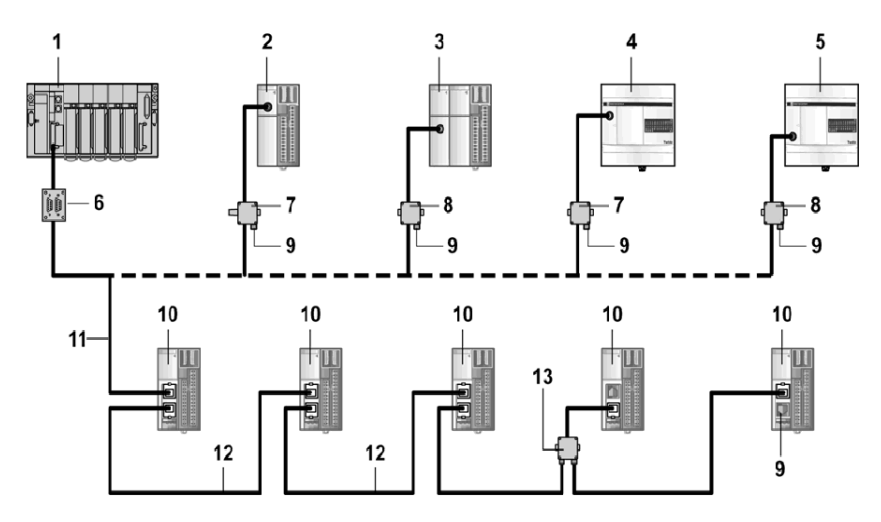

References and description of numbers in the above illustration
|    | Reference                                            | Description                                                                                                 |
|----|------------------------------------------------------|----------------------------------------------------------------------------------------------------|
| 1  | Premium +<br>SCY 11601 or<br>SCY 21601 or<br>SCP 114 | Premium PLC with Modbus communication card                                                                  |
| 2  | TWD LMDA•0D••                                        | Twido modular controller                                                                                    |
| 3  | TWD LMDA•0D•• +<br>TWD NOZ485D                       | Twido modular controller with RS 485 communication port                                                     |
| 4  | TWD LCAA••DRF                                        | Twido compact controller                                                                                    |
| 5  | TWD LCAA••DRF +<br>TWD NAC485T                       | Twido compact controller with RS 485 communication port                                                     |
| 6  | TSX SCA62/64                                         | Subscriber socket                                                                                           |
| 7  | TWD XCARJ030                                         | MiniDIN RJ45 interface cable                                                                                |
| 8  | TWD XCARJ030                                         | MiniDIN RJ45 interface cable                                                                                |
| 9  | VW3 A8306RC                                          | Line end adapter                                                                                            |
| 10 | OTB 1S0DM9LP                                         | Network interface modules                                                                                   |
| 11 | VW3 A8306                                            | 3 m (9.84 ft) lead with one RJ45 connector and one 15-pin SUB-D connector for TSXSCA62/64 subscriber socket |
|    | VW3 A8306D30                                         | 3 m (9.84 ft) lead with one RJ45 connector and one stripped end                                             |
| 12 | VW3 A8306R03                                         | 0.3 m (0.98 ft) lead with 2 RJ45 connectors                                                                 |
|    | VW3 A8306R10                                         | 1 m (3.28 ft) lead with 2 RJ45 connectors                                                                   |
|    | VW3 A8306R30                                         | 3 m (9.84 ft) lead with 2 RJ45 connectors                                                                   |
| 13 | VW3 A8306TF03                                        | T branch with 0.3 m (0.98 ft) cable                                                                         |
|    | VW3 A8306TF10                                        | T branch with 1 m (3.28 ft) cable                                                                           |

# **Network Node Address**

#### Summary

Two thumbwheels on the OTB 1S0DM9LP Advantys OTB Modbus module are used to define the address of the network node.

# **Physical Description**

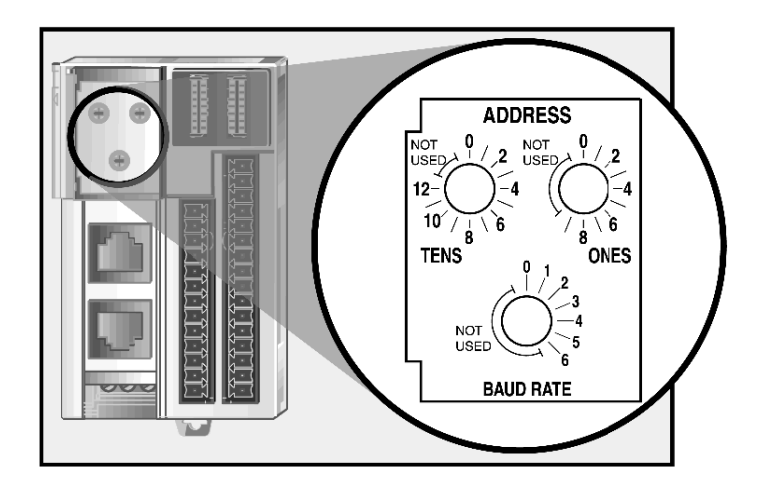

## **Node Address**

The Modbus interface module reads the node address (indicated by the thumbwheels) every time the island is powered up.

The node address is a numerical value between 1 and 127.

# 

#### UNINTENDED EQUIPMENT OPERATION

Do not use the same network address for more than one device.

Using the same network address for several devices can result in unexpected operation of the inputs and outputs.

Depending on the configuration, unintended equipment operation can result.

Failure to follow these instructions can result in death, serious injury, or equipment damage.

# **Configuring the Node Address**

The instructions for configuring the node address are described in the table below.

| Step | Action                                                                                                    | Comment                                                                                                    |
|------|----------------------------------------------------------------------------------------------------|----------------------------------------------------------------------------------------------------|
| 1    | Cut off the power supply to the island.                                                                                                    | The changes you make will be detected on the next power up.                                                                                                    |
| 2    | Select a node address.                                                                                                    | Choose an address that is not currently in use on your field bus.                                                                                                    |
| 3    | <ul> <li>Adjust the upper thumbwheels</li> <li>Left thumbwheel — 0 to 12 (tens value)</li> <li>Right thumbwheel — 0 to 9 (unit figure)</li> </ul> | Note that it is <i>mechanically</i> possible to<br>specify any node address between 00 and<br>129. However, address 00 is never used<br>as a Modbus node address and addresses<br>128 and 129 are undefined. |
| 4    | Power up the island in order to imple-<br>ment the new configuration.                                                                             | The network interface module only reads the thumbwheel settings on power-up.                                                                                                    |

# **Fieldbus Communication**

The Advantys OTB interface module communicates when the thumbwheels are configured to a valid Modbus node address if the baud rate is the same as that of the system.

If the island does not have a valid address, it never communicates with the master. To establish communication, configure the thumbwheels with a valid address and power up the island again.

# **Network Speed**

# Summary

A thumbwheel on the OTB 1S0DM9LP Advantys OTB Modbus module is used to define the network speed.

# **Physical Description**

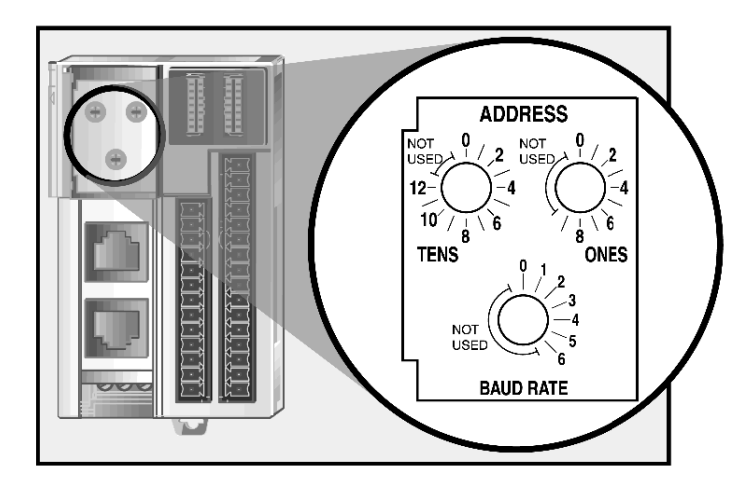

## **Baud Rate**

The Modbus interface module reads the speed indicated by the thumbwheels each time the island is powered up.

# **Configuring the Speed**

The instructions for configuring the module speed are given in the table below:

| Step | Action                                                                             | Comment                                                                               |
|------|------------------------------------------------------------------------------------|---------------------------------------------------------------------------------------|
| 1    | Cut off the power supply to the island.                                            | The changes you make will be detected on the next power-up.                           |
| 2    | Select the baud rate to be used for fieldbus commu-<br>nications.                  | The speed configuration depends on the specifications of your system and the network. |
| 3    | Set the lower thumbwheel to the position corre-<br>sponding to the required speed. | Use the following speed selection table.                                              |
| 4    | Power up the island in order to implement the new configuration.                   | The network interface module reads the thumbwheel parameters only on power-up.        |

# Speed Selection Table

.

| Position<br>(Lower Thumbwheel) | Baud Rate           |
|--------------------------------|---------------------|
| 0                              | 19200 bps (default) |
| 1                              | 1200 bps            |
| 2                              | 2400 bps            |
| 3                              | 4800 bps            |
| 4                              | 9600 bps            |
| 5                              | 19200 bps           |
| 6                              | 38400 bps           |

# **Modbus Configuration**

## **Electrical Specifications**

The network interface module supports 2-wire Modbus. Communication type is halfduplex.

## **Communications Configuration**

The Modbus communication parameters which define the frame can be configured in a number of different ways.

The Advantys OTB network interface module parameters are set to support the following values:

| Parameter | Value |
|-----------|-------|
| Mode      | RTU   |
| Parity    | EVEN  |
| Stop bit  | 1     |
| Data bit  | 8     |

# A WARNING

## **Unexpected Equipment Operation**

Ensure that all devices on the network are communicating using standard OTB parameters.

A difference in parameter may cause the inputs, outputs and other devices to operate in an unexpected manner.

Depending on the hardware configuration, unintended equipment operation may occur.

Failure to follow these instructions can result in death, serious injury, or equipment damage.

# 5.3 Behavior of OTB Modbus Splitter Box

# Managing the Island's Behavior

# **Operating Diagram**

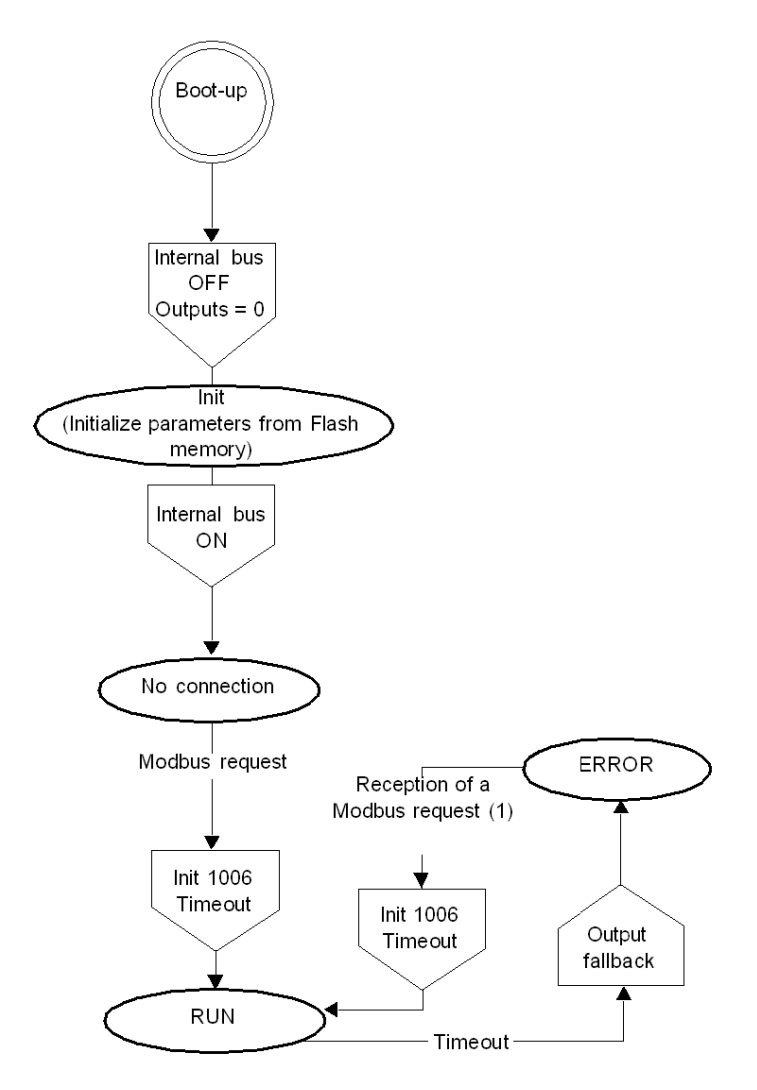

- (1): According to 1008 bit 1:
- 0: Reception of a Modbus request
- 1: Reception of a write command with 1007 bit 0 = 0

# Setting the Analog Expansion Module Parameters

To set the analog expansion module parameters, you must stop activity on the island's internal bus by writing the value 1 to the register 1005.

Once the expansion module configuration parameters have been updated, the content of register 1005 must be reset to 0 to restart activity on the internal bus with the new parameters.

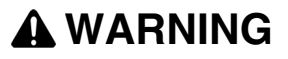

# **RISK OF UNINTENDED EQUIPMENT OPERATION**

Stopping the internal bus sets all the outputs to 0.

Stopping the internal bus can result in unintended equipment operation, injury to personnel and/or equipment damage. If this must be done, ensure equipment and personnel safety before restarting.

Failure to follow these instructions can result in death, serious injury, or equipment damage.

NOTE: If a non-compliant parameter is sent, register 1005 cannot be written to zero.

#### 32-Bit Function and Fault Acknowledgement Mode

The purpose of bit 0 of register 1008 is to define the order of 32-bit data and that of bit 1 is to define the fault acknowledgement mode.

| Bit | Value | Description                                                           |  |
|-----|-------|-----------------------------------------------------------------------|--|
| 0   | 0     | The registers affected by the 32-bit format are in MSB/LSB format.    |  |
|     | 1     | The registers affected by the 32-bit format are in LSB/MSB format.    |  |
| 1   | 0     | Automatic acknowledgement, register 1007 automatically reset to zero. |  |
|     | 1     | Manual acknowledgement, the user must reset register 1007 to zero.    |  |

Register 1008 bits are described in the table below:

**NOTE:** The default value for register 1008 is 0 (MSB/LSB format and automatic acknowledgement).

#### Fault Acknowledgement

Register 1007 is used to manage fault acknowledgement. This register manages different read and write data.

WRITE access for register 1007:

| Bit 1 | Bit 0 | Description                                                                   | Decimal Value |
|-------|-------|-------------------------------------------------------------------------------|---------------|
| 0     | 0     | Fault acknowledgement without default counter reset to zero (register 1009)   | 0             |
| 1     | 0     | Fault acknowledgement and default counter reset to zero (register 1009 = 0)   | 2             |
| 1     | 1     | Fault counter reset to zero (register 1009 = 0) without fault acknowledgement | 3             |

**NOTE:** Bits 2...15 are ignored and must be written to 0, writing the value 1 will have no effect.

READ access for register 1007 (automatically updated by the OTB):

| Bits 151 | Bit 0 | Description   |
|----------|-------|---------------|
| Reserved | 0     | No fault      |
| Reserved | 1     | Fault present |

#### **Fault Counter**

Register 1009 is used to count the number of network monitoring faults; this register is only accessible in read mode.

#### Setting the Network Monitoring Time

Register 1006 is used to set the OTB module monitoring time in ms.

Values for register 1006

- 0: no network monitoring (default value)
- x: monitoring time in ms (x: = 1 to 65535 ms)

**NOTE:** Do not enter values lower than the client's read cycle.

#### Network Monitoring

The island goes into fallback mode if no frame is detected on the network before the monitoring time expires. All island outputs and special functions change to the fallback values defined by the user.

Bit 9 of register 900 changes to 1 indicating that the OTB module has changed to fallback mode.

Writing the value 0 to the command register 1007 enables you to set bit 9 of register 900 to zero in order to restart network monitoring.

# **Saving and Restoring Parameters**

## Initialization

An OTB module is initialized with default parameters. When detected by the bus master, the OTB module is configured with the user-defined parameters sent by the master. These parameters must be saved so that they can be taken into account the next time the system is started.

## **Current parameters**

Register 1000 indicates the current set of parameters:

- 0: The island is using the default parameter set (factory settings)
- 1: The island is using the set of saved parameters
- 2: One or more parameters have been modified since the last save or last startup where the flash memory content was erased following a restoration command.

#### Saving parameters

The parameters are saved by replacing the value in register 1002 with a different value.

This saves the current parameters of the OTB module and tells it to use these saved parameters on future start-ups.

A backup counter is available in register 1001. This counter is reset to 0 when the factory settings are restored.

**NOTE:** The saved registers correspond to the parameter registers for the different zones (registers 200 to 899 and 1000 to 1099).

When saving is in progress, the module stops communication for 300 ms.

# 

# **RISK OF UNINTENDED EQUIPMENT OPERATION**

Do not save or restore configuration parameters during normal equipment operation. Saving or restoring the parameters will halt communications and turn off the expansion module outputs. Depending on the I/O configuration, this may result in unintended equipment operation.

Failure to follow these instructions can result in death, serious injury, or equipment damage.

## **Restoring Parameters**

The different possible restore operations are described in the following table:

| To restore                   | you should modify the value in register |
|------------------------------|-----------------------------------------|
| the last saved configuration | 1003                                    |
| the factory settings         | 1004                                    |

#### NOTE:

- The registers must be modified to a value other than their current value.
- When restoring the factory settings (1004), the client configuration is lost.

# Identifying the Island Modules

The table below describes the mapping of modules on the island.

| Registers | Functions                  | Register Code |
|-----------|----------------------------|---------------|
| 1100      | OTB product code           | FEFDH         |
| 1101      | OTB software version       | ХҮху          |
| 1102      | Type of expansion module 1 | (1)           |
| 1103      | Type of expansion module 2 | (1)           |
| 1104      | Type of expansion module 3 | (1)           |
| 1105      | Type of expansion module 4 | (1)           |
| 1106      | Type of expansion module 5 | (1)           |
| 1107      | Type of expansion module 6 | (1)           |
| 1108      | Type of expansion module 7 | (1)           |

**NOTE:** (1) The register code depends on the type of connected expansion module. See the register code for each type of expansion module in the table below. The default value is equal to FFFFH.

| The identification code values for the | e different types of expansion module are |
|----------------------------------------|-------------------------------------------|
| defined in the table below.            |                                           |

| Type of Expansion Module | Identification Code |  |
|--------------------------|---------------------|--|
| Discrete input modules   |                     |  |
| TM2 DDI8DT               | 0004H               |  |
| TM2 DAI8DT               | 0004H               |  |
| TM2 DDI16DT              | 0000H               |  |
| TM2 DDI16DK              | 0000H               |  |
| TM2 DDI32DK              | 0200H               |  |
| Discrete output modules  |                     |  |
| TM2 DDO8TT               | 0005H               |  |
| TM2 DDO8UT               | 0005H               |  |
| TM2 DRA8RT               | 0005H               |  |
| TM2 DDO16TK              | 0001H               |  |
| TM2 DDO16UK              | 0001H               |  |
| TM2 DRA16RT              | 0001H               |  |
| TM2 DDO32TK              | 0301H               |  |
| TM2 DDO32UK              | 0301H               |  |
| Discrete mixed modules   |                     |  |
| TM2 DMM8DRT              | 0006H               |  |
| TM2 DMM24DRF             | 0205H               |  |
| Analog modules           |                     |  |
| TM2 AMI2HT               | 6002H               |  |
| TM2 AMI2LT               | 600AH               |  |
| TM2 AM01HT               | 6003H               |  |
| TM2 AMM3HT               | 6001H               |  |
| TM2 AMM6HT               | 6008H               |  |
| TM2 ALM3LT               | 6000H               |  |
| TM2 AVO2HT               | 6007H               |  |
| TM2 AMI4HT               | 6004H               |  |
| TM2 AMI8HT               | 6005H               |  |
| TM2 ARI8HT               | 6006H               |  |
| TM2 ARI8LT               | 600CH               |  |
| TM2 ARI8LRJ              | 600BH               |  |
| Common terminal block    |                     |  |
| OTB 9ZZ61JP              | -                   |  |

# **Application-Specific Functions**

# 6

# Introduction

This section describes the application-specific functions of the Advantys OTB modules. The information concerning I/O assignments, configuration and usage are provided for the OTB module and each expansion module.

## What's in this Chapter?

This chapter contains the following sections:

| Section | Торіс                                | Page |
|---------|--------------------------------------|------|
| 6.1     | Island Registers                     | 88   |
| 6.2     | Description of the OTB Module I/Os   | 92   |
| 6.3     | Specific Functions of the OTB Module | 97   |
| 6.4     | Discrete I/O of Expansion Modules    | 125  |
| 6.5     | Analog I/O of Expansion Modules      | 129  |

# 6.1 Island Registers

# **Island Registers**

#### Overview

The register table depends on the configuration of the network interface module, the connected expansion modules and the type of those modules. Specific register zones are reserved for different types of data.

# **Register Table (mapping)**

The two tables below illustrate the two OTB register zones corresponding to the supported functions:

- The manufacturer zone
- The customized zone

**The manufacturer zone** provides all the data on states and functions available for the island. The registers are defined when the island is powered up. The number and order of the available registers is defined by the expansion modules added to the OTB module from left to right.

| Zone       | Register | Function                                                                                                    | Page                           |
|------------|----------|----------------------------------------------------------------------------------------------------|--------------------------------|
|            | 099      | State of island inputs                                                                                          | 099 <i>(see page 94)</i>       |
|            | 100199   | Island output commands                                                                                          | 100199 <i>(see page 95)</i>    |
|            | 200599   | Island I/O configuration parameters                                                                             | 200599 <i>(see page 96)</i>    |
|            | 600699   | Remote Fast Counter (RFC) function                                                                              | 600699 <i>(see page 102)</i>   |
|            | 700799   | Remote Very Fast Counter (RVFC) function                                                                        | 700799 <i>(see page 114)</i>   |
|            | 800899   | Remote pulse generator function (RPLS)<br>Remote pulse generator function with pulse<br>width modulation (RPWM) | 800899 <i>(see page 123)</i>   |
|            | 900999   | Island diagnostics                                                                                              | 900999 <i>(see page 188)</i>   |
| Manufac-   | 10001099 | Managing the module behavior                                                                                    | 10001099 <i>(see page 193)</i> |
| turer zone | 11001108 | Description of modules constituting the island                                                                  | 11001108 <i>(see page 196)</i> |

NOTE: The available registers are the registers corresponding to existing modules.

**The customized zone** enables you to organize data so as to optimize exchanges between the master and the island while assembling non-adjacent registers in an adjacent register table. This reduces the number of Modbus read/write instructions.

The customized zone is configured in the definition zone:

- The definition zones (1200...1299 and 1300...1399) contain the register numbers of accessible data.
- The customized zones (2000...2099 and 2100...2199) provide access to the definition zones.

| Zone                | Register | Function                                                           | Page                              |
|---------------------|----------|--------------------------------------------------------------------|-----------------------------------|
|                     | 12001299 | Customization of the register zone only accessible in read mode    | 12001299<br><i>(see page 195)</i> |
| Definition<br>zones | 13001399 | Customization of the register zone accessible in read/write mode   | 13001399<br><i>(see page 195)</i> |
| Customized zones    | 20002099 | Read access to the customized zone of registers 1200 to 1299       | 20002099<br><i>(see page 195)</i> |
|                     | 21002199 | Read/write access to the customized zone of registers 1300 to 1399 | 21002199<br><i>(see page 195)</i> |

# Example:

- If register 1200 has a value of 0, register 2000 will have the same content as register 0.
- If register 1300 has a value of 100, writing to register 2100 will have the same effect as writing to register 100.

**NOTE:** The customized zone can only contain registers available in the manufacturer zone.

# **OTB Module Registers**

For each application-specific function, the OTB network interface module uses the number of registers indicated in the table below:

| State of<br>Inputs | Output<br>Commands | Parameters | RFC              | RVFC              | RPLS<br>RPWM        | Diagnostics | Module Behavior |
|--------------------|--------------------|------------|------------------|-------------------|---------------------|-------------|-----------------|
| 099                | 100199             | 200599     | 600699           | 700799            | 800899              | 900999      | 10001099        |
| 1                  | 1                  | 14         | 8 per<br>counter | 14 per<br>counter | 10 per<br>generator | 11          | 6               |

# **Expansion Module Registers**

| The expansion modules | use the number of registers | indicated in the table below: |
|-----------------------|-----------------------------|-------------------------------|
|-----------------------|-----------------------------|-------------------------------|

| Reference    | Function (I/O Type/Voltage)   | State of<br>Inputs | Output<br>Commands | Parameter | Diagnostics |
|--------------|-------------------------------|--------------------|--------------------|-----------|-------------|
|              |                               | 099                | 100199             | 200599    | 900999      |
| TM2 DDI8DT   | 8 IN/24 VDC                   | 1                  | 0                  | 0         | 1           |
| TM2 DAI8DT   | 8 IN/120 VAC                  | 1                  | 0                  | 0         | 1           |
| TM2 DDI16DT  | 16 IN/24 VDC                  | 1                  | 0                  | 0         | 1           |
| TM2 DDI16DK  | 16 IN/24 VDC                  | 1                  | 0                  | 0         | 1           |
| TM2 DDI32DK  | 32 IN/24 VDC                  | 2                  | 0                  | 0         | 1           |
| TM2 DDO8TT   | 8 OUT/24 VDC source           | 0                  | 1                  | 2         | 1           |
| TM2 DDO8UT   | 8 OUT/24 VDC sink             | 0                  | 1                  | 2         | 1           |
| TM2 DRA8RT   | 8 OUT relay                   | 0                  | 1                  | 2         | 1           |
| TM2 DDO16TK  | 16 OUT/24 VDC source          | 0                  | 1                  | 2         | 1           |
| TM2 DDDO16UK | 16 OUT/24 VDC sink            | 0                  | 1                  | 2         | 1           |
| TM2 DRA16RT  | 16 OUT relay                  | 0                  | 1                  | 2         | 1           |
| TM2 DDO32TK  | 32 OUT/24 VDC source          | 0                  | 2                  | 4         | 1           |
| TM2 DDO32UK  | 32 OUT/24 VDC sink            | 0                  | 2                  | 4         | 1           |
| TM2 DMM8DRT  | 4 IN/24 VDC<br>4 OUT relay    | 1                  | 1                  | 2         | 1           |
| TM2 DMM24DRF | 16 IN/24 VDC<br>8 OUT relay   | 1                  | 1                  | 2         | 1           |
| TM2 AMI2HT   | 2 IN (U/I)                    | 2                  | 0                  | 8         | 1           |
| TM2 AM01HT   | 1 OUT (U/I)                   | 0                  | 1                  | 6         | 1           |
| TM2 AMM3HT   | 2 IN/1 OUT (U/I)              | 2                  | 1                  | 14        | 1           |
| TM2 AMM6HT   | 4 IN/2 OUT (U/I)              | 4                  | 2                  | 28        | 1           |
| TM2 ALM3LT   | Thermocouple                  | 2                  | 1                  | 14        | 1           |
| TM2 AVO2HT   | 2 OUT (+/- 10 VDC, 10 bits)   | 0                  | 2                  | 12        | 1           |
| TM2 AMI2LT   | 2 IN (J, K, T)                | 2                  | 0                  | 8         | 1           |
| TM2 AMI4LT   | 4 IN (U/I, Pt, Ni)            | 4                  | 0                  | 16        | 1           |
| TM2 AMI8HT   | 8 IN (U/I, 10 bits)           | 8                  | 0                  | 32        | 1           |
| TM2 ARI8HT   | 8 IN (PTC, NTC, 10 bits)      | 8                  | 0                  | 56        | 1           |
| TM2 ARI8LT   | 8 IN (PT100, PT1000, 12 bits) | 8                  | 0                  | 56        | 1           |
| TM2 ARI8LRJ  | 8 IN (PT100, PT1000, 12 bits) | 8                  | 0                  | 56        | 1           |

# Example of Register Numbering

In this example, the OTB island consists of the following modules :

- 1 Modbus network interface module: OTB 1S0DLM9LP
- 1 expansion module with 8 discrete inputs: TM2 DDI8DT
- 1 expansion module with 2 analog inputs/1 analog output:TM2 AMM3HT

|                           | Register | Description                                    |
|---------------------------|----------|------------------------------------------------|
| Inputs                    | 0        | OTB 1S0DLM9LP: Discrete inputs 0 to 11         |
|                           | 1        | TM2 DDI8DT: Discrete inputs 0 to 7             |
|                           | 2        | TM2 AMM3HT: Analog input, channel 0            |
|                           | 3        | TM2 AMM3HT: Analog input, channel 1            |
| Outputs                   | 100      | OTB 1S0DLM9LP: Discrete outputs 0 to 7         |
|                           | 101      | TM2 AMM3HT : Analog output, channel 0          |
| Parameters                | 200213   | OTB 1S0DLM9LP: Parameters                      |
|                           | 214227   | TM2 AMM3HT: Parameters                         |
| Application-specific      | 600607   | OTB 1S0DLM9LP: RFC0 Counter                    |
| functions                 | 620627   | OTB 1S0DLM9LP: RFC1 Counter                    |
|                           | 700714   | OTB 1S0DLM9LP: RVFC0 Counter                   |
|                           | 720634   | OTB 1S0DLM9LP: RVFC1 Counter                   |
|                           | 800808   | OTB 1S0DLM9LP: Generator RPLS0/RPWM0           |
|                           | 820828   | OTB 1S0DLM9LP: Generator RPLS1/RPWM1           |
| Diagnostics               | 900910   | OTB 1S0DLM9LP diagnostics                      |
|                           | 911      | TM2 DDI8DT diagnostics                         |
|                           | 912      | TM2 AMM3HT diagnostics                         |
| Management                | 10001009 | Managing the island's behavior                 |
| Description of the island | 11001108 | Description of modules constituting the island |

# 6.2 Description of the OTB Module I/Os

# Introduction

This section presents the I/O of the OTB module.

# What's in this Section?

This section contains the following topics:

| Торіс                                       | Page |
|---------------------------------------------|------|
| Description of the OTB Module Discrete I/Os | 93   |
| Read Input Registers                        |      |
| Output Command Registers                    |      |
| Advantys OTB Module I/O Parameter Registers | 96   |

# Description of the OTB Module Discrete I/Os

# **Discrete Inputs**

The OTB module discrete input filtering values can be configured for each input:

- Deactivated,
- 3 ms (by default),
- 12 ms.

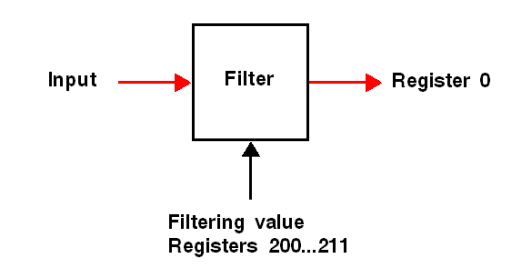

# **Discrete Outputs**

In the event of communication errors, the OTB module switches its outputs to the user-configured fallback mode:

- Maintaining the last value,
- Fallback to 0 (mode by default),
- Fallback to 1

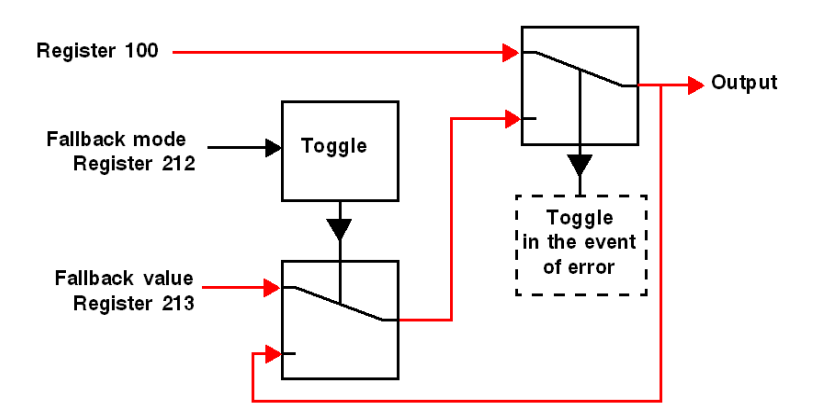

# **Read Input Registers**

# At a Glance

This section describes how to read the status of the Advantys OTB island inputs.

Discrete inputs of expansion modules are not filtered.

**NOTE:** The order of the parameters is defined by expansion modules added to the OTB module from left to right. The number of parameters depends on the number and type of expansion modules connected.

# Table of Read Input Registers 0 to 99

The following table gives the bit assignment for each of the read input registers:

| Register | Function                                           | Bit assignment          |
|----------|----------------------------------------------------|-------------------------|
| 0        | Status of Advantys OTB module inputs               | Bit 0: Input 0          |
|          |                                                    |                         |
|          |                                                    | Bit 11: Input 11        |
|          |                                                    | Bits 12 to 15: Not used |
| 1        | Input status of first expansion module with inputs | Depends on the module   |
|          |                                                    |                         |
| 99       |                                                    |                         |

**NOTE:** Only those registers that correspond to an expansion module present in the island are accessible in read mode.

# **Output Command Registers**

# At a Glance

This section describes how to write to Advantys OTB island outputs.

**NOTE:** The order of the parameters is defined by expansion modules added to the OTB module from left to right. The number of parameters depends on the number and type of expansion modules connected.

# Table of Output Command Registers 100 to 199

The following table gives the bit assignment for each of the write output registers:

| Register | Function                                                   | Bit assignment        |
|----------|------------------------------------------------------------|-----------------------|
| 100      | Advantys OTB module output commands                        | Bit 0: Output 0       |
|          |                                                            | <br>Bit 11: Output 11 |
| 101      | Commands to outputs of first expansion module with outputs | Depends on the module |
|          |                                                            |                       |
| 199      |                                                            |                       |

**NOTE:** Only those registers that correspond to an expansion module present in the island are readable and writeable.

# Advantys OTB Module I/O Parameter Registers

## At a Glance

The I/Os of the Advantys OTB network interface module use I/O parameter registers.

#### Table of I/O Parameter Registers 200 to 213

The following table describes the different registers reserved for I/O parameters of the OTB module.

| Register | Bit   | Description                 | Parameter                           |
|----------|-------|-----------------------------|-------------------------------------|
| 200      |       | Filtering input 0           | 0: no filtering                     |
| 201      |       | Filtering input 1           | 1: filtering at 3ms (default value) |
| 202      |       | Filtering input 2           | 2: filtering at 12ms                |
| 203      |       | Filtering input 3           |                                     |
| 204      |       | Filtering input 4           |                                     |
| 205      |       | Filtering input 5           |                                     |
| 206      |       | Filtering input 6           |                                     |
| 207      |       | Filtering input 7           |                                     |
| 208      |       | Filtering input 8           |                                     |
| 209      |       | Filtering input 9           |                                     |
| 210      |       | Filtering input 10          |                                     |
| 211      |       | Filtering input 11          |                                     |
| 212      | Bit 0 | Fallback mode for output 0  | 0: Maintain state                   |
|          |       |                             | 1: Fallback value (default value)   |
|          | Bit 7 | Fallback mode for output 7  |                                     |
| 213      | Bit 0 | Fallback value for output 0 | 0: Fallback to 0 (default value)    |
|          |       |                             | 1: Fallback to 1                    |
|          | Bit 7 | Fallback value for output 7 |                                     |

NOTE: The fallback value (213) is ignored if the fallback mode (212) is set to 0.

#### Table of I/O Parameter Registers 214 to 599

Registers 214 to 599 are reserved for Expansion modules I/O parameters:

- For the discrete I/O expansion modules, see (see page 125)
- For the analog I/O expansion modules, see (see page 129).

# 6.3 Specific Functions of the OTB Module

# Introduction

This section describes the specific functions of the Advantys OTB module.

# What's in this Section?

This section contains the following topics:

| Торіс                                          | Page |  |
|------------------------------------------------|------|--|
| Specific Functions of the Advantys OTB Modules |      |  |
| Remote Fast Counter (RFC) Function             |      |  |
| Fast Counter Registers (RFC)                   | 102  |  |
| Remote Very Fast Counter (RVFC) function       | 103  |  |
| Remote Very Fast Counter Registers (RVFC)      |      |  |
| Pulse Generator Output Function (RPLS)         |      |  |
| Remote Pulse Width Modulator Function (RPWM)   |      |  |
| Remote Pulse Generators (RPLS, RPWM) Registers | 123  |  |

# **Specific Functions of the Advantys OTB Modules**

# **Remote Fast Counter (RFC)**

The Advantys OTB network interface module permits the use of a maximum of 2 fast counters. The functions RFC0 and RFC1 are allocated to inputs 18 and 19. These inputs can be used as standard discrete inputs if the function is not used.

# Remote Very Fast Counter (RVFC)

The Advantys OTB network interface module permits the use of a maximum of 2 very fast counters. The functions RVFC0 and RVFC1 are allocated to inputs I0 to I3 and I4 to I7 respectively. These inputs can be used as standard discrete inputs if the function is not used.

# **Remote Pulse Generators (RPLS or RPWM)**

The Advantys OTB network interface module permits the use of 2 pulse generators. The functions RPLS0/RPWM0 and RPLS1/RPWM1 are allocated to the outputs Q0 and Q1 respectively. These outputs can be used as standard discrete outputs if the function is not used.

# Associated I/O and Functions

The I/Os associated with the pulse counters and generators are defined in the following table:

| I/O      | Very Fast | Very Fast | Fast counter 0 | Fast counter 1 | Pulse generator 0 | Pulse generator 1 |
|----------|-----------|-----------|----------------|----------------|-------------------|-------------------|
|          | counter 0 | counter 1 | (RFC0)         | (RFC1)         | (RPLS0/RPWM0)     | (RPLS1/RPWM1)     |
|          | (RVFC0)   | (RVFC1)   |                |                |                   |                   |
| Input 0  | Х         |           |                |                |                   |                   |
| Input 1  | Х         |           |                |                |                   |                   |
| Input 2  | Х         |           |                |                |                   |                   |
| Input 3  | Х         |           |                |                |                   |                   |
| Input 4  |           | Х         |                |                |                   |                   |
| Input 5  |           | х         |                |                |                   |                   |
| Input 6  |           | Х         |                |                |                   |                   |
| Input 7  |           | Х         |                |                |                   |                   |
| Input 8  |           |           | Х              |                |                   |                   |
| Input 9  |           |           |                | Х              |                   |                   |
| Output 0 |           |           |                |                | Х                 |                   |
| Output 1 |           |           |                |                |                   | Х                 |
| Output 2 | х         |           |                |                |                   |                   |
| Output 3 | х         |           |                |                |                   |                   |
| Output 4 |           | Х         |                |                |                   |                   |
| Output 5 |           | Х         |                |                |                   |                   |

# **Remote Fast Counter (RFC) Function**

# Introduction

The remote fast counter (RFC) function can be used in up- or down-counting mode. It can count the pulses on the dedicated discrete inputs of frequencies up to 5 kHz.

Two remote fast counter functions are available. The fast counter functions RFC0 and RFC1 use the dedicated inputs I8 and I9 respectively. These inputs are not exclusively reserved for these functions, and may be used as standard inputs.

**NOTE:** The function representations are not pre-existing instructions in the programming software. They appear in these sections as graphical aides to understanding the parameters of these complex I/O functions.

# Representation

The figure below shows a Remote Fast Counter (RFC) function.

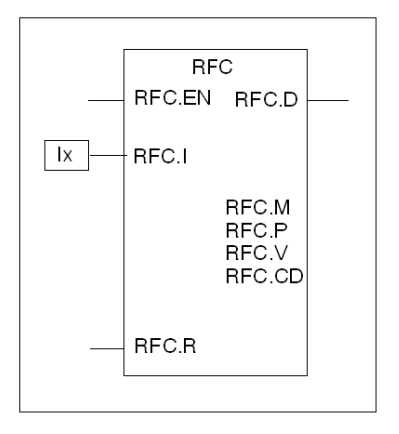

# Parameters

The following table shows the parameters for the Remote Fast Counter function.

| Parameter | Function        | Description                                                                                                    |
|-----------|-----------------|----------------------------------------------------------------------------------------------------|
| RFC.M     | Counting Mode   | <ul> <li>Parameter used to select between:</li> <li>0: Disable function</li> <li>Up counter</li> <li>Down counter</li> </ul>                                                                                        |
| RFC.P     | Preset value    | Threshold value to trigger the RFC.D Done bit and reset RFC.V current value.                                                                                                    |
| RFC.V     | Current value   | The current value increments or decrements according<br>the counting mode selected. This value is between zero<br>and the RFC.P preset value.                                                                       |
| RFC.EN    | Enter to enable | Validation of the RFC block operation.                                                                                                    |
| RFC.R     | Reset           | <ul> <li>Used to initialize the block. When set to 1, the current value is set to:</li> <li>0 if the block is configured in counting mode</li> <li>RFC.P if the block is configured in downcounting mode</li> </ul> |
| RFC.D     | Done            | <ul> <li>Done switches to 1 if:</li> <li>RFC.V reaches RFC.P in upcounting mode</li> <li>RFC.V reaches zero in downcounting mode</li> </ul>                                                                         |
| RFC.CD    | Reset Done      | When set to 1, this bit is used to reset the RFC.D bit.<br>If the user does not reset it to 0, the RFC.D bit is re-<br>mains at 1.                                                                                  |
| RFC.I     | Physical input  | Input dedicated to up/down counting:<br><ul> <li>I8 for the RFC0 fast counter</li> <li>I9 for the RFC1. fast counter</li> </ul>                                                                                     |

# Operation

When the RFC function is configured to up-count, the current value is incremented by one when a rising edge appears at the dedicated input. When the preset value RFC.P is reached, the Done output bit RFC.D is set to 1 and the current value RFC.V is set to zero.

If the RFC function is configured to down-count, the current value is decreased by 1 when a rising edge appears at the dedicated input. When the value is zero, the Done output bit RFC.D is set to 1 and the current value RFC.P is set to the preset value.

## Notes

The RFC function will only be activated after the RFC.R command is initialized and the RFC.EN input validated.

The selection or modification of the RFC.M counting mode will only be taken into account on activation of the RFC.R command.

The RFC.P preset value modification is acknowledged at the end of the up counting or down counting cycle in progress without having to activate the RCF.R command.

# Fallback Modes RFC.EM

The programmable fallback modes of the RFC function are as follows:

- Counter reset (equivalent of setting the RFC.R to 1)
- Set the current value of the RFC function counter (equivalent of setting RFC.EN to 0)
- Continue counting

# **Timing diagram**

The timing diagram below illustrates the RFC function operation in up counting (RFC.M=1) and down counting (RFC.M=2) mode.

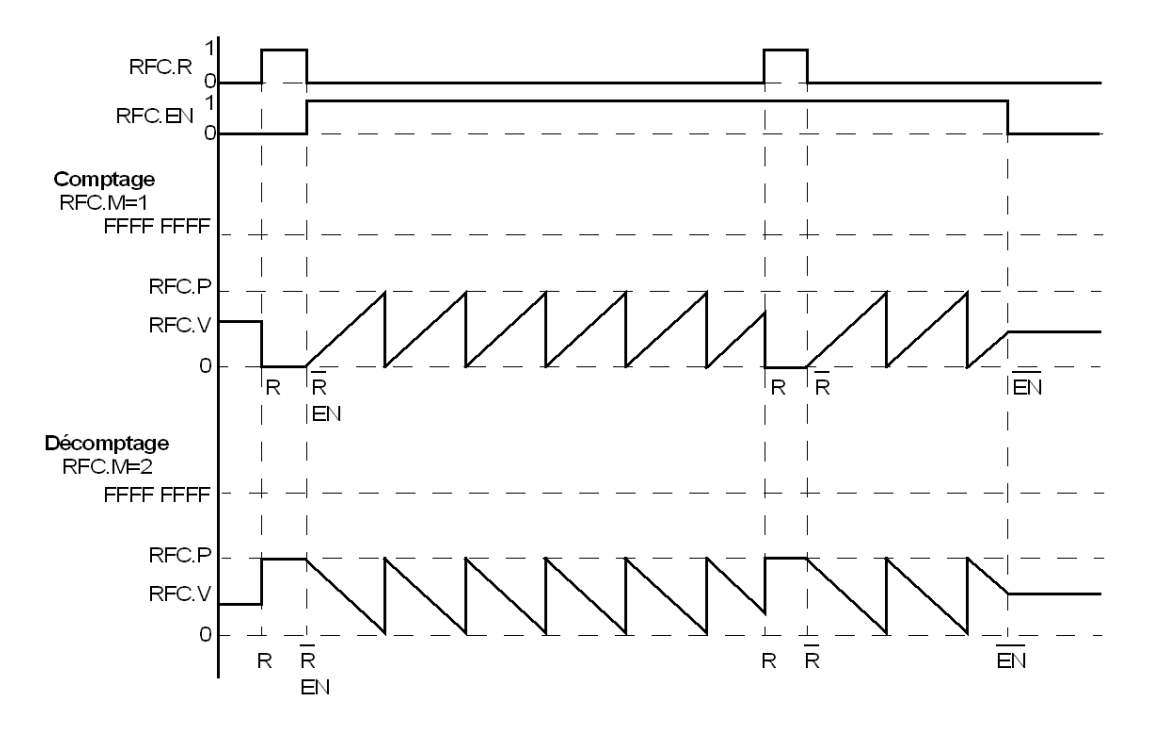

# Fast Counter Registers (RFC)

# At a Glance

The fast counters (RFC0 and RFC1) use the following parameters for the supported functions.

# Registers 600 to 627

Specific function of fast counter 0 (RFC0).

| Registers | Parameter                 | Description                                                                                                    | Access     | Default<br>value |
|-----------|---------------------------|----------------------------------------------------------------------------------------------------|------------|------------------|
| 600       | RFC.V                     | Current value                                                                                                    | Read       | -                |
| 601       |                           |                                                                                                    |            |                  |
| 602       | RFC.D                     | Bit [0]:<br>• Up counting: Preset value reached<br>• Down counting: 0 reached                                                                                                    | Read       | -                |
| 603       | RFC.M                     | Counting mode:<br>• 0 : Not used<br>• 1 : Counter<br>• 2 : Down counter                                                                                                    | Read/Write | 0                |
| 604       | RFC.EM                    | <ul> <li>Fallback mode:</li> <li>0 : Reset to zero of the counter</li> <li>1 : Stop counting, save the last value read and freeze counter</li> <li>2 : Continue counting</li> </ul> | Read/Write | 0                |
| 605       | RFC.P                     | Preset value                                                                                                    | Read/Write | FFFFH            |
| 606       |                           |                                                                                                    |            |                  |
| 607       | RFC.EN<br>RFC.R<br>RFC.CD | Bit [0]: Validation of the input EN<br>Bit [1]: R (Reset)<br>Bit [2]: reset of the RFC.D bit                                                                                        | read/write |                  |

Specific function of fast counter 1 (RFC1).

| Registers | Description and Access                   |
|-----------|------------------------------------------|
| 620627    | Same description and access as counter 0 |

# **Remote Very Fast Counter (RVFC) function**

# Introduction

The Remote Very Fast Counter (RVFC) function can be configured to perform any of the following functions:

- Up/down counter
- 2-phase up/down counter
- Single up counter
- Single down counter
- Frequency meter

Two very fast counters are available. The RVFC function supports counting of dedicated discrete inputs from 0 to 20 kHz. Very fast counters RVFC0 and RVFC1 each use the I/O dedicated to these functions.

A Remote Very Fast Counter (RVFC) has a value range between 0 and 4,294,967,295.

# Notes

The RVFC function will only be activated after the RVFC.R parameter is initialized and the RVFC.EN input enabled.

Selection or modification of the RVFC.M counting mode will only be taken into account on activation of the RVFC.R command.

# Dedicated I/O Assignments

The Remote Very Fast Counter (RVFC) functions use dedicated inputs and outputs. These inputs and outputs are not exclusively reserved for these functions, and can be used as normal discrete I/O.

|                |                         | Main Inputs   | 5                     | Auxiliary | Inputs   | Reflex Outp  | uts          |
|----------------|-------------------------|---------------|-----------------------|-----------|----------|--------------|--------------|
| Operating mode |                         | IA input      | IB input              | IPres (1) | lca (1)  | Output 0 (1) | Output 1 (1) |
| RVFC0          | Up/down counter         | I1<br>Pulse   | I0<br>0=UP/1=Do<br>wn | 12        | 13       | Q2           | Q3           |
|                | Up/down 2-phase counter | l1<br>Phase A | I0<br>Phase B         | 12        | 13       | Q2           | Q3           |
|                | Single up counter       | 11            | Not used              | 12        | 13       | Q2           | Q3           |
|                | Single down counter     | 11            | Not used              | 12        | 13       | Q2           | Q3           |
|                | Frequency meter         | 11            | Not used              | Not used  | Not used | Not used     | Not used     |
| RVFC1          | Up/down counter         | I7<br>Pulse   | l6<br>0=UP/1=DO       | 15        | 14       | Q4           | Q5           |
|                | Up/Down 2-phase counter | I7<br>Phase A | l6<br>Phase B         | 15        | 14       | Q4           | Q5           |
|                | Single up counter       | 17            | Not used              | 15        | 14       | Q4           | Q5           |
|                | Single down counter     | 17            | Not used              | 15        | 14       | Q4           | Q5           |
|                | Frequency meter         | 17            | Not used              | Not used  | Not used | Not used     | Not used     |

| The table below s | ummarizes the | possible | assignments: |
|-------------------|---------------|----------|--------------|
|-------------------|---------------|----------|--------------|

(1) = Optional

IA input = Pulse input

IB input = Pulses or UP/Down

**UP/Down** = Up/down counting

Ipres = Preset input

Ica = Catch input

When not used by the function, the input or output remains a discrete I/O.

# Representation

The figure below shows a Remote Very Fast Counter (RVFC) function.

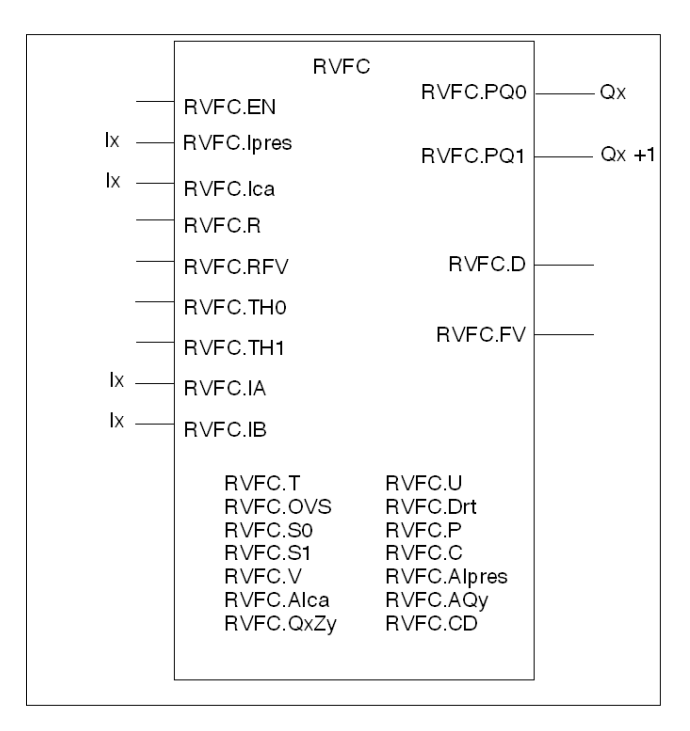

**NOTE:** Qx depends on the type of Remote Very Fast Counter (RVFC) configured. For RVFC0, the physical reflex outputs are Q2 and Q3, For RVFC1, they are Q4 and Q5.

# Parameters

The table shows the various parameters for the Remote Very Fast Counter (RVFC) function.

| Parameter | Function              | Description                                                                                                    |
|-----------|-----------------------|----------------------------------------------------------------------------------------------------|
| RVFC.M    | Counting mode         | <ul> <li>Parameter used to select between:</li> <li>Not used</li> <li>Up/down counter</li> <li>2-phase up/down counter</li> <li>Up counter</li> <li>Down counter</li> <li>Frequency meter</li> </ul>                                                                                                    |
| RVFC.V    | Current value         | The current value increments or decrements according to the selected counting mode. This value can be set to the preset value (RVFC.P) using the preset input (RVFC.lpres).                                                                                                    |
| RVFC.Drt  | Counting direction    | This bit, which is only used in up/down counting mode, indicates the counting di-<br>rection based on the previous current value:<br>0: Upcounting<br>1: Downcounting                                                                                                    |
| RVFC.P    | Preset value          | The current value (RVFC.V) takes the preset value on an RVFC.Ipres input edge<br>or on a RVFC.R counter reset in downcounting, up/down counting and two-phase<br>modes.<br>In upcounting and downcounting mode, 0 is forbidden.<br>A change in the value will be taken into account at the end of the current cycle. |
| RVFC.C    | Catch value           | When the catch input (RVFC.Ica) is activated, the current value (RVFC.V) is stored in the catch value (RVFC.C). This function is only used in frequency meter mode.                                                                                                    |
| RVFC.TH0  | Threshold value<br>S0 | This parameter contains the value of threshold S0. This value must be lower than the value of threshold S1 (RVFC.TH1). This function is only used in frequency meter mode.                                                                                                    |
| RVFC.TH1  | Threshold value<br>S1 | This parameter contains the value of threshold S1. This value must be higher than the value of threshold S0 (RVFC.TH0). This function is only used in frequency meter mode.                                                                                                    |
| RVFC.S0   | Bit 0 threshold       | This bit is set to 1 when the current value is >= the value of threshold S0 (RVFC.TH0). This function is only used in frequency meter mode.                                                                                                    |
| RVFC.S1   | Bit 1 threshold       | This bit is set to 1 when the current value is >= the value of threshold S1 (RVFC.TH1). This function is only used in frequency meter mode.                                                                                                    |
| RVFC.D    | Done                  | <ul> <li>The Done bit switches to 1 if:</li> <li>RVFC.V reaches RVFC.P in upcounting mode</li> <li>RVFC.V reaches zero in downcounting and up/down counting mode.</li> </ul>                                                                                                    |
|           |                       | The Done bit switches to 0 when the RVFC.R bit is activated or when Reset Done (RVFC.CD) =1.                                                                                                    |

| Parameter       | Function                                | Description                                                                                                    |
|-----------------|-----------------------------------------|----------------------------------------------------------------------------------------------------|
| RVFC.CD         | Reset Done                              | At state 1, this bit is used to reset the RVFC.D bit. This bit is processed depending on its level; if the user does not reset it to 0, the RVFC.D bit remains at 1.                                                                                                    |
| RVFC.T          | Frequency mea-<br>sure time base        | <ul> <li>Time base configuration element:</li> <li>0 = 100 milliseconds</li> <li>1 = 1 second</li> </ul>                                                                                                    |
|                 |                                         | This function is only used for the frequency measurement mode.                                                                                                    |
| RVFC.           | Preset physical in-                     | On a rising edge, the current value (RVFC.V) is forced to the preset value.                                                                                                    |
| Ipres           | put                                     | At state 0, up or down counting in progress.                                                                                                    |
| RVFC.<br>Alpres | Enable the Ipres input                  | Enables the preset value command.                                                                                                    |
| RVFC.lca        | Physical catch in-<br>put               | On a rising edge, the current value (RVFC.V) is stored in the catch value (RVFC.C).                                                                                                    |
| RVFC.<br>Alca   | Enable the Ica in-<br>put               | Enables the catch command.                                                                                                    |
| RVFC.EN         | Enable input                            | Activation of the RVFC function.<br>At state 1, the current value (RVFC.V) is updated according to the pulses.<br>At state 0, the current value (RVFC.V) is not updated according to the pulses.                                                                                                    |
| RVFC.R          | Reinitialization                        | <ul> <li>The effect of this bit depends on the counting mode used when set to 1:</li> <li>Up/down counting, down counting and two-phase, the preset value (RVFC.P) is stored in the current value (RVFC.V).</li> <li>Upcounting, the current value is set to zero,</li> <li>Frequency meter, setting to zero of the current value and the valid frequency measurement bit (RVFC.FV).</li> </ul> |
|                 |                                         | This function is also used to initialize the threshold outputs and acknowledge the threshold value modifications. RVFC.D bit reset to zero                                                                                                    |
| RVFC.FV         | Frequency mea-<br>sure valid            | This bit is set to 1 when the frequency measurement is complete.                                                                                                    |
| RVFC.RFV        | Reset frequency measurement             | This bit is set to 1 to reset the frequency measurement (RVFC.FV).                                                                                                    |
| RVFC.Q0         | Reflex output Qx                        | -                                                                                                    |
| RVFC.AQ0        | Activation of reflex output Qx          | This parameter is used to activate the use of reflex output Qx.                                                                                                    |
| RVFC.Q1         | Reflex output<br>Qx+1                   | -                                                                                                    |
| RVFC.AQ1        | Activation of reflex output Qx+1        | This parameter is used to activate the use of reflex output Qx+1.                                                                                                    |
| RVFC.Q0Z1       | State of reflex out-<br>put 0 in zone 1 | State of reflex output 0 (RVFC.Q0) when the current value (RVFC.V) is less than the threshold S0 value (RVFC.TH0)                                                                                                    |

| Parameter | Function                                | Description                                                                                                    |
|-----------|-----------------------------------------|----------------------------------------------------------------------------------------------------|
| RVFC.Q0Z2 | State of reflex out-<br>put 0 in zone 2 | State of reflex output 0 (RVFC.Q0) when the current value (RVFC.V) is between the threshold S0 value (RVFC.TH0) and the threshold S1 value (RVFC.TH1) RVFC.TH0 $\leq$ RVFC.V $\leq$ RVFC.TH1. |
| RVFC.Q0Z3 | State of reflex out-<br>put 0 in zone 3 | State of reflex output 0 (RVFC.Q0) when the current value (RVFC.V) is greater than the threshold S1 value (RVFC.TH1)                                                                          |
| RVFC.Q1Z1 | State of reflex out-<br>put 1 in zone 1 | State of reflex output 1 (RVFC.Q1) when the current value (RVFC.V) is less than the threshold S0 value (RVFC.TH0)                                                                             |
| RVFC.Q1Z2 | State of reflex out-<br>put 1 in zone 2 | State of reflex output 1 (RVFC.Q1) when the current value (RVFC.V) is between the threshold S0 value (RVFC.TH0) and the threshold S1 value (RVFC.TH1) RVFC.TH0 $\leq$ RVFC.V $\leq$ RVFC.TH1  |
| RVFC.Q1Z3 | State of reflex out-<br>put 1 in zone 3 | State of reflex output 1 (RVFC.Q1) when the current value (RVFC.V) is greater than the threshold S1 value (RVFC.TH1)                                                                          |

## **Description of Upcounting and Downcounting Functions**

When the RVFC function is configured for upcounting, the current value is incremented by one when a rising edge appears at the dedicated input. When the preset value RVFC.P is reached, the RVFC.D Done bit is set to 1 and the RVFC.V current value is set to zero.

When the RFVC function is configured for downcounting, the current value is decreased by 1 when a rising edge appears on the dedicated input. When the value is zero, the Done bit RVFC.D is set to 1 and the current value RVFC.P equals the preset value.

Upcounting or downcounting operations are made on the rising edge of pulses, but only if the counting function has been activated (RVFC.EN). The RVFC.ICa and RVFC.IPres inputs are optional.

**NOTE:** These remarks do not apply in frequency meter mode.

#### **Notes on Function Outputs**

The current value is compared with two threshold values (RVFC.TH0 and RVFC.TH1). The states of both threshold bits (RVFC.S0 and RVFC.S1) depend on the results of this comparison. State 1 if the current value is greater than or equal to the threshold value and 0 if the current value is less than the threshold value. Reflex outputs (if configured) are activated in accordance with these comparisons. It is possible to configure zero, one or two reflex outputs.

**NOTE:** These remarks do not apply in frequency meter mode.
### **Counting Function Diagram**

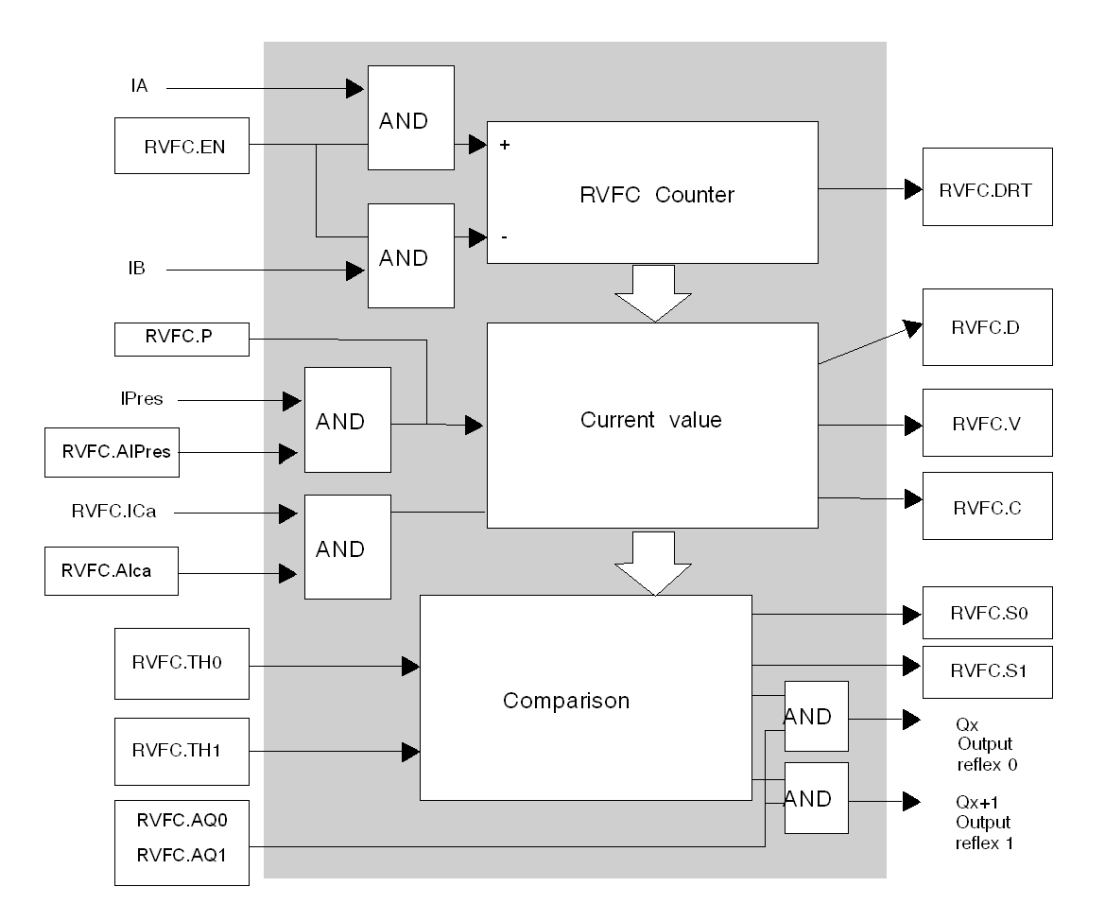

The following is a counting function diagram:

### Use in Simple Upcounting Mode

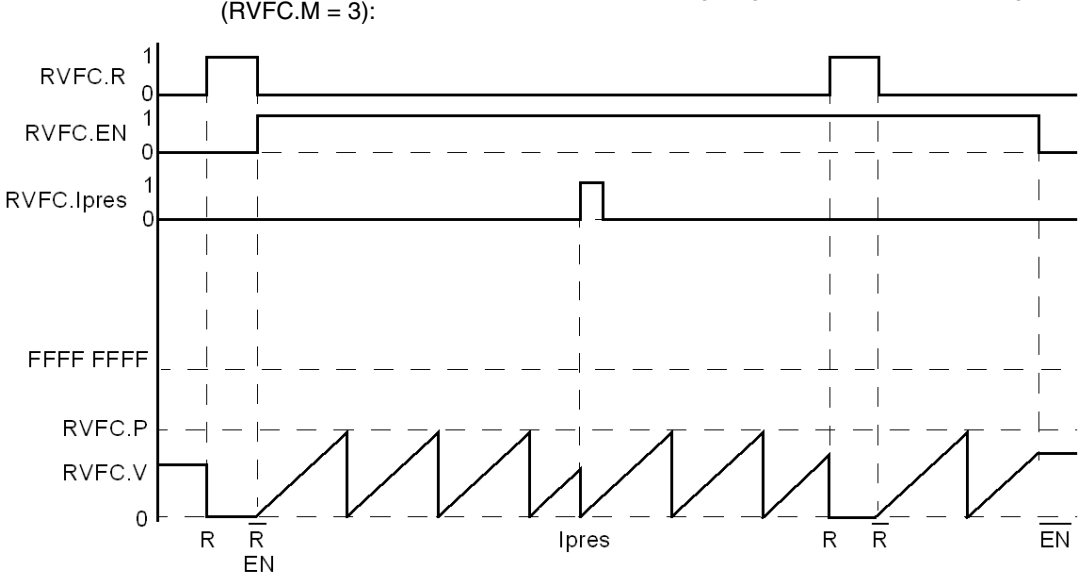

#### Use in Simple Downcounting Mode

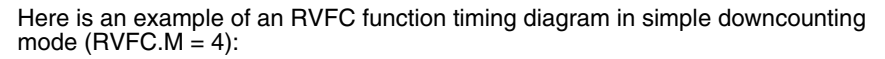

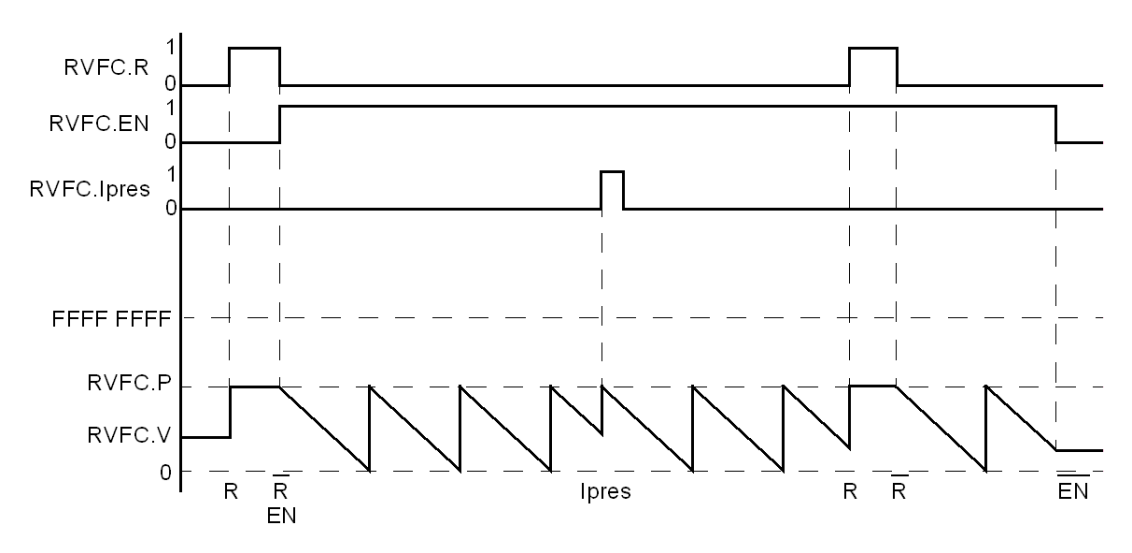

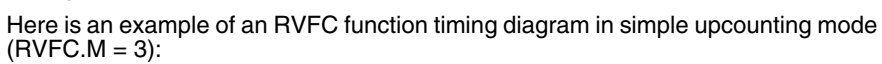

### Use in Up/Down Counting Mode

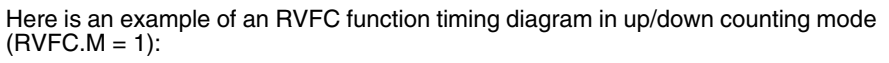

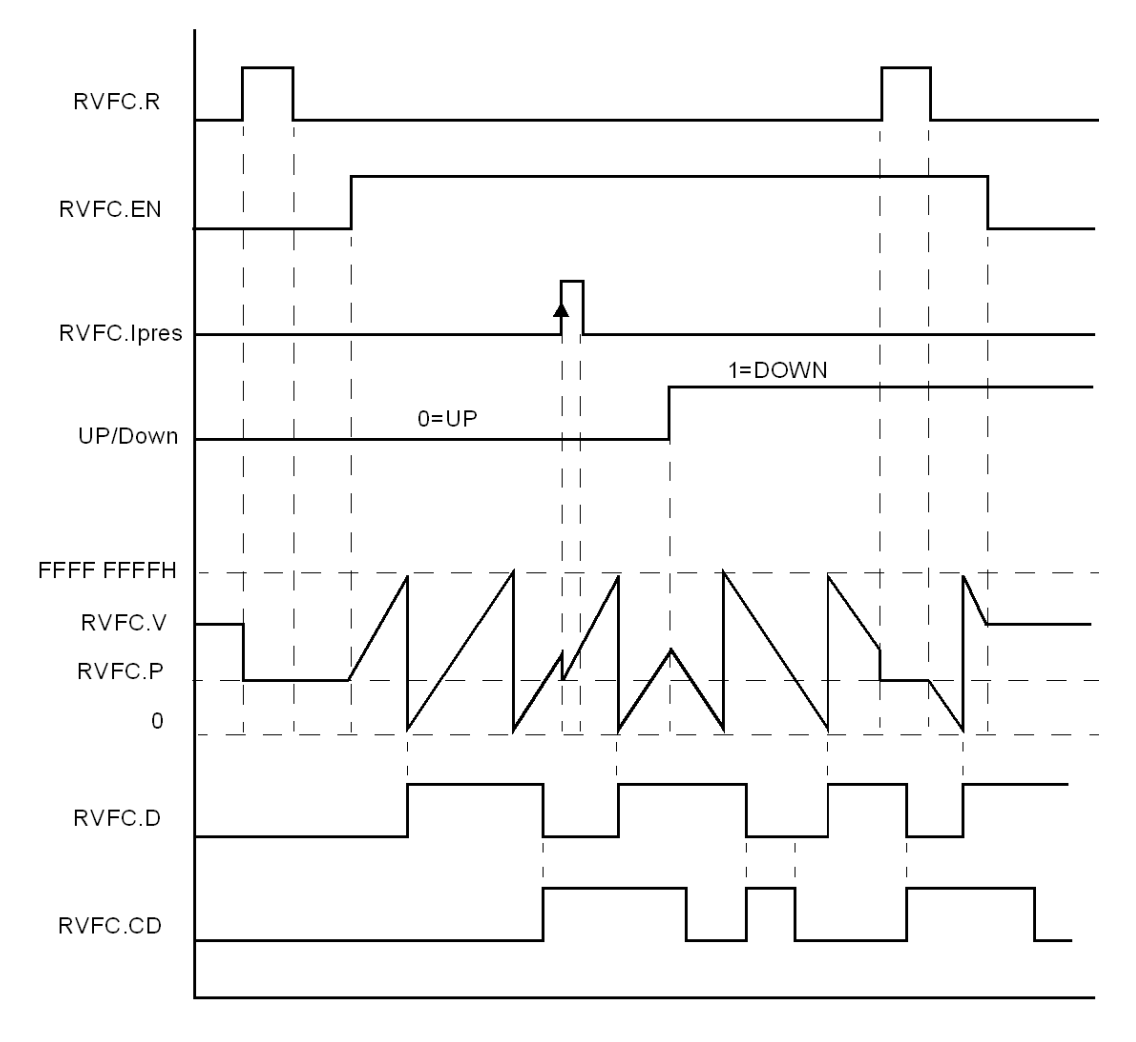

### Use in Two-phase Counting Mode

The two-phase counting mode is mainly dedicated to the use of incremental encoders. Channel A of the encoder is connected to the RVFC.IA input, channel B to the RVFC.IB input and channel Z (zero marker) to the RVFC.Ipres input.

The timing diagram below illustrates operation of the RVFC function in two-phase counting mode (RVFC.M=2).

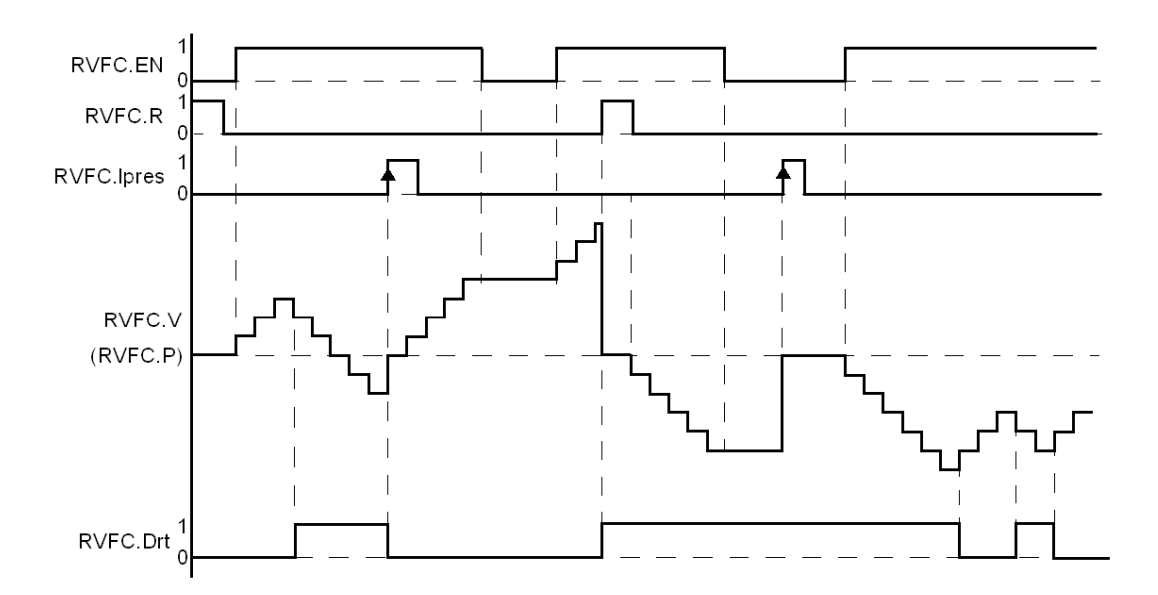

### **Frequency Meter Function Description**

The frequency meter function of a RVFC is used to measure the frequency in Hz of a periodic signal on input IA. The range of frequencies which can be measured is between 1 Hz/10 Hz and 20 kHz. The user can choose between two time bases. This choice is made by a new object RVFC.T (Time base). 0 corresponds to a time base of 100 ms and 1 corresponds to a time base of 1 second.

| Time base | Measurement Range | Accuracy                         | Update              |
|-----------|-------------------|----------------------------------|---------------------|
| 100 ms    | 10 Hz to 20 kHz   | 0.05% for 20 kHz, 10% for 100 Hz | 10 times per second |
| 1 s       | 1 Hz to 20 kHz    | 0.005% for 20 kHz, 10% for 10 Hz | Once per second     |

#### Use in Frequency Meter Mode

The following is an example of a timing diagram of the use of RVFC in Frequency meter mode:

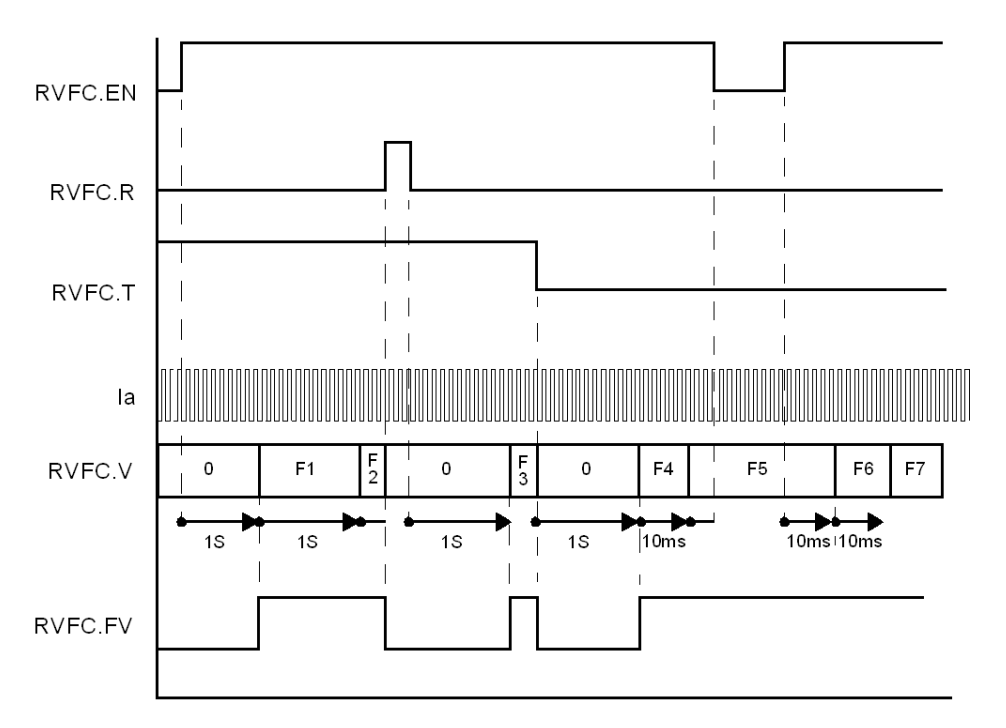

**NOTE:** The RVFC function uses a complete period to measure the frequency. RVFC.T time base modifications are acknowledged at the end of the current measurement cycle.

### Fallback Modes

When the PLC stops or detects a communication error, the RVFC function may operate differently according to the programmed fallback mode.

The RVFC function programmable fallback modes are as follows:

- Very fast counter reset to zero (equivalent to setting RVFC.R to 1)
- Freeze the current counter value and stop the RVFC function counter (equivalent to setting RVFC.EN to 0)
- Continue counting

# Remote Very Fast Counter Registers (RVFC)

### At a Glance

The very fast counters (RVFC0 and RVFC1) use the following parameters for the supported functions.

### Registers 700 to 734

Specific function of Remote Very Fast Counter 0 (RVFC0):

| Registers | Parameter | Description                                                                                                    | Access     | Default<br>value |
|-----------|-----------|----------------------------------------------------------------------------------------------------|------------|------------------|
| 700       | RVFC.V    | Current value                                                                                                    | Read       | -                |
| 701       |           |                                                                                                    |            | -                |
| 702       | RVFC.Drt  | Bit[0]: Count direction                                                                                                    | Read       | -                |
|           | RVFC.D    | Bit [1]: Output overshoot                                                                                                    | -          | -                |
|           | RVFC.S0   | Bit [2]: Threshold S0 reached. When set to 1, the current value is greater than S0.                                                                                 |            | -                |
|           | RVFC.S1   | Bit [3]: Threshold S1 reached. When set to 1, the current value is greater than S1.                                                                                 |            | -                |
|           | RVFC.FV   | Bit [4]: Measurement frequency valid                                                                                                    |            | -                |
| 703       | RVFC.C    | Catch value                                                                                                    | Read       | -                |
| 704       |           |                                                                                                    |            | -                |
| 705       | RVFC.M    | Counting mode:<br>• 0 : Not used<br>• 1 : Up/Down counter<br>• 2 : 2-phase counter<br>• 3 : Single up counter<br>• 4 : Single down counter<br>• 5 : Frequency meter | Read/Write | 0                |
| 706       | RVFC.P    | Preset value                                                                                                    | Read/Write | FFFFH            |
| 707       |           |                                                                                                    |            | FFFFH            |

| Registers | Parameter                                | Description                                                                                                    | Access     | Default<br>value |
|-----------|------------------------------------------|----------------------------------------------------------------------------------------------------|------------|------------------|
| 708       | RVFC.<br>AQ0                             | Bit [0]: Activates the reflex output 0                                                                                                    | Read/Write | 04C0H            |
|           | RVFC.<br>AQ1                             | Bit [1]: Activates the reflex output 1                                                                                                    | -          |                  |
|           | RVFC.T                                   | Bit [2]: Frequency measure time base<br>0: 100ms, 1: 1s                                                                                                    | -          |                  |
|           | RVFC.<br>Alpres                          | Bit [3] : Validates the preset input                                                                                                    | -          |                  |
|           | RVFC.<br>Alca                            | Bit [4]: Validates the sensor input                                                                                                    | -          |                  |
|           | RVFC.<br>Q0Z1                            | Bit [5]: Status of reflex output 0 when the value is in zone 1                                                                                                    | -          |                  |
|           | RVFC.<br>Q0Z2                            | Bit [6]: Status of reflex output 0 when the value is in zone 2                                                                                                    | -          |                  |
|           | RVFC.<br>Q0Z3                            | Bit [7]: Status of reflex output 0 when the value is in zone 3                                                                                                    | -          |                  |
|           | RVFC.<br>Q1Z1                            | Bit [8]: Status of reflex output 1 when the value is in zone 1                                                                                                    | -          |                  |
|           | RVFC.<br>Q1Z2                            | Bit [9]: Status of reflex output 1 when the value is in zone 2                                                                                                    | -          |                  |
|           | RVFC.<br>Q1Z3                            | Bit [10]: Status of reflex output 1 when the value is in zone 3                                                                                                    | -          |                  |
| 709       | RVFC.EM                                  | <ul> <li>Fallback mode:</li> <li>0: Counter reset to zero</li> <li>1: Counting stopped, last read value saved and counter frozen</li> <li>2: Continue counting</li> </ul> | Read/Write | 0                |
| 710       | RVFC.TH0                                 | Threshold value S0                                                                                                    | Read/Write | 0                |
| 711       |                                          | where S0 < S1                                                                                                    |            | 0                |
| 712       | RVFC.TH1                                 | Threshold value S1                                                                                                    | Read/Write | FFFFH            |
| 713       |                                          | where S1 > S0                                                                                                    |            | FFFFH            |
| 714       | RVFC.EN<br>RVFC.R<br>RVFC.RFV<br>RVFC.CD | Bit [0]: Enable input<br>Bit [1]: Reset input<br>Bit [2]: Valid measurement frequency status reset to zero<br>(RVFC.FV)<br>Bit [3] : Reset RVFC.D bit                     | Read/Write | 0                |

Specific function of Remote Very Fast Counter 1 (RVFC1)

| Registers | Parameter | Description and Access                                 |
|-----------|-----------|--------------------------------------------------------|
| 720734    | RVFCXX    | Same description and access as very fast counter RVFC0 |

# **Pulse Generator Output Function (RPLS)**

#### Introduction

The RPLS function is used to generate a sequence of square wave signals.

There are two RPLS functions available. The RPLS0 function uses the dedicated output Q0 and the RPLS1 function uses the dedicated output Q1. The RPLS and RPWM functions share the same dedicated outputs. You must choose one or other of the functions for each output.

#### Notes

The function will only be activated after the RPLS.R input is initialized and the RPLS.EN input enabled.

Selection or modification of the RPLS.M counting mode will only be taken into account on activation of the RPLS.R command.

#### Representation

The figure below shows a pulse generator function block:

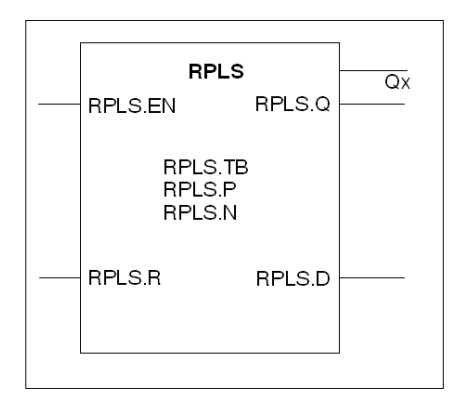

### Parameters

The table below shows the different parameters of the RPLS pulse generator function.

| Parameter | Designation                     | Description                                                                                                    |  |
|-----------|---------------------------------|----------------------------------------------------------------------------------------------------|--|
| RPLS.TB   | Time base                       | <ul> <li>This parameter can take the following time base values:</li> <li>0.127 ms (default value)</li> <li>0.508 ms</li> <li>10 ms</li> <li>1 s</li> </ul>                                                                                  |  |
| RPLS.P    | Period coefficient value        | <ul> <li>Authorized values for the preset period P:</li> <li>0: Function inactive</li> <li>0 &lt; RPLS.P ≤ 255 with a time base of 0.127 ms or 0.508 ms</li> <li>1 &lt; RPLS.P ≤ 65535 (FFFF H) with a time base of 10 ms or 1 s.</li> </ul> |  |
| RPLS.N    | Number of pulses                | The number of pulses to be generated over a period T can be limited to $0 < \text{RPLS.N} \le 4$ , 294, 967, 295 (FFFF FFFF H).<br>The default value is set to 0.<br>To produce an unlimited number of pulses, set RPLS.N to zero.           |  |
| RPLS.EN   | Enable the pulse generator      | Enables RPLS block operation.<br>At state 0, this block is inhibited and the RPLS.Q output reset to zero.                                                                                                    |  |
| RPLS.R    | Reset at state 1                | At state 1, outputs RPLS.Q and RPLS.D are set to 0. The number of pulses generated over a period T is set to 0.                                                                                                    |  |
| RPLS.Q    | Pulse generation<br>in progress | At state 1, this indicates that the pulse signal is generated on the dedicated output channel.                                                                                                    |  |
| RPLS.Qx   | Dedicated outputs               | Physical output to which the pulse train is applied.                                                                                                    |  |
| RPLS.D    | Pulse generation done output    | At state 1, signal generation is complete. The desired number of pulses have been generated.<br>This is reset by activating RPLS.R                                                                                                    |  |

### Operation

The diagram below illustrates the RPLS function:

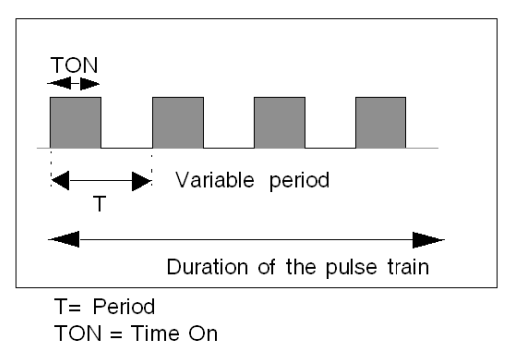

Duration of the pulse train: RPLS.N \* T

The output signal period is set at the time of configuration, by selecting the time base RPLS.TB and the period coefficient value RPLS.P.

- T = RPLS.P \* RPLS.TB
- TON = T/2 for time bases 0.127 ms and 0.508 ms = (RPLS.P \* RPLS.TB)/2
- TON = [whole part (RPLS.P)/2] \* RPLS.TB for the 10 ms to 1 s time bases.

#### NOTE:

- To obtain a good level of accuracy with time bases of 0.508 ms and 0.127 ms, it is advisable to have an RPLS.P ≥ 3.
- To obtain a good level of accuracy from the duty cycle with time bases of 10 ms and 1 s, it is advisable to have an RPLS.P ≥ 100 if P is odd.
- Any modification of the RPLS.P coefficient value is immediately taken into account.
- Where the RPLS function is used, the writing of the Q0 and Q1 outputs does not interrupt signal generation.

#### **Period Ranges Available**

The available period ranges are as follows:

- 0.127 ms to 32.38 ms in steps of 0.127 ms (30.9 Hz to 7.87 kHz)
- 0.508 ms to 129.54 ms in steps of 0.508 ms (7.72 Hz to 1.97 kHz)
- 20 ms to 5 min 27 s in steps of 10 ms
- 2s to 18 hrs 12 min 14 s in steps of 1 s

### **RPLS.EM Fallback Modes**

When the PLC stops or detects a communication error, the RPLS function may operate differently according to the programmed fallback mode.

The programmable fallback modes of the RPLS function are as follows:

- Generator reset with output reset (equivalent of setting RPLS.R to 1)
- Stop at the end of the current pulse (equivalent of setting RPLS.EN to 0)
- Continue generating pulses

**NOTE:** The dedicated function fallback modes have priority and overwrite all other possible fallback conditions.

#### Example of a Pulse Generator

The illustration below represents a RPLS function pulse diagram.

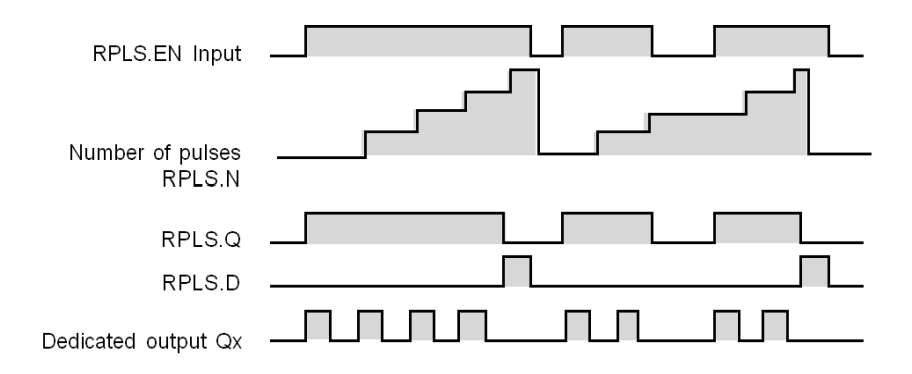

# Remote Pulse Width Modulator Function (RPWM)

#### Introduction

The remote pulse width modulator (RPWM) function generates a rectangular signal on the dedicated outputs The signal duty cycle is variable.

There are two RPWM functions available. The RPWM0 function uses the dedicated output Q0 and the RPMW1 function uses the dedicated output Q1. The RPLS and RPWM functions share the same dedicated outputs. You must choose one or other of the functions for each output.

### Representation

The following figure shows a remote pulse width modulator function:

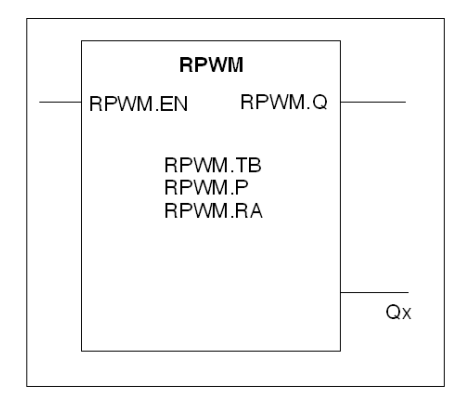

### Parameters

The following table shows the different parameters of the remote pulse width modulator (RPWM) function:

| Parameter | Designation                                | Description                                                                                                    |
|-----------|--------------------------------------------|----------------------------------------------------------------------------------------------------|
| RPWM.TB   | Time base                                  | <ul> <li>This parameter can take the following time base values:</li> <li>0.127 ms (default value)</li> <li>0.508 ms</li> <li>10 ms</li> <li>1 s.</li> </ul>                                            |
| RPWM.P    | Period coeffi-<br>cient value              | Authorized values for the preset period P:<br>• 0 : Not used<br>• 0 < RPWM.P $\leq$ 255 with a time base of 0.127 ms or 0.508 ms<br>• 1 < RPWM.P $\leq$ 65535 (FFFF H) with a time base of 10 ms or 1 s |
| RPWM.RA   | Duty cycle                                 | This value establishes the percentage (0% $\leq$ RA $\leq$ 100%) of the signal of state 1 (activated) in a period T.<br>The default value is 50%.                                                       |
| RPWM.EN   | Validation of the pulse generator          | Validation of the RPWM block operation.<br>When set to 0, this block is inhibited and the RPLS.Q output reset to zero.                                                                                  |
| RPWM.Q    | Generation of the<br>pulses in<br>progress | When set to 1, this indicates that the pulse signal is generated at the dedicated out-<br>put channel.                                                                                                  |
| RPWM.Qx   | Dedicated outputs                          | Physical output to which the pulse train is applied.                                                                                                    |

### Operation

The following diagram illustrates the RPWM function:

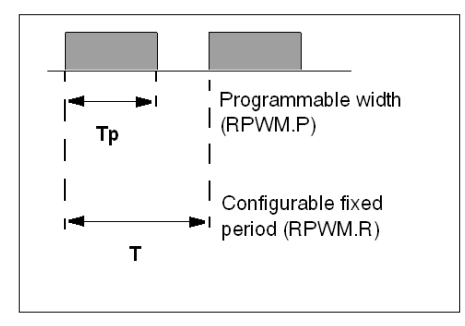

The output signal period is set on configuration, by selecting the time base RPWM.TB and the period coefficient value PWM.P. Modifying the RPWM.RA duty cycle in the program enables the signal width to be modulated.

### Range of Periods

The coefficient value and the time base can be modified during configuration. They are used to set the signal period T = RPWM.P \* TB. The range of periods available:

- 0.127 ms to 32.38 ms in steps of 0.127 ms (30.9 Hz to 7.87 kHz)
- 0.508 ms to 129.54 ms in steps of 0.508 ms (7.72 Hz to 1.97 kHz)
- 10 ms to 5 min 27 s in steps of 10 ms
- 2s at 18hrs 12min 14s in steps of 1 s

#### **Pulse Modulation**

Calculation of the Tp width: Tp = T \* (RPWM.RA/100)

If the signal period is programmed to 500 ms, then

- Where the RPWM.RA ratio is set to 20%, the duration of the signal at state 1 is then: 20 % x 500 ms = 100 ms
- Where the RPWM.RA ratio is set to 50 % (duration = 250 ms)
- Where the RPWM.RA ratio is set to 80 % (duration = 400 ms)

#### Fallback Modes RPWM.EM

When the PLC stops or detects a communication error, the RPWM function may operate differently according to the programmed fallback mode.

The programmable fallback modes of the RPWM function are as follows:

- Generator reset with output reset
- Stop at the end of the current interval (equivalent of setting RPWM.EN to 0)
- Continue generating pulses

#### Example of a Pulse Generator with Pulse Width Modulation

Below is an illustration of a pulse diagram for the RPWM function with varying duty cycles.

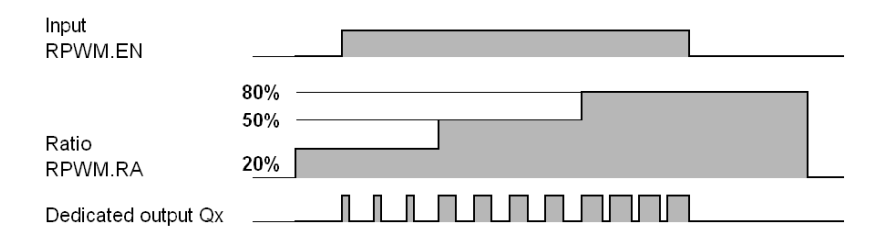

# Remote Pulse Generators (RPLS, RPWM) Registers

### At a Glance

The pulse generators (RPLS) and pulse width modulation generators (RPWM) use the following parameters for the supported functions.

### Registers 800 to 828

Remote pulse generator specific function (RPLS0 or RPWM0).

| Registers  | Parameter           | Description                                                                                                    | Access     | Default<br>value |
|------------|---------------------|----------------------------------------------------------------------------------------------------|------------|------------------|
| 800        | RPLS.Q<br>RPWM.Q    | Bit [0]: Q output. At state 1, it indicates that the pulse signal is generated at the dedicated output configured.                                                                                | Read       | -                |
|            | RPLS.D<br>RPWM.D    | Bit [1]: Output D. When set to 1, signal generation is complete. The number of desired pulses has been reached.                                                                                   | -          | -                |
| 801        | RPLS.M/R<br>PWM.M   | Operating mode:<br>• 0: Not used<br>• 1: PLS<br>• 2: PWM                                                                                                    | read/write | 0                |
| 802        | RPLS.TB<br>RPWM.TB  | Time base:<br>• 0: 0.127 ms<br>• 1: 0.508 ms<br>• 2: 10 ms<br>• 3: 1 s                                                                                                    | Read/Write | 0                |
| 803        | RPLS.P<br>RPWM.P    | <ul> <li>Preset period: P</li> <li>0: Not used</li> <li>0&lt; P &lt; 255 with a time base of 0.127 ms or 0.508 ms</li> <li>1&lt; P &lt; 65535 (FFFFH) with a time base of 10 ms or 1 s</li> </ul> | Read/Write | 1                |
| 804<br>805 | RPLS.N              | Number of pulses:<br>• 0: Unlimited number of pulses<br>• 1< N < 4 294 967 295 (FFFF FFFFH)                                                                                                    | read/write | 0<br>0           |
| 806        | RPWM.RA             | Duty cycle: $0\% \le R \le 100\%$ .<br>Duration of high status / Period                                                                                                    | Read/Write | 32H (50%)        |
| 807        | RPLS.EM<br>RPWM.EM  | <ul> <li>Fallback mode:</li> <li>0: Generator reset with zeroing of output</li> <li>1: Stop at the end of current interval</li> <li>2: continue generating pulses</li> </ul>                      | read/write | 0                |
| 808        | RPLS. EN<br>RPWM.EN | Bit [0]: Pulse generation input. When set to 1, the pulse generation is produced on the dedicated output. When set to 0, the output is set to 0.                                                  | Read/Write | 0                |
|            | RPLS. R<br>RPWM.R   | Bit [1]: Generator reset input. When set to 1, outputs Q and D are reset to 0. The number of pulses generated over a period T is reset to 0.                                                      |            |                  |

Specific function of RPLS1 or RPWM1.

| Registers | Description and Access                                                    |
|-----------|---------------------------------------------------------------------------|
| 820828    | Description and access identical to those of the RPLS0 or RPWM0 functions |

# 6.4 Discrete I/O of Expansion Modules

# Description of the Expansion Module Discrete I/O

### Overview

The expansion module discrete I/O use the configuration registers described in the tables below. The register number (N) depends on the position of the module in the island.

**NOTE:** Only those registers that correspond to an analog expansion module present in the island are accessible in read and write modes.

### **Discrete Inputs**

Expansion modules TM2 DDI8DT, TM2 DAI8DT, TM2 DDI16DT, TM2 DDI16DK, TM2 DDI32DK with discrete inputs do not use configuration registers.

### **Discrete Outputs**

In the event of communication errors, the module assigns the user-configured fallback mode to its outputs:

- Maintain the last value
- Fallback to 0 (default mode)
- Fallback to 1

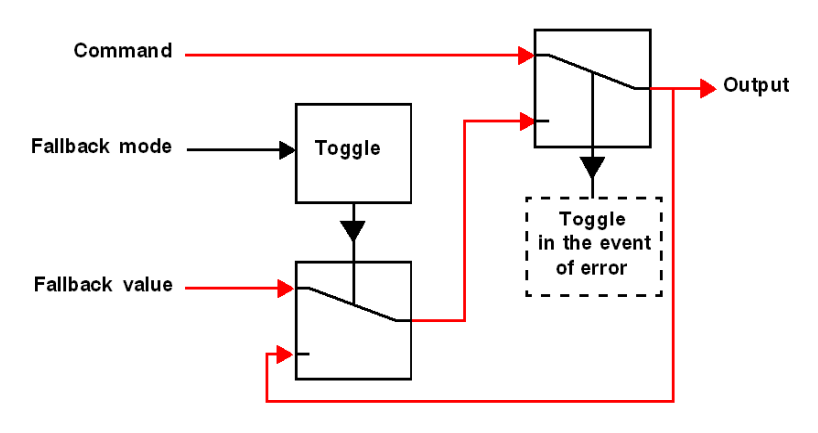

#### **Register Numbering**

The register number (N) depends on the position of the module in the island.

#### Read Registers 1...99

The table below gives the bit assignment for each of the input read registers:

| Register | Function        | Bit Assignment     |
|----------|-----------------|--------------------|
| Ν        | State of inputs | Bit 0: Input 0     |
|          |                 | <br>Bit X: Input X |
|          |                 |                    |
| 99       |                 |                    |

**NOTE:** The parameter order is defined by the expansion modules added to the OTB module from left to right. The number of parameters depends on the number and type of connected expansion modules.

#### **Output Command Registers 101...199**

The table below gives the bit assignment for each of the output write registers:

| Register | Function        | Bit Assignment |
|----------|-----------------|----------------|
| Ν        | Output Commands | Bit 0: Input 0 |
|          |                 |                |
|          |                 | Bit X: Input X |
|          |                 |                |
| 199      |                 |                |

**NOTE:** The parameter order is defined by the expansion modules added to the OTB module from left to right. The number of parameters depends on the number and type of connected expansion modules.

#### Parameter Registers 214...599

TM2 DDO8TT, TM2 DDO8UT, TM2 DRA8RT: These discrete output expansion modules use the following registers:

| Register | Bit   | Description              | Parameter                             |
|----------|-------|--------------------------|---------------------------------------|
| Ν        | Bit 0 | Fallback mode, output 0  | 0: Maintain state                     |
|          |       |                          | 1: Fallback activated (default value) |
|          | Bit 7 | Fallback mode, output 7  |                                       |
| N+1      | Bit 0 | Fallback value, output 0 | 0: Fallback to 0 (default value)      |
|          |       |                          | 1: Fallback to 1                      |
|          | Bit 7 | Fallback value, output 7 |                                       |

**NOTE:** Bits 8 to 15 are not used.

TM2 DDO16UK, TM2 DDO16TK, TM2 DRA16RT: These discrete output expansion modules use the following registers:

| Register | Bit    | Description               | Parameter                             |
|----------|--------|---------------------------|---------------------------------------|
| Ν        | Bit 0  | Fallback mode, output 0   | 0: Maintain state                     |
|          |        |                           | 1: Fallback activated (default value) |
|          | Bit 15 | Fallback mode, output 15  | *                                     |
| N+1      | Bit 0  | Fallback value, output 0  | 0: Fallback to 0 (default value)      |
|          |        |                           | 1: Fallback to 1                      |
|          | Bit 15 | Fallback value, output 15 |                                       |

TM2 DDO32UK, TM2 DDO32TK: These discrete output expansion modules use the following registers:

| Register | Bit    | Description               | Parameter                             |  |
|----------|--------|---------------------------|---------------------------------------|--|
| Ν        | Bit 0  | Fallback mode, output 0   | 0: Maintain state                     |  |
|          |        |                           | 1: Fallback activated (default value) |  |
|          | Bit 15 | Fallback mode, output 15  | *                                     |  |
| N+1      | Bit 16 | Fallback value, output 0  | 0: Fallback to 0 (default value)      |  |
|          |        |                           | 1: Fallback to 1                      |  |
|          | Bit 31 | Fallback value, output 15 | *                                     |  |
| N+2      | Bit 0  | Fallback mode, output 16  | 0: Maintain state                     |  |
|          |        |                           | 1: Fallback activated (default value  |  |
|          | Bit 15 | Fallback mode, output 31  | *                                     |  |
| N+3      | Bit 16 | Fallback value, output 16 | 0: Fallback to 0 (default value)      |  |
|          |        |                           | 1: Fallback to 1                      |  |
|          | Bit 31 | Fallback value, output 31 |                                       |  |

TM2 DMM8DRT: This discrete output expansion module uses the following registers:

| Register | Bit   | Description              | Parameter                             |  |
|----------|-------|--------------------------|---------------------------------------|--|
| Ν        | Bit 0 | Fallback mode, output 0  | 0: Maintain state                     |  |
|          |       |                          | 1: Fallback activated (default value) |  |
|          | Bit 3 | Fallback mode, output 3  |                                       |  |
| N+1      | Bit 0 | Fallback value, output 0 | 0 0: Fallback to 0 (default value)    |  |
|          |       |                          | 1: Fallback to 1                      |  |
|          | Bit 3 | Fallback value, output 3 |                                       |  |

**NOTE:** Bits 4 to 15 are not used.

TM2 DMM24DRF: This discrete output expansion module uses the following registers:

| Register | Bit   | Description              | Parameter                             |
|----------|-------|--------------------------|---------------------------------------|
| Ν        | Bit 0 | Fallback mode, output 0  | 0: Maintain state                     |
|          |       |                          | 1: Fallback activated (default value) |
| Bit      | Bit 7 | Fallback mode, output 7  |                                       |
| N+1      | Bit 0 | Fallback value, output 0 | 0: Fallback to 0 (default value)      |
|          |       |                          | 1: Fallback to 1                      |
|          | Bit 7 | Fallback value, output 7 |                                       |

NOTE: Bits 8 to 15 are not used.

# 6.5 Analog I/O of Expansion Modules

### Introduction

This section shows how analog I/Os of expansion modules are used.

### What's in this Section?

This section contains the following topics:

| Торіс                                                 | Page |
|-------------------------------------------------------|------|
| Description of the Expansion Module Analog I/O        | 130  |
| TM2 AMI2HT Expansion Module Registers                 | 133  |
| TM2 AMO1HT Expansion Module Registers                 | 134  |
| TM2 AMM3HT Expansion Module Registers                 | 135  |
| TM2 AMM6HT Expansion Module Registers                 | 137  |
| TM2 ALM3LT Expansion Module Registers                 | 139  |
| TM2 AVO2HT Expansion Module Registers                 | 141  |
| TM2 AMI2LT Expansion Module Registers                 | 142  |
| TM2 AMI4LT Expansion Module Registers                 | 143  |
| TM2 AMI8HT Expansion Module Registers                 | 144  |
| TM2 ARI8HT Expansion Module Registers                 | 146  |
| TM2 ARI8LT and TM2 ARI8LRJ Expansion Module Registers | 149  |

# Description of the Expansion Module Analog I/O

#### Overview

The expansion module analog I/O use the parameter registers described in the tables below. The first table shows all the possible values and the subsequent tables indicate the configuration registers used by each type of expansion module.

#### Registers Reserved for Analog I/O

Analog expansion modules use different configuration registers according to their type.

The table below shows the possible values common to all channels and for each register.

| Channel | Register | Description                           | Parameter             |
|---------|----------|---------------------------------------|-----------------------|
| Vx      | Ν        | Range                                 | 0: Not used           |
|         |          |                                       | 1: 020 mA             |
|         |          |                                       | 2: 4 20 mA            |
|         |          |                                       | 3: 010V               |
|         |          |                                       | 4: +/- 10V            |
|         |          |                                       | 5: Thermo K           |
|         |          |                                       | 6: Thermo J           |
|         |          |                                       | 7: Thermo T           |
|         |          |                                       | 8: PT100              |
|         |          |                                       | 9: PT1000             |
|         |          |                                       | 10: NI100             |
|         |          |                                       | 11: NI1000            |
|         |          |                                       | 12: Reserved          |
|         |          |                                       | 13: NTC               |
|         |          |                                       | 14: PTC               |
|         | N+1      | Unit                                  | 0 : Normal            |
|         |          |                                       | 1: Customized         |
|         |          |                                       | 2: Celsius (0.1°C)    |
|         |          |                                       | 3: Fahrenheit (0.1°F) |
|         |          |                                       | 4: Resistance (ohms)  |
|         | N+2      | Minimum value (if unit is customized) | Min.                  |
|         | N+3      | Maximum value (if unit is customized) | Max.                  |
|         | N+4      | Fallback mode                         | 0: Maintain state     |
|         |          |                                       | 1: Fallback activated |
|         | N+5      | Fallback value                        | Fallback value        |

| Reference   | Possibilities for Mixing Channels | Accuracy |
|-------------|-----------------------------------|----------|
| TM2 AMI2HT  | Yes                               | 12 bits  |
| TM2 AMO1HT  | Not applicable                    | 12 bits  |
| TM2 AMM3HT  | Yes                               | 12 bits  |
| TM2 AMM6HT  | Yes                               | 12 bits  |
| TM2 ALM3LT  | Not applicable                    | 12 bits  |
| TM2 AMI2LT  | Not applicable                    | 12 bits  |
| TM2 AVO2HT  | Not applicable                    | 12 bits  |
| TM2 AMI4LT  | No                                | 12 bits  |
| TM2 AMI8HT  | No                                | 10 bits  |
| TM2 ARI8HT  | Not applicable                    | 10 Bit   |
| TM2 ARI8LT  | Not applicable                    | 12 bits  |
| TM2 ARI8LRJ | Not applicable                    | 12 bits  |

The following table shows the possibilities for mixing channel types (Voltage/Current/Temperature) and converter accuracy.

### **Analog Inputs**

The status read on the inputs is defined as follows:

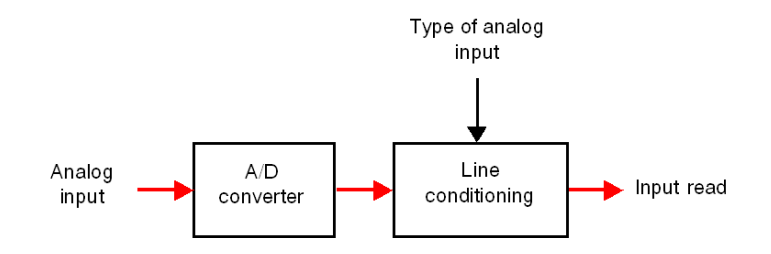

### Analog Outputs

In the event of an error (loss of communication with the master for example), the fallback mode is applied.

The status applied to the output is defined as follows:

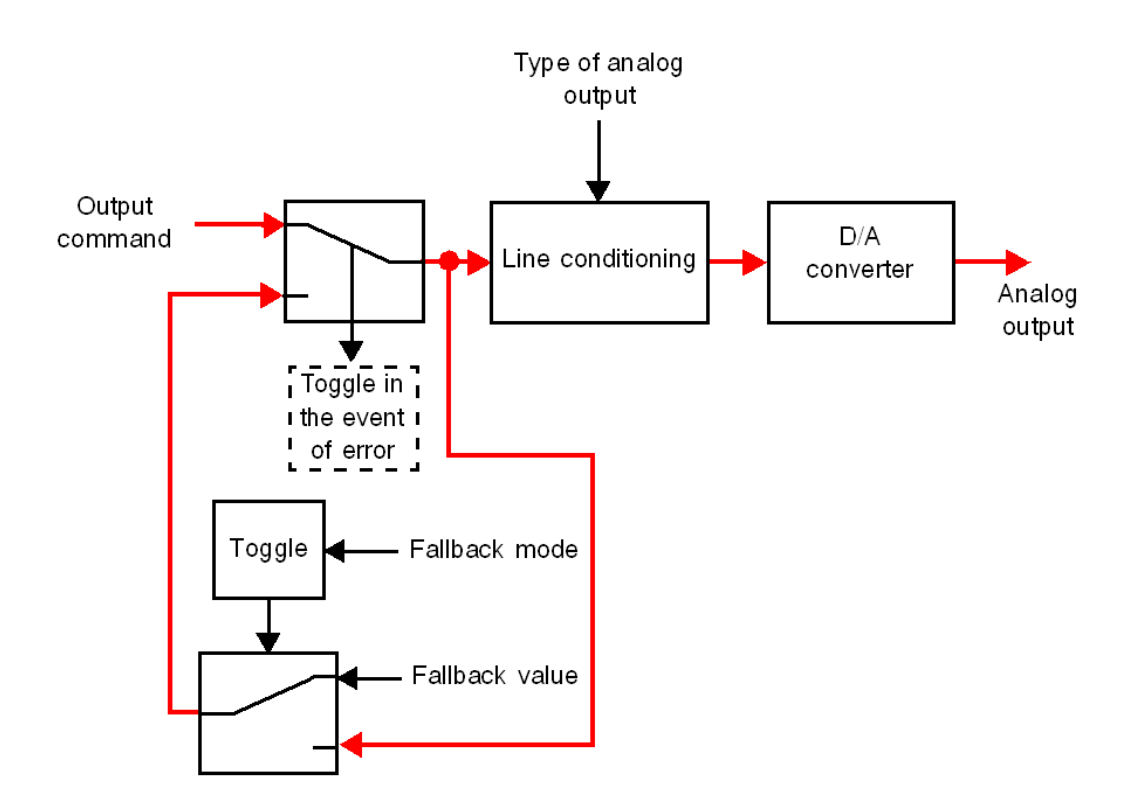

## TM2 AMI2HT Expansion Module Registers

### **Register Numbering**

The register number (N) depends on the position of the module in the island (see *Island Registers, page 88*).

### Read Registers 1...99

| Register | Function           | Bit Assignment |
|----------|--------------------|----------------|
| Ν        | First input value  | 16-bit word    |
| N+1      | Second input value | 16-bit word    |

| Channel       | Register      | Description                                   | Parameter                            | Default Parameter<br>Value |
|---------------|---------------|-----------------------------------------------|--------------------------------------|----------------------------|
| V0<br>(input) | N             | Range                                         | 0: Not used<br>2: 4 20 mA<br>3: 010V | 0                          |
|               | N+1           | Unit                                          | 0: Normal<br>1: Customized           | 1                          |
|               | N+2           | Minimum value (if channel unit is customized) | Min.                                 | 0                          |
|               | N+3           | Maximum value (if channel unit is customized) | Max.                                 | 7FFFH                      |
| V1<br>(input) | N+4 to<br>N+7 | Description identical to the V                | 0 input with regist                  | ers N+4 to N+7.            |

# TM2 AMO1HT Expansion Module Registers

### **Register Numbering**

The register number (N) depends on the position of the module in the island (see *Island Registers, page 88*).

### Output Command Registers 101...199

| Register | Function       | Bit Assignment |
|----------|----------------|----------------|
| Ν        | Output command | 16-bit word    |

| Channel         | Register | Description                | Parameter                                  | Default<br>Parameter<br>Value |
|-----------------|----------|----------------------------|--------------------------------------------|-------------------------------|
| V0<br>(outputs) | N        | Range                      | 0: Not used<br>2: 420 mA<br>3: 010V        | 0                             |
|                 | N+1      | Unit                       | 0: Normal<br>1: Customized                 | 1                             |
|                 | N+2      | Minimum value (if N+1 = 1) | Min.                                       | 0                             |
|                 | N+3      | Maximum value (if N+1 = 1) | Max.                                       | 7FFFH                         |
|                 | N+4      | Fallback mode              | 0: Maintain state<br>1: Fallback activated | 1                             |
|                 | N+5      | Fallback value             | Fallback value                             | 0                             |

# TM2 AMM3HT Expansion Module Registers

### **Register Numbering**

The register number (N) depends on the position of the module in the island (see *Island Registers, page 88*).

### Read Registers 1...99

| Register | Function           | Bit Assignment |
|----------|--------------------|----------------|
| Ν        | First input value  | 16-bit word    |
| N+1      | Second input value | 16-bit word    |

### Output Command Registers 101...199

| Register | Function       | Bit Assignment |
|----------|----------------|----------------|
| Ν        | Output command | 16-bit word    |

| Channel       | Register      | Description                                                      | Parameter                           | Default<br>Parameter<br>Value |
|---------------|---------------|------------------------------------------------------------------|-------------------------------------|-------------------------------|
| V0<br>(input) | N             | Range                                                            | 0: Not used<br>2: 420 mA<br>3: 010V | 0                             |
|               | N+1           | Unit                                                             | 0: Normal<br>1: Customized          | 1                             |
|               | N+2           | Minimum value (if channel unit is customized)                    | Min.                                | 0                             |
|               | N+3           | Maximum value (if channel unit is customized)                    | Max.                                | 7FFFH                         |
| V1<br>(input) | N+4 to<br>N+7 | Description identical to the V0 input with registers N+4 to N+7. |                                     |                               |

| Channel        | Register | Description                                   | Parameter                                  | Default<br>Parameter<br>Value |
|----------------|----------|-----------------------------------------------|--------------------------------------------|-------------------------------|
| V2<br>(output) | N+8      | Range                                         | 0: Not used<br>2: 420 mA<br>3: 010V        | 0                             |
|                | N+9      | Unit                                          | 0: Normal<br>1: Customized                 | 1                             |
|                | N+10     | Minimum value (if channel unit is customized) | Min.                                       | 0                             |
|                | N+11     | Maximum value (if channel unit is customized) | Max.                                       | 7FFFH                         |
|                | N+12     | Fallback mode                                 | 0: Maintain state<br>1: Fallback activated | 1                             |
|                | N+13     | Fallback value                                | Fallback value                             | 0                             |

# TM2 AMM6HT Expansion Module Registers

### **Register Numbering**

The register number (N) depends on the position of the module in the island (see *Island Registers, page 88*).

### Read Registers 1...99

| Register | Function           | Bit Assignment |
|----------|--------------------|----------------|
| N        | First input value  | 16-bit word    |
| N+1      | Second input value | 16-bit word    |
| N+2      | Third input value  | 16-bit word    |
| N+3      | Fourth input value | 16-bit word    |

#### Output Command Registers 101...199

| Register | Function              | Bit Assignment |
|----------|-----------------------|----------------|
| Ν        | First output command  | 16-bit word    |
| N+1      | Second output command | 16-bit word    |

| Channel              | Register       | Description                                        | Parameter                            | Default<br>Parameter<br>Value |
|----------------------|----------------|----------------------------------------------------|--------------------------------------|-------------------------------|
| Channel<br>0 (input) | Ν              | Range                                              | 0: Not used<br>2: 420 mA<br>3: 010 V | 0                             |
|                      | N+1            | Unit                                               | 0: Normal<br>1: Customized           | 1                             |
|                      | N+2            | Minimum value (if channel unit is customized)      | Min.                                 | 0                             |
|                      | N+3            | Maximum value (if channel unit is customized)      | Max.                                 | 7FFFH                         |
| Channel<br>1 (input) | N+4 to<br>N+7  | Description identical to the V0 in                 | put with registers N+4 to            | N+7.                          |
| Channel<br>2 (input) | N+8 to<br>N+11 | 8 to Description identical to the V0 input with re |                                      | o N+11.                       |

| Channel               | Register        | Description                                   | Parameter                                  | Default<br>Parameter<br>Value |
|-----------------------|-----------------|-----------------------------------------------|--------------------------------------------|-------------------------------|
| Channel<br>3 (input)  | N+12 to<br>N+15 | Description identical to the V0 in            | put with registers N+12                    | to N+15.                      |
| Channel<br>0 (output) | N+16            | Range                                         | 0: Not used<br>2: 420 mA<br>3: 010 V       | 0                             |
|                       | N+17            | Unit                                          | 0: Normal<br>1: Customized                 | 1                             |
|                       | N+18            | Minimum value (if channel unit is customized) | Min.                                       | 0                             |
|                       | N+19            | Maximum value (if channel unit is customized) | Max.                                       | 7FFFH                         |
|                       | N+20            | Fallback mode                                 | 0: Maintain state<br>1: Fallback activated | 1                             |
|                       | N+21            | Fallback value                                | Fallback value                             | 0                             |
| Channel<br>1 (output) | N+22 to<br>N+27 | Description identical to the V0 or            | utput with registers N+22                  | 2 to N+27.                    |

# TM2 ALM3LT Expansion Module Registers

### **Register Numbering**

The register number (N) depends on the position of the module in the island (see *Island Registers, page 88*).

### Read Registers 1...99

| Register | Function           | Bit Assignment |
|----------|--------------------|----------------|
| Ν        | First input value  | 16-bit word    |
| N+1      | Second input value | 16-bit word    |

### Output Command Registers 101...199

| Register | Function       | Bit Assignment |
|----------|----------------|----------------|
| Ν        | Output command | 16-bit word    |

| Channel       | Register   | Description                                                      | Parameter                                                                  | Default<br>Parameter<br>Value |
|---------------|------------|------------------------------------------------------------------|----------------------------------------------------------------------------|-------------------------------|
| V0<br>(input) | N          | Range                                                            | 0: Not used<br>5: Thermo K<br>6: Thermo J<br>7: Thermo T<br>8: PT100       | 0                             |
|               | N+1        | Unit                                                             | 0 : Normal<br>1: Customized<br>2: Celsius (0.1°C)<br>3: Fahrenheit (0.1°F) | 1                             |
|               | N+2        | Minimum value (if channel unit is cus-<br>tomized)               | Min.                                                                       | 0                             |
|               | N+3        | Maximum value (if channel unit is cus-<br>tomized)               | Max.                                                                       | 7FFFH                         |
| V1<br>(input) | N+4 to N+7 | Description identical to the V0 input with registers N+4 to N+7. |                                                                            |                               |

| Channel        | Register | Description                                        | Parameter                                  | Default<br>Parameter<br>Value |
|----------------|----------|----------------------------------------------------|--------------------------------------------|-------------------------------|
| V2<br>(output) | N+8      | Range                                              | 0: Not used<br>2: 4 20 mA<br>3: 010V       | 0                             |
|                | N+9      | Unit                                               | 0: Normal<br>1: Customized                 | 1                             |
|                | N+10     | Minimum value (if channel unit is cus-<br>tomized) | Min.                                       | 0                             |
|                | N+11     | Maximum value (if channel unit is cus-<br>tomized) | Max.                                       | 7FFFH                         |
|                | N+12     | Fallback mode                                      | 0: Maintain state<br>1: Fallback activated | 1                             |
|                | N+13     | Fallback value                                     | Fallback value                             | 0                             |

# TM2 AVO2HT Expansion Module Registers

### **Register Numbering**

The register number (N) depends on the position of the module in the island (see *Island Registers, page 88*).

### Output Command Registers 101...199

| Register | Function              | Bit Assignment |
|----------|-----------------------|----------------|
| Ν        | First output command  | 16-bit word    |
| N+1      | Second output command | 16-bit word    |

| Channel        | Register       | Description                                                       | Parameter                                  | Default<br>Parameter<br>Value |
|----------------|----------------|-------------------------------------------------------------------|--------------------------------------------|-------------------------------|
| V0<br>(output) | N              | Range                                                             | 0: Not used<br>4: +/- 10 V                 | 0                             |
|                | N+1            | Unit                                                              | 0: Normal<br>1: Customized                 | 1                             |
|                | N+2            | Minimum value (if channel unit is customized)                     | Min.                                       | 8000H                         |
|                | N+3            | Maximum value (if channel unit is customized)                     | Max.                                       | 7FFFH                         |
|                | N+4            | Fallback mode                                                     | 0: Maintain state<br>1: Fallback activated | 1                             |
|                | N+5            | Fallback value                                                    | Fallback value                             | 0                             |
| V1<br>(output) | N+6 to<br>N+11 | Description identical to the V0 input with registers N+6 to N+11. |                                            |                               |

# TM2 AMI2LT Expansion Module Registers

### **Register Numbering**

The register number (N) depends on the position of the module in the island (see *Island Registers, page 88*).

### Read Registers 1...99

| Register | Function           | Bit Assignment |
|----------|--------------------|----------------|
| Ν        | First input value  | 16-bit word    |
| N+1      | Second input value | 16-bit word    |

| Channel       | Register      | Description                                                      | Parameter                                                                 | Default<br>Parameter<br>Value |
|---------------|---------------|------------------------------------------------------------------|---------------------------------------------------------------------------|-------------------------------|
| V0<br>(input) | N             | Range                                                            | 0: Not used<br>5: Thermo K<br>6: Thermo J<br>7: Thermo T                  | 0                             |
|               | N+1           | Unit                                                             | 0: Normal<br>1: Customized<br>2: Celsius (0.1°C)<br>3: Fahrenheit (0.1°F) | 1                             |
|               | N+2           | Minimum value (if channel unit is customized)                    | Min.                                                                      | 0                             |
|               | N+3           | Maximum value (if channel unit is customized)                    | Max.                                                                      | 7FFFH                         |
| V1<br>(input) | N+4 to<br>N+7 | Description identical to the V0 input with registers N+4 to N+7. |                                                                           |                               |

# TM2 AMI4LT Expansion Module Registers

### **Register Numbering**

The register number (N) depends on the position of the module in the island (see *Island Registers, page 88*).

### Read Registers 1...99

| Register | Function           | Bit Assignment |
|----------|--------------------|----------------|
| Ν        | First input value  | 16-bit word    |
| N+1      | Second input value | 16-bit word    |
| N+2      | Third input value  | 16-bit word    |
| N+3      | Fourth input value | 16-bit word    |

### Parameter-Setting Registers 214...599

**NOTE:** All inputs must be the same type (voltage, current or temperature).

| Channel | Register | Description                                                        | Parameter             | Default Parameter |
|---------|----------|--------------------------------------------------------------------|-----------------------|-------------------|
|         |          |                                                                    |                       | Value             |
| V0      | Ν        | Range                                                              | 0: Not used           | 0                 |
| (input) |          |                                                                    | 1: 020 mA             |                   |
|         |          |                                                                    | 3: 010 V              |                   |
|         |          |                                                                    | 8: PT100              |                   |
|         |          |                                                                    | 9: PT1000             |                   |
|         |          |                                                                    | 10: NI100             |                   |
|         |          |                                                                    | 11: NI1000            |                   |
|         | N+1      | Unit                                                               | 0: Normal             | 1                 |
|         |          |                                                                    | 1: Customized         |                   |
|         |          |                                                                    | 2: Celsius (0.1°C)    |                   |
|         |          |                                                                    | 3: Fahrenheit (0.1°F) |                   |
|         |          |                                                                    | 4: Resistance (ohms)  |                   |
|         | N+2      | Minimum value (if channel unit is cus-<br>tomized)                 | Min.                  | 0                 |
|         | N+3      | Maximum value (if channel unit is cus-<br>tomized)                 | Max.                  | 7FFFH             |
| V1      | N+4 to   | Description identical to the V0 input with registers N+4 to N+7.   |                       |                   |
| (input) | N+7      |                                                                    |                       |                   |
| V2      | N+8 to   | Description identical to the V0 input with registers N+8 to N+11.  |                       |                   |
| (input) | N+11     |                                                                    |                       |                   |
| V3      | N+12 to  | Description identical to the V0 input with registers N+12 to N+15. |                       |                   |
| (input) | N+15     |                                                                    |                       |                   |

# TM2 AMI8HT Expansion Module Registers

### **Register Numbering**

The register number (N) depends on the position of the module in the island (see *Island Registers, page 88*).

### **Read Registers 1...99**

| Register | Function         | Bit Assignment |
|----------|------------------|----------------|
| N        | Value of input 1 | 16-bit word    |
| N+1      | Value of input 2 | 16-bit word    |
| N+2      | Value of input 3 | 16-bit word    |
| N+3      | Value of input 4 | 16-bit word    |
| N+4      | Value of input 5 | 16-bit word    |
| N+5      | Value of input 6 | 16-bit word    |
| N+6      | Value of input 7 | 16-bit word    |
| N+7      | Value of input 8 | 16-bit word    |

### Parameter-Setting Registers 214...599

NOTE: All inputs must be the same type (voltage or current).

| Channel       | Register        | Description                                                        | Parameter                            | Default<br>Parameter<br>Value |
|---------------|-----------------|--------------------------------------------------------------------|--------------------------------------|-------------------------------|
| V0<br>(input) | N               | Range                                                              | 0: Not used<br>1: 020 mA<br>3: 010 V | 0                             |
|               | N+1             | Unit                                                               | 0: Normal<br>1: Customized           | 1                             |
|               | N+2             | Minimum value (if channel unit is customized)                      | Min.                                 | 0                             |
|               | N+3             | Maximum value (if channel unit is customized)                      | Max.                                 | 7FFFH                         |
| V1<br>(input) | N+4 to<br>N+7   | Description identical to the V0 input with registers N+4 to N+7.   |                                      |                               |
| V2<br>(input) | N+8 to<br>N+11  | Description identical to the V0 input with registers N+8 to N+11.  |                                      |                               |
| V3<br>(input) | N+12 to<br>N+15 | Description identical to the V0 input with registers N+12 to N+15. |                                      |                               |
| Channel       | Register        | Description                         | Parameter               | Default<br>Parameter<br>Value |
|---------------|-----------------|-------------------------------------|-------------------------|-------------------------------|
| V4<br>(input) | N+16 to<br>N+19 | Description identical to the V0 inp | out with registers N+16 | to N+19.                      |
| V5<br>(input) | N+20 to<br>N+23 | Description identical to the V0 inp | out with registers N+20 | to N+23.                      |
| V6<br>(input) | N+24 to<br>N+27 | Description identical to the V0 inp | out with registers N+24 | to N+27.                      |
| V7<br>(input) | N+28 to<br>N+31 | Description identical to the V0 inp | out with registers N+28 | to N+31.                      |

# TM2 ARI8HT Expansion Module Registers

#### **Description of Registers**

The temperature probe input expansion module uses configuration registers to define the input range, probe type and which units can be customized.

#### **NTC Probe**

The temperature (T) varies in relation to the resistance (R) according to the equation below:

$$T = \frac{1}{\frac{1}{T_0} + \frac{1}{B} \ln\left[\frac{R}{R_0}\right]}$$

Where:

- T = temperature measured by the probe in Kelvin
- R = physical value of the probe resistance in Ohms
- $R_0$  = reference resistance in Ohms at temperature  $T_0$
- T<sub>0</sub> = reference temperature in Kelvin
- B = sensitivity of the NTC probe in Kelvin

 $R_0$ ,  $T_0$  and must be equal to at least 1.

If resistance is selected as a unit, the displayed value equals the probe resistance.

**NOTE:** 25°C= 77°F = 298.15°K

#### **PTC Probe**

- R<sub>0</sub> = high threshold
- $T_0 = low threshold$

Read value = 1 if resistance value  $< T_0$ 

Read value = 2 if  $T_0$  < resistance value <  $R_0$ 

Read value = 4 if resistance value >  $R_0$ 

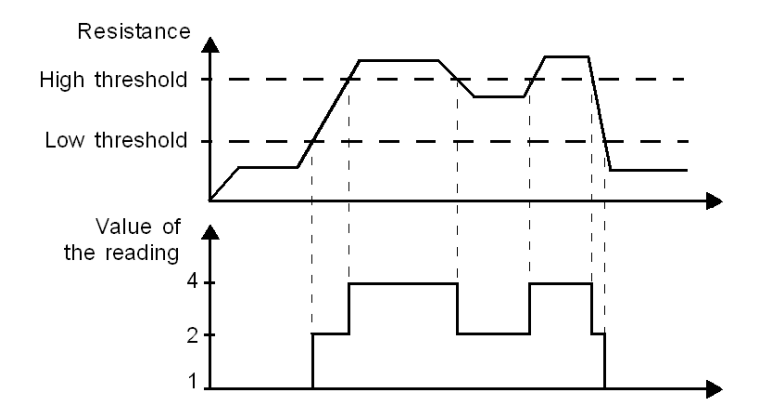

#### **Register Numbering**

The register number (N) depends on the position of the module in the island (see *Island Registers, page 88*).

#### Read Registers 1...99

| Register | Function         | Bit Assignment |
|----------|------------------|----------------|
| Ν        | Value of input 1 | 16-bit word    |
| N+1      | Value of input 2 | 16-bit word    |
| N+2      | Value of input 3 | 16-bit word    |
| N+3      | Value of input 4 | 16-bit word    |
| N+4      | Value of input 5 | 16-bit word    |
| N+5      | Value of input 6 | 16-bit word    |
| N+6      | Value of input 7 | 16-bit word    |
| N+7      | Value of input 8 | 16-bit word    |

# Parameter-Setting Registers 214...599

| Channel       | Register        | Description                                                        | Parameter                                                                                          | Default<br>Parameter<br>Value |
|---------------|-----------------|--------------------------------------------------------------------|----------------------------------------------------------------------------------------------------|-------------------------------|
| V0<br>(input) | N               | Range                                                              | 0: Not used<br>13: NTC<br>14: PTC                                                                  | 0                             |
|               | N+1             | Unit                                                               | 0 : Normal<br>1: Customized<br>2: Celsius (0.1°C)<br>3: Fahrenheit (0.1°F)<br>4: Resistance (ohms) | 1                             |
|               | N+2             | Minimum value (if channel unit is customized)                      | Min.                                                                                               | 0                             |
|               | N+3             | Maximum value (if channel unit is customized)                      | Max.                                                                                               | 7FFFH                         |
|               | N+4             | $R_0$ in NTC or high threshold in PTC                              | R <sub>0</sub>                                                                                     | 014AH                         |
|               | N+5             | T <sub>0</sub> in NTC or low threshold in PTC                      | T <sub>0</sub> (0.01°K)                                                                            | 7477H                         |
|               | N+6             | Sensitivity in NTC or ignored in PTC                               | B (0.01°K)                                                                                         | 0DF1H                         |
| V1<br>(input) | N+7 to<br>N+13  | Description identical to the V0 input with registers N+7 to N+13.  |                                                                                                    |                               |
| V2<br>(input) | N+14 to<br>N+20 | Description identical to the V0 input with registers N+14 to N+20. |                                                                                                    |                               |
| V3<br>(input) | N+21 to<br>N+27 | Description identical to the V0 input with registers N+21 to N+27. |                                                                                                    |                               |
| V4<br>(input) | N+28 to<br>N+34 | Description identical to the V0 input with registe                 | rs N+28 to N+34.                                                                                   |                               |
| V5<br>(input) | N+35 to<br>N+41 | Description identical to the V0 input with registers N+35 to N+41. |                                                                                                    |                               |
| V6<br>(input) | N+42 to<br>N+48 | Description identical to the V0 input with registe                 | rs N+42 to N+48.                                                                                   |                               |
| V7<br>(input) | N+49 to<br>N+55 | Description identical to the V0 input with registe                 | rs N+49 to N+55.                                                                                   |                               |

# TM2 ARI8LT and TM2 ARI8LRJ Expansion Module Registers

#### **Register Numbering**

The register number (N) depends on the position of the module in the island (see *Island Registers, page 88*).

#### Read Registers 1...99

| Register | Function            | Bit Assignment |
|----------|---------------------|----------------|
| Ν        | First input value   | 16-bit word    |
| N+1      | Second input value  | 16-bit word    |
| N+2      | Third input value   | 16-bit word    |
| N+3      | Fourth input value  | 16-bit word    |
| N+4      | Fifth input value   | 16-bit word    |
| N+5      | Sixth input value   | 16-bit word    |
| N+6      | Seventh input value | 16-bit word    |
| N+7      | Eighth input value  | 16-bit word    |

#### Parameter-Setting Registers 214...599

| Channel       | Register       | Description                                   | Parameter                                                                 | Default<br>Parameter<br>Value |
|---------------|----------------|-----------------------------------------------|---------------------------------------------------------------------------|-------------------------------|
| V0<br>(input) | N              | Range                                         | 0: Not used<br>8: PT100<br>9: PT1000                                      | 0                             |
|               | N+1            | Unit                                          | 0: Normal<br>1: Customized<br>2: Celsius (0.1°C)<br>3: Fahrenheit (0.1°F) | 1                             |
|               | N+2            | Minimum value (if channel unit is customized) | Min.                                                                      | 0                             |
|               | N+3            | Maximum value (if channel unit is customized) | Max.                                                                      | 7FFFH                         |
| V1<br>(input) | N+4 to<br>N+7  | Description identical to the VC               | ) input with registers N+4                                                | to N+7.                       |
| V2<br>(input) | N+8 to<br>N+11 | Description identical to the VC               | ) input with registers N+8                                                | to N+11.                      |

| Channel       | Register        | Description                     | Parameter                 | Default<br>Parameter<br>Value |
|---------------|-----------------|---------------------------------|---------------------------|-------------------------------|
| V3<br>(input) | N+12 to<br>N+15 | Description identical to the V0 | input with registers N+12 | 2 to N+15.                    |
| V4<br>(input) | N+16 to<br>N+19 | Description identical to the V0 | input with registers N+16 | 6 to N+19.                    |
| V5<br>(input) | N+20 to<br>N+23 | Description identical to the V0 | input with registers N+20 | ) to N+23.                    |
| V6<br>(input) | N+24 to<br>N+27 | Description identical to the V0 | input with registers N+24 | to N+27.                      |
| V7<br>(input) | N+28 to<br>N+31 | Description identical to the V0 | input with registers N+28 | 8 to N+31.                    |

# **Software Tools**

# 7

#### Introduction

This chapter describes the tools and operating modes used to configure the island with Advantys Configuration Tool - LITE (FTX ES0•).

#### What's in this Chapter?

This chapter contains the following sections:

| Section | Торіс                          | Page |
|---------|--------------------------------|------|
| 7.1     | Introduction to Software Tools | 152  |
| 7.2     | Product Configuration          | 155  |

# 7.1 Introduction to Software Tools

#### Introduction

This section introduces the software tools used to install the product.

#### What's in this Section?

This section contains the following topics:

| Торіс                 | Page |
|-----------------------|------|
| Introduction          |      |
| Software Installation |      |

# Introduction

#### General

The Advantys OTB island must be configured to operate correctly on its network.

OTB network interface modules, their I/O expansion modules and the desired I/O functions and parameters are configured using the Advantys Configuration Tool (FTX ES0•). This tool allows the user to define each OTB island and configure the parameters and the functions of the island's I/Os.

**NOTE:** The information that follows is a Quick start guide to configuring and using Advantys OTB network interface modules and I/O expansion modules. It is not meant to be an exhaustive description of how to set up a network.

For further information, please consult the appropriate documentation, such as network device manuals, Advantys Configuration Tool Help systems and Telemecanique product manuals, such as PL7, Unity, programmable logic controllers and so on.

# **Software Installation**

#### Advantys Configuration Tool, PL7, Unity

Please consult the appropriate manuals for the installation of these programming and configuration tools before installing the software.

#### Introduction

This section describes the tools and operating modes for configuring the the Advantys range of devices using the Advantys Configuration Tool (FTX ES  $0^{\bullet}$ ).

The device must be configured using the following steps:

- Create New Island
- Customize a memory area
- Download the configuration in the device

#### What's in this Section?

This section contains the following topics:

| Торіс                                                      | Page |
|------------------------------------------------------------|------|
| Creating a New Island with the Advantys Configuration Tool | 156  |
| Customization of a Memory Area (Registers 1200 to 2199)    | 159  |
| Downloading the Modbus Configuration                       |      |
| How to Build Configuration Files?                          |      |
| Requests with Twido Soft                                   |      |

# Creating a New Island with the Advantys Configuration Tool

#### Introduction

Once you have installed the Advantys Configuration Tool (ACT), you can start the OTB island creation process.

Create the island by following steps below:

- Creating an island
- Catalog Selection
- Building and Defining an Island
- Adjustment of parameters

#### **Creating a New Island**

| Step | Action                                                          |
|------|-----------------------------------------------------------------|
| 1    | Launch the Advantys Configuration Tool software.                |
|      |                                                                 |
|      | Advantys                                                        |
|      | Create a new island                                             |
|      | C Load an existing island                                       |
|      | Ownload a new island (island -> PC)                             |
|      | OK                                                              |
|      |                                                                 |
|      | <ul> <li>Select Create new island</li> <li>Click OK.</li> </ul> |

| Step | Action                                                                                                    |  |
|------|----------------------------------------------------------------------------------------------------|--|
| 2    | The New island window appears:                                                                                                    |  |
|      | New island                                                                                                    |  |
|      | Name (CANopen 11 characters                                                                                                    |  |
|      | Catalog Selection          OTB: IP20 remote I/Os         OTB: IP20 remote I/Os         FTM: IP67 modular I/O splitter boxes         FTB: IP67 monobloc I/O splitter boxes                                                                                                    |  |
|      | OK Cancel                                                                                                    |  |
|      | The creation of an island must be in line with the physical configuration of your installation:                                                                                                    |  |
|      | <ul> <li>Enter the name of the island in the fieldName.</li> <li>Select the catalog in the Catalog selection drop-down menu.</li> <li>Confirm your selection by clicking OK.</li> </ul>                                                                                                    |  |
| 3    | <ul> <li>Building the Island</li> <li>A browser window appears. A representative model of the island can be built in this window. At this point, this is an image of an empty 35 mm (1.37 in) DIN rail. The catalog browser contains all the references of the catalog selected. Building the island is a "drag and drop" operation:</li> <li>Click on the reference in the catalog browser window and, while holding the provide the provided built building the island is the tener tener tener tener tener teners.</li> </ul> |  |
|      | down the left mouse button, drag the reference over to the DIN rail and drop it (release the mouse button).                                                                                                    |  |

| Step | Action                                                                                                    |
|------|----------------------------------------------------------------------------------------------------|
| 4    | <ul> <li>Island Configuration</li> <li>Once the island has been built, you can set its parameters. The parameters you need to define will depend on the I/O functions you wish to use.</li> <li>The islands are configured in the configuration window:</li> <li>Open the configuration window by double clicking on the island or by selecting the island and then the Island/Module Editor menu.</li> <li>Modify the required parameter(s).</li> <li>Click OK to save the changes and close the configuration window.</li> </ul> |
|      | <b>Notes:</b><br>The values given in the configuration window define the behavior of the island.<br>Please see chapters 5, 6 and 9 of this manual for all pertinent information con-<br>cerning the registers. The list of registers is visible in the <b>I/O Map</b> tab of the<br>OTB network interface module's configuration window.                                                                                                    |

# Customization of a Memory Area (Registers 1200 to 2199)

#### At a Glance

The register table can be used in its default form or partially customized.

The customizable register zone is between 1200 and 1399.

This zone is accessed via registers 2000 to 2199.

Examples:

- For read access to a data object configured in register 1203, you must read register 2003
- For read/write access to a data object configured in register 1303, you must read/write register 2103

#### **Customized Register Zone**

The window below is used to customize part of the register table (registers 1200 to 2199):

| OTB 1E0 DM9LP                                                                                                    |                                                                                  |
|----------------------------------------------------------------------------------------------------|----------------------------------------------------------------------------------|
| General Discrete Inputs Discrete Outpu                                                                                                    | uts ] RFC [RVFC] RFLSM RFWMM [Communication ] Custom zone ]                      |
| Zone customized in read only                                                                                                    |                                                                                  |
| List of registers                                                                                                    | Selected registers                                                               |
| 1057 Connection "ide times" (s)<br>1058-1059 Mac Ackress<br>1100 OTB Product Cade<br>1101 OTB Product Cade<br>1101 OTB Software Version<br>1102 Type of expansion module 1<br>1103 Type of expansion module 2<br>1104 Type of expansion module 3 | >     0000 0 - OTB 1S0 DM9LP: 0 Inputs       0910 0 - OTB 1S0 DM9LP: Diagnostics |
| 1105 Type of expansion module 4<br>1106 Type of expansion module 5<br>1107 Type of expansion module 6                                                                                                    | »                                                                                |
| 1108 Type of expansion module 7                                                                                                    |                                                                                  |
| Zone customized in read/write                                                                                                    | Selected registers                                                               |
| 0200 0 - OTB ISODM9LP: Param<br>0201 0 - OTB ISODM9LP: Param<br>0202 0 - OTB ISODM9LP: Param<br>0203 0 - OTB ISODM9LP: Param                                                                                                    | D1000-OTB 1SD DM9LP Outputs 0107                                                 |
| 0204 0 - OTB ISODM9LP. Param<br>0206 0 - OTB ISODM9LP. Param<br>0206 0 - OTB ISODM9LP. Param                                                                                                    |                                                                                  |
| 0208 0- OTB 1SODM9LP: Param<br>0208 0- OTB 1SODM9LP: Param<br>0209 0- OTB 1SODM9LP: Param                                                                                                    | >> <b>Y</b>                                                                      |
|                                                                                                    |                                                                                  |
| Module Help                                                                                                    | OK Cancel                                                                        |

The configuration is carried out in two stages:

Customization of the following register zones is now accessible, either in read only, or in read/write:

- registers 1200 to 1299: Customization of the register zone accessible in read only
- registers 1300 to 1399: Customization of the register zone accessible in read/write

Read or read/write access to the custom zone of the following registers:

- registers 2000 to 2099: Read access to the custom zone of registers 1200 to 1299
- registers 2100 to 2199: Read access to the custom zone of registers 1300 to 1399

# **Downloading the Modbus Configuration**

#### Access

Use one of the methods below to download the desired configuration from your PC to the island:

- In the Island menu, select Download into the island,
- or click on the icon

#### Connections

The hardware connections are illustrated in the diagram below:

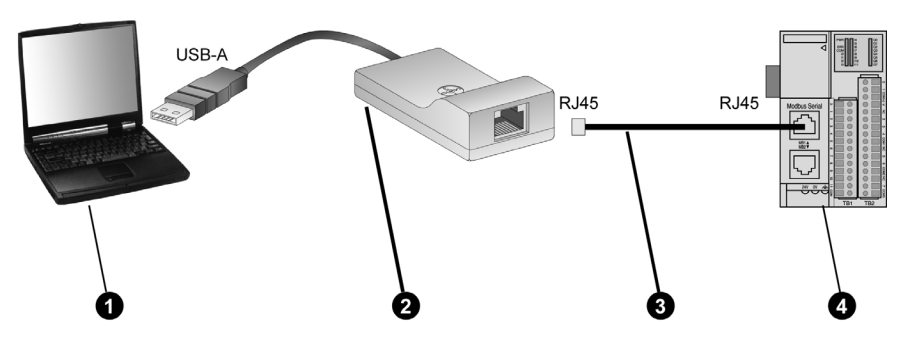

| Number | Description                                  | Reference    |
|--------|----------------------------------------------|--------------|
| 1      | PC (Windows 2000 or Windows XP)              | -            |
| 2      | USB converter / RS485                        | TSX CUSB485  |
| 3      | RJ45 / RJ45 network cable                    | VW3 A8306R•• |
| 4      | Advantys OTB Modbus network interface module | OTB 1S0DM9LP |

**NOTE:** The TSX CUSB485 converter must be shut down and its encoder wheel set to 0 "TER MULTI".

#### At a Glance

The configuration download window looks like this:

| Dov | wnload             | ×               |
|-----|--------------------|-----------------|
|     | —Modbus Network —— |                 |
|     | Module address     | 1               |
|     | Baud rate          | 19,200 💌        |
|     | COM port           | COM3            |
|     |                    |                 |
|     |                    | Download Cancel |

**NOTE:** When the download is complete, the configuration parameters are automatically saved by the island.

# How to Build Configuration Files?

#### **Preliminary Steps**

You will have opened an existing island or created a new island and its architecture. Before building configuration files, check that no errors have been detected. As long as there is an error displayed in the Warning window, you must modify the island architecture or the module configuration accordingly.

To see the list of errors, use one of the following methods:

- Select **Warning** from the menu,
- or click on the icon

This gives access to the Warning Window (see the ACT software online help).

You can build the following files:

- for Unity (Premium and M340): A symbol table and a function block (DFB) for configuring the island.
- for Twido: A symbol table and a subroutine (LIST) for configuring the island.

#### Procedure

To build the configuration file:

| Step | Action                                                                             |
|------|------------------------------------------------------------------------------------|
| 1    | Launch the configuration file build process by using one of the following methods: |
|      | <ul> <li>Click on the icon</li> <li>Use the <b>Build</b> menu</li> </ul>           |

| Step | Action                                                                                                    |
|------|----------------------------------------------------------------------------------------------------|
| 2    | The Build window appears:                                                                                                    |
|      | With the Twido configuration:                                                                                                    |
|      | Build                                                                                                    |
|      | Configuration Twido                                                                                                    |
|      | Symbol table         Zone customized in read only:       %MW         O          Zone customized in read/write:       %MW         100          V       LIST configuration         Subroutine:       0         First word: %MW       0         Modbus port:       Serial port 1         First word: %MW       0         OK       Cancel |
|      | With the Premium or M340 configuration:                                                                                                    |
|      | Build                                                                                                    |
|      | Configuration Premium 🔽                                                                                                    |
|      | Symbol table         Zone customized in read only:       %MW         0       *         Zone customized in read/write:       %MW                                                                                                    |
|      | ✓ DFB configuration                                                                                                    |
|      |                                                                                                    |
|      | Click OK.                                                                                                    |
| 3    | A confirmation window appears for each requested file (Symbol table, DFB or LIST configuration). It indicates the name and location of the file built.                                                                                                    |

#### **Configuration Files**

Configuration files are the files created when an island is generated.

These files are created:

- In the directory defined in user preferences,
- With the same name as the island.

When used with Twido, the LIST configuration is built in a TXT file.

When used with Unity (Premium or M340), the DFB configuration is built in an .XDB file.

#### Symbol Table

When used with Twido, the symbol table is built in a .CSV file.

When used with Unity (Premium or M340), the symbol table is built in an .XSY file.

These files are created:

- In the directory defined in user preferences,
- With the same name as the island.

#### **Requests with Twido Soft**

#### Example

```
(* -----*)
(* ----- READ REGISTRES 1100 to 1108 ----- *)
(* -----*)
[ %MW2 := 1 ] (* SLAVE ADDRESS *)
[ %MW3 := 1100 ]
                 (* 1ST WORD TO WRITE *)
                  (* NUMBER OF WORDS TO READ *)
[ %MW4 := 9 ]
[ %MW100:100 := 0 ]
[ %MW100 := 16#0106 ] (* FUNCTION *)
[ %MW101 := 16#0300 ] (* SHIFT *)
[ %MW102 := %MW2 * 256 ] (* SLAVE ADDRESS AND MODBUS REQUEST
NUMBER *)
[ %MW102 := %MW102 OR 3 ]
[ %MW103 := %MW3 ] (* 1ST WORD TO READ *)
[ %MW104 := %MW4 ] (* NUMBER OF WORDS TO READ *)
[ EXCH2 %MW100:100 ]
(* -----
----*)
(* ----- WRITE REGISTERS 1006 TO 1008 ----- *)
(* ______
----*)
LD [%mw98 = 3]
[ %MW106 := 16#0000 ] (* NETWORK MONITORING TEMPO *)
[ %MW107 := 16#0000 ] (* NETWORK MONITORING ACK *)
[ %MW108 := 16#0000 ] (* MSB/LSB *)
[ %MW2 := 1 ]
                  (* SLAVE ADDRESS *)
[ %MW3 := 1006 ] (* 1ST WORD TO WRITE *)
[ %MW4 := 3 ]
                 (* NUMBER OF WORDS TO WRITE *)
```

```
[ %MW100:4 := 0 ]
[ %MW100 := %MW4 * 2 ] (* LENGTH TO SEND *)
[ %MW100 := %MW100 + 16#0108 ] (* 16#0108 FUNCTION *)
[ %MW101 := 16#0007 ] (* SHIFT *)
[ %MW102 := %MW2 * 256 ] (* SLAVE @ AND MODBUS REQUEST *)
[ %MW102 := %MW102 OR 16 ]
[ %MW103 := %MW3 ] (* 1ST WORD TO WRITE *)
[ %MW103 := %MW4 ] (* NUMBER OF WORDS TO WRITE *)
[ %MW105 := %MW4 * 2 ] (* NUMBER OF BYTES TO WRITE *)
[ EXCH2 %MW100:100 ] (* SEND REQUEST *)
```

# Diagnostics of the Advantys OTB Island

#### At a Glance

The Advantys OTB diagnostics function can be used to analyze the behavior of modules:

- The LEDs indicate the communication and I/O status,
- At a Glance

#### What's in this Chapter?

This chapter contains the following topics:

| Торіс                            | Page |
|----------------------------------|------|
| Indicator Lights (LEDs)          | 170  |
| OTB Island Diagnostic Registers  |      |
| Behavior in the Event of a Fault |      |

# **Indicator Lights (LEDs)**

#### Introduction

The 23 LEDs on the OTB 1S0DM9LP Modbus module provide information on the functional status of the island. These LEDs are located at the top right of the network interface module.

#### Description

The illustration below shows the LEDs used by the Advantys OTB Modbus network interface module:

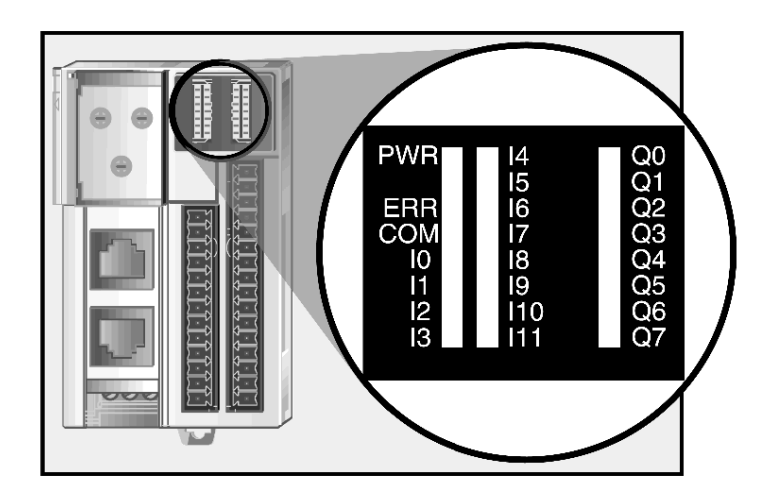

#### Meaning of the Indicators

- The PWR LED indicates the presence of a 24 VDC power supply to the network interface module.
- The ERR and COM LEDs show the data exchange status between the Modbus fieldbus master and the Advantys OTB island.
- The LEDs I0 to I11 and Q0 to Q7 reflect the state of the I/O (on/off) on the OTB module.

#### **Modbus Communication LEDs**

The table below describes the conditions of and the colors used by the COM and ERR LEDs to display the normal operating modes and error conditions of an Advantys OTB Modbus network interface module.

| Name                | LED Color | Type of flashing | Function                                                  |
|---------------------|-----------|------------------|-----------------------------------------------------------|
| Com (communication) | yellow    | random flashing  | On when sending and receiving                             |
|                     | red       | on               | Internal error                                            |
| Err (error)         |           | random flashing  | Other errors: communication errors or configuration fault |

#### I/O Status Indicators

The table below describes the conditions of and the colors used by the PWR, I0 to I11 and Q0 to Q7 LEDs to display the normal operating modes and error conditions for the Advantys OTB Modbus network interface module power supply and I/O.

| Name           | LED Color | Status | Function                         |
|----------------|-----------|--------|----------------------------------|
| PWR<br>(power) | green     | on     | 24 VDC present on the OTB module |
|                | green     | on     | Input at 24 V                    |
| 10 to 111      |           | off    | Input at 0 V                     |
| Q0 to Q7       | green     | on     | Output at 24 V or contact closed |
|                |           | off    | Output at 0 V or contact open    |

# **OTB Island Diagnostic Registers**

#### Overview

The diagnostics use Registers 900...917. All the parameters in this zone can only be accessed in read mode.

#### Registers 900 and 901:

Island status:

| Registers | Function      | Description                                                     |
|-----------|---------------|-----------------------------------------------------------------|
| 900       | Island status | Bits [08]: Not used                                             |
|           | word          | Bit [9]: Communication fault or external fault                  |
|           |               | Bits [1012]: Not used                                           |
|           |               | Bit [13]: Configuration fault (expansion modules missing or in- |
|           |               | correctly configured)                                           |
|           |               | Bits [1415]: Not used                                           |
| 901       | Expansion     | Bit [0]: Status of communication module                         |
|           | modulestatus  | Bit [1]: Status of first expansion module                       |
|           | word          | Bit [2]: Status of second expansion module                      |
|           |               | Bit [3]: Status of third expansion module                       |
|           |               | Bit [4]: Status of fourth expansion module                      |
|           |               | Bit [5]: Status of fifth expansion module                       |
|           |               | Bit [6]: Status of sixth expansion module                       |
|           |               | Bit [7]: Status of seventh expansion module                     |

#### NOTE:

- 0: No fault
- 1: Fault present

#### Registers 902 to 907

Diagnostics for functions specific to the Advantys OTB module (configured functions only)

| Registers | Function                       | Description                                                                              |
|-----------|--------------------------------|------------------------------------------------------------------------------------------|
| 902       | Fast Counter 0                 | Bits [08]: Not used<br>Bit [9]: Configuration consistency error<br>Bits [1015]: Not used |
| 903       | Fast Counter 1                 | Description identical to register 902                                                    |
| 904       | Very Fast<br>counter 0         | Description identical to register 902                                                    |
| 905       | Very Fast<br>counter 1         | Description identical to register 902                                                    |
| 906       | Pulse generator<br>RPLS/RPWM 0 | Description identical to register 902                                                    |
| 907       | Pulse generator<br>RPLS/RPWM 1 | Description identical to register 902                                                    |

#### NOTE:

- 0: No fault
- 1: Fault present

#### Registers 908 to 910

Diagnostics for functions specific to the Advantys OTB module (configured functions only)

| Registers | Function                                                                                                    | Description                                                                                                    |
|-----------|----------------------------------------------------------------------------------------------------|----------------------------------------------------------------------------------------------------|
| 908       | Inputs associated<br>with RFC and RVFC<br>functions (function<br>configured and input<br>used)                 | Bit [0]: Input 0 (if used by RVFC0)<br>Bit [1]: Input 1 (if used by RVFC0)<br>Bit [2]: Input 2 (if used by RVFC0)<br>Bit [3]: Input 3 (if used by RVFC0)<br>Bit [4]: Input 4 (if used by RVFC1)<br>Bit [5]: Input 5 (if used by RVFC1)<br>Bit [6]: Input 6 (if used by RVFC1)<br>Bit [7]: Input 7 (if used by RVFC1)<br>Bit [8]: Input 8 (if used by RFC0)<br>Bit [9]: Input 9 (if used by RFC1)<br>Bits [1015]: Not used |
| 909       | Outputs associated<br>with RVFC, RPLS<br>and RPWM func-<br>tions (function con-<br>figured and output<br>used) | Bit [0]: Output 0 (if used by RPLS/RPWM 0)<br>Bit [1]: Output 1 (if used by RPLS/RPWM 1)<br>Bit [2]: Output 2 (if used by RVFC0)<br>Bit [3]: Output 3 (if used by RVFC0)<br>Bit [4]: Output 4 (if used by RVFC1)<br>Bit [5]: Output 5 (if used by RVFC1)<br>Bits [615]: Not used                                                                                                    |
| 910       | State of OTB Module<br>I/O                                                                                     | Bit [0]: Channels operating normally (for all its channels)<br>Bit [1]: Module being initialized (or initialization of all<br>channel data)<br>Bit [2]: Hardware fault<br>Bit [3]: OTB module configuration fault<br>Bit [47]: Not used<br>Bit [8]: Value error in last command<br>Bit [9]: Value consistency error in last command<br>Bit [1015]: Not used                                                               |

#### NOTE:

- 0: No fault
- 1: Fault present

# Registers 911 to 918

Expansion module diagnostics (1 register per expansion module)

| Туре                                                                                 | Description of Diagnostic Register                                                                                                    |
|--------------------------------------------------------------------------------------|----------------------------------------------------------------------------------------------------|
| Discrete module                                                                      | No diagnostics                                                                                                    |
| Analog modules<br>TM2 AMI2HT<br>TM2 AMO1HT<br>TM2 AMM3HT<br>TM2 ALM3LT<br>TM2 AMI2LT | Bit [0]: Fault present<br>Bit [1]: Module being initialized (or initialization of all channel data)<br>Bit [2]: Hardware fault (external power supply fault, common to all chan-<br>nels)<br>Bit [3]: Analog expansion module configuration fault<br>Bit [4]: Conversion of data input channel 0 in progress<br>Bit [5]: Conversion of data input channel 1 in progress<br>Bit [5]: Conversion of data input channel 1 in progress<br>Bit [6]: Input thermocouple channel 0 not configured<br>Bit [7]: Input thermocouple channel 1 not configured<br>Bit [8]: Not used<br>Bit [8]: Not used<br>Bit [9]: Inconsistent configuration<br>Bit [10]: Analog input data channel 0 over range<br>Bit [11]: Analog input data channel 1 over range<br>Bit [12]: Incorrect wiring (analog input data channel 0 below current range,<br>open current loop)<br>Bit [13]: Incorrect wiring (analog input data channel 1 below current range,<br>open current loop)<br>Bit [14]: Mixing of analog input types not allowed |
| Analog module<br>TM2 AMM6HT                                                          | <ul> <li>Bit [15]: Invalid parameter for the output channel</li> <li>Bit [1], Bit [0]: Channel 0 input <ul> <li>0, 0: No fault</li> <li>0, 1: Configuration fault</li> <li>1, 0: Incorrect value (module being initialized or conversion in progress)</li> <li>1, 1: Incorrect value (outside the range)</li> </ul> </li> <li>Bit [3], Bit [2]: Channel 1 input description identical to channel 0 <ul> <li>Bit [5], Bit [4]: Channel 2 input description identical to channel 0</li> <li>Bit [7], Bit [6]: Channel 3 input description identical to channel 0</li> <li>Bit [9], Bit [8]: Channel 0 output description identical to channel 0 input</li> <li>Bit [11], Bit [10]: Channel 1 output description identical to channel 0 input</li> </ul> </li> </ul>                                                                                                    |

| Туре                                                                   | Description of Diagnostic Register                                                                                                    |
|------------------------------------------------------------------------|----------------------------------------------------------------------------------------------------|
| Analog module<br>TM2 AVO2HT                                            | <ul> <li>Bit [1], Bit [0]: Channel 0 output</li> <li>0, 0: No fault</li> <li>0, 1: Configuration fault</li> <li>1, 0: Incorrect value</li> <li>Bit [3], Bit [2]: Channel 1 output description identical to channel 0</li> </ul>                                                                                                    |
|                                                                        | Bit [415]: Not used                                                                                                    |
| Analog module<br>TM2 AMI4LT                                            | <ul> <li>Bit [1], Bit [0]: Channel 0 input</li> <li>0, 0: No fault</li> <li>0, 1: Configuration fault</li> <li>1, 0: Incorrect value (module being initialized or conversion in progress)</li> <li>1, 1: Incorrect value (outside the range)</li> <li>Bit [3], Bit [2]: Channel 1 input description identical to channel 0</li> <li>Bit [5], Bit [4]: Channel 2 input description identical to channel 0</li> <li>Bit [7], Bit [6]: Channel 3 input description identical to channel 0</li> <li>Bit [815]: Not used</li> </ul>                                                                                                    |
| Analog module<br>TM2 AMI8HT<br>TM2 ARI8HT<br>TM2 ARI8LT<br>TM2 ARI8LRJ | <ul> <li>Bit [1], Bit [0]: Channel 0 input</li> <li>0, 0: No fault</li> <li>0, 1: Configuration fault</li> <li>1, 0: Incorrect value (module being initialized or conversion in progress)</li> <li>1, 1: Incorrect value (outside the range)</li> <li>Bit [3], Bit [2]: Channel 1 input description identical to channel 0</li> <li>Bit [5], Bit [4]: Channel 2 input description identical to channel 0</li> <li>Bit [7], Bit [6]: Channel 3 input description identical to channel 0</li> <li>Bit [9], Bit [8]: Channel 4 input description identical to channel 0</li> <li>Bit [9], Bit [10]: Channel 5 input description identical to channel 0</li> <li>Bit [11], Bit [10]: Channel 5 input description identical to channel 0</li> <li>Bit [13], Bit [12]: Channel 6 input description identical to channel 0</li> </ul> |

# NOTE:

- 0: No fault
- 1: Fault present

# Behavior in the Event of a Fault

#### Management of Island in the Event of a Fault

If a fault occurs on one of the modules, the module behaves in the following way:

- island switches to fallback mode,
- Able to read exchange registers 900 to 917 (island diagnostic register),
- Unable to read / write all other registers (exchange report 04).

#### **Exchange Error Report**

The meaning of error codes is given in the following table:

| Function code | Abort Code | Description                                             |  |
|---------------|------------|---------------------------------------------------------|--|
| 03H           | 02H        | One of the registers does not exist.                    |  |
|               | 03H        | Incorrect register number                               |  |
|               | 04H        | Unavailable value                                       |  |
| 06H           | 02H        | The register does not exist.                            |  |
|               | 04H        | Forbidden value or register in read only                |  |
| 10H           | 02H        | The register does not exist.                            |  |
|               | 03H        | Incorrect register number                               |  |
|               | 04H        | Forbidden value or register in read only                |  |
| 16H           | 02H        | The register does not exist.                            |  |
|               | 04H        | Forbidden value or register in read only                |  |
| 17H           | 02H        | The register does not exist.                            |  |
|               | 03H        | Incorrect register number                               |  |
|               | 04H        | Unavailable or forbidden value or register in read only |  |
| 2BH           | 01H        | Sub-index different from 14                             |  |
|               | 02H        | Identifier does not exist                               |  |
|               | 03H        | Identifier > 4 or = 0                                   |  |

**NOTE:** The OTB module responds to all the other requests with a 01H "Abort Code" (unrecognized request).

# **Island Registers Table**

#### **Registers Table**

This chapter provides the registers table for the Advantys OTB network interface module and expansion modules. The table is divided up into data zones and provides a map of the island (mapping).

#### What's in this Chapter?

This chapter contains the following topics:

| Торіс                                                    |     |  |
|----------------------------------------------------------|-----|--|
| Registers Table (mapping) for Modbus Advantys OTB Module |     |  |
| I/O Registers                                            | 182 |  |
| Application-Specific Function Registers                  |     |  |
| Diagnostic Registers                                     | 188 |  |
| Island Management Registers                              |     |  |
| Customized Zone Registers                                |     |  |
| Island Module Identification Registers                   |     |  |

# Registers Table (mapping) for Modbus Advantys OTB Module

#### At a Glance

The registers table depends on the network interface module, the connected expansion modules and the type of those modules. Specific register zones are reserved for different types of data.

**NOTE:** The numerical values shown in the tables below are either in decimal (value only), or in hexadecimal (value followed by H).

#### **Register Table (mapping)**

The two following tables show the two OTB register zones corresponding to the supported functions:

- The manufacturer zone
- The custom zone

**The manufacturer zone** provides all the data available on status and features of the island. The registers are defined when the island is powered up. The number and order of the available registers is defined by the expansion modules added to the OTB module from left to right.

| Zone                   | Register | Function                                                                                                    | Page                           |
|------------------------|----------|----------------------------------------------------------------------------------------------------|--------------------------------|
|                        | 099      | Status of island inputs                                                                                         | 099 <i>(see page 182)</i>      |
|                        | 100199   | Island output commands                                                                                          | 100199 <i>(see page 182)</i>   |
|                        | 200599   | Island I/O configuration parameters                                                                             | 200599 <i>(see page 183)</i>   |
|                        | 600699   | Remote Fast Counter (RFC) function                                                                              | 600699 <i>(see page 184)</i>   |
|                        | 700799   | Remote Very Fast Counter (RVFC) function                                                                        | 700799 <i>(see page 185)</i>   |
| 800899                 |          | Remote Pulse Generator function (RPLS)<br>Remote pulse generator function with pulse<br>width modulation (RPWM) | 800899 <i>(see page 187)</i>   |
|                        | 900999   | Island diagnostics                                                                                              | 900999 <i>(see page 188)</i>   |
|                        | 10001099 | Management of module behavior                                                                                   | 10001099 <i>(see page 193)</i> |
| Manufac-<br>turer zone | 11001108 | Description of modules constituting the is-<br>land                                                             | 11001108 (see page 196)        |

NOTE: The available registers are the registers corresponding to existing modules.

The customized zone enables you to organize data so as to optimize exchanges between the master and the island while assembling non contiguous registers in a contiguous register table. This reduces the number of Modbus read/write instructions.
The customized zone is configured in the definition zone:

- The definition zones (1200...1299 and 1300...1399) contain the register numbers of accessible data.
- The customized zones (2000...2099 and 2100...2199) give access to the definition zones.

| Zone                | Register | Function                                                       | Page                           |
|---------------------|----------|----------------------------------------------------------------|--------------------------------|
|                     | 12001299 | Customization of the register zone accessible in read only     | 12001299 <i>(see page 195)</i> |
| Definition<br>zones | 13001399 | Customization of the register zone accessible in read/write    | 13001399 <i>(see page 195)</i> |
| Customized zones    | 20002099 | Read access to the custom zone of registers 1200 to 1299       | 20002099 <i>(see page 195)</i> |
|                     | 21002199 | Read/write access to the custom zone of registers 1300 to 1399 | 21002199 <i>(see page 195)</i> |

Example:

- If register 1200 has a value of 0, register 2000 will have the same content as register 0.
- If register 1300 has a value of 100, the write data in register 2100 will have the same effect as the write data in register 100.

**NOTE:** The customized zone can only contain registers available in the manufacturer zone.

### I/O Registers

#### Status of Inputs

The status of island inputs can be read in zones 0 to XX (XX depends on the number of expansion modules connected).

| Register | Description                                       |  |
|----------|---------------------------------------------------|--|
| 0        | Status of inputs 0 to 11 of OTB module            |  |
| 1        | irst input status word of first expansion module  |  |
|          | following input status words of expansion modules |  |
| XX       | last input status word of last expansion module   |  |

#### **Output Commands**

The island output commands can be read in zones 100 to 1XX (XX depends on the number of expansion modules connected).

| Registers | Description                                         |
|-----------|-----------------------------------------------------|
| 100       | Outputs 0 to 8 of OTB module                        |
| 101       | first output command word of first expansion module |
|           | following output command words of expansion modules |
| 1XX       | last output command word of last expansion module   |

#### **Configuring I/Os**

The OTB module's I/O parameter registers can be read in zones 200 to 213 and the registers for the expansion modules' I/O parameters are in zones 214 to 2XX (XX depends on the number of expansion modules connected).

| Registers | Description                                                                                                    |
|-----------|----------------------------------------------------------------------------------------------------|
| 200211    | Configuration of inputs 0 to 11 of OTB module<br>Input filtering value:<br>• 0 : no filtering<br>• 1 : filtering at 3ms (default value)<br>• 2 : filtering at 12ms                                |
| 212       | Configuration of fallback mode of OTB module discrete outputs<br>Bit value:<br>• 0 : maintain<br>• 1 : fallback (default value)<br>Bit [07]: output 07<br>Bit [815]: not used                     |
| 213       | Configuration of fallback values of OTB module discrete outputs<br>Bit value:<br>• 0 : force output to 0 (default value)<br>• 1 : force output to 1<br>Bit [07]: output 07<br>Bit [815]: not used |
| 214       | First input configuration word of first expansion module with this parameter                                                                                                    |
| 2         | Following input configuration words of expansion module with parameters                                                                                                    |
| 2XX       | Last input configuration word of last expansion module with parameters                                                                                                    |

**NOTE:** The order of the parameters is defined by expansion modules added from left to right. The number of parameters depends on the types of expansion modules connected. Discrete inputs of expansion modules are not filtered.

### **Application-Specific Function Registers**

#### At a Glance

The application-specific functions of the OTB module use the following registers:

| Functions                                                                 | Registers |
|---------------------------------------------------------------------------|-----------|
| Fast counters (RFC0 and RFC1)                                             | 600627    |
| Very fast counters (RVFC0 and RVFC1)                                      | 700734    |
| Pulse generators (RPLS) and pulse generators with width modulation (RPWM) | 800828    |

### Fast counters (RFC0 and RFC1)

Specific function of fast counter 0 (RFC0):

| Registers | Parameter                 | Description                                                                                                    | Access         | Default<br>value |
|-----------|---------------------------|----------------------------------------------------------------------------------------------------|----------------|------------------|
| 600       | RFC.V                     | Current value                                                                                                    | Read           | -                |
| 601       |                           |                                                                                                    |                | -                |
| 602       | RFC.D                     | Bit [0]:<br>• Upcounting: Preset value reached<br>• Down counting: 0 reached                                                                                                    | Read           | -                |
| 603       | RFC.M                     | Counting mode:<br>• 0 : Not used<br>• 1 : Counter<br>• 2 : Down counter                                                                                                    | Read/Wr<br>ite | 0                |
| 604       | RFC.EM                    | <ul> <li>Fallback mode:</li> <li>0 : Reset to zero of the counter</li> <li>1 : Stop counting, save the last value read and freeze counter</li> <li>2 : Continue counting</li> </ul> | Read/Wr<br>ite | 0                |
| 605       | RFC.P                     | Preset value                                                                                                    | Read/Wr        | FFFFH            |
| 606       |                           |                                                                                                    | ite            | FFFFH            |
| 607       | RFC.EN<br>RFC.R<br>RFC.CD | Bit [0]: Validation of the input EN<br>Bit [1]: R (Reset)<br>Bit [2]: reset of the RFC.D bit                                                                                        | Read/Wr<br>ite | -<br>-<br>-      |

Specific function of fast counter 1 (RFC1):

| Registers | Description and Access                   |
|-----------|------------------------------------------|
| 620627    | Same description and access as counter 0 |

### Very fast counters (RVFC0 and RVFC1)

Specific function of Remote Very Fast Counter 0 (RVFC0):

| Registers | Parameter   | Description                                                                                                    | Access     | Default<br>value |
|-----------|-------------|----------------------------------------------------------------------------------------------------|------------|------------------|
| 700       | RVFC.V      | Current value                                                                                                    | Read       | -                |
| 701       | -           |                                                                                                    |            | -                |
| 702       | RVFC.Drt    | Bit[0]: Count direction                                                                                                    | Read       | -                |
|           | RVFC.D      | Bit [1]: Output overshoot                                                                                                    |            | -                |
|           | RVFC.S0     | Bit [2]: Threshold S0 reached. When set to 1, the current value is greater than S0.                                                                                                 |            | -                |
|           | RVFC.S1     | Bit [3]: Threshold S1 reached. When set to 1, the current value is greater than S1.                                                                                                 |            | -                |
|           | RVFC.FV     | Bit [4]: Measurement frequency valid                                                                                                    |            | -                |
| 703       | RVFC.C      | Catch value                                                                                                    | Read       | -                |
| 704       |             |                                                                                                    |            | -                |
| 705       | RVFC.M      | Counting mode:<br>• 0 : Not used (default value)<br>• 1 : Up/Down counter<br>• 2 : 2-phase counter<br>• 3 : Single up counter<br>• 4 : Single down counter<br>• 5 : Frequency meter | Read/Write | 0                |
| 706       | RVFC.P      | Preset value                                                                                                    | read/write | FFFFH            |
| 707       |             |                                                                                                    |            | FFFFH            |
| 708       | RVFC.AQ0    | Bit [0]: activates the reflex output 0                                                                                                    | read/write | 04C0H            |
|           | RVFC.AQ1    | Bit [1]: activates the reflex output 1                                                                                                    |            |                  |
|           | RVFC.T      | Bit [2]: Frequency measure time base<br>0 :100ms, 1 :1s                                                                                                    |            |                  |
|           | RVFC.Alpres | Bit [3]: Validates the preset input                                                                                                    |            |                  |
|           | RVFC.Alca   | Bit [4]: Validates the sensor input                                                                                                    |            |                  |
|           | RVFC.Q0Z1   | Bit [5]: status of reflex output 0 when the value is in zone 1                                                                                                    |            |                  |
|           | RVFC.Q0Z2   | Bit [6]: status of reflex output 0 when the value is in zone 2                                                                                                    |            |                  |
|           | RVFC.Q0Z3   | Bit [7]: status of reflex output 0 when the value is in zone 3                                                                                                    |            |                  |
|           | RVFC.Q1Z1   | Bit [8]: status of reflex output 1 when the value is in zone 1                                                                                                    |            |                  |
|           | RVFC.Q1Z2   | Bit [9]: status of reflex output 1 when the value is in zone 2                                                                                                    |            |                  |
|           | RVFC.Q1Z3   | Bit [10]: status of reflex output 1 when the value is in zone 3                                                                                                    |            |                  |

| Registers | Parameter                                | Description                                                                                                    | Access     | Default<br>value |
|-----------|------------------------------------------|----------------------------------------------------------------------------------------------------|------------|------------------|
| 709       | RVFC.EM                                  | <ul> <li>Fallback mode:</li> <li>0 :Reset counter to zero (default value)</li> <li>1 : Stop counting, save the last value read and freeze counter</li> <li>2 : Continue counting</li> </ul> | Read/Write | 0                |
| 710       | RVFC.TH0                                 | Threshold Value S0                                                                                                    | Read/Write | 0                |
| 711       |                                          | where S0 < S1                                                                                                    |            | 0                |
| 712       | RVFC.TH1                                 | Threshold value S1                                                                                                    | Read/Write | FFFFH            |
| 713       |                                          | where S1 > S0                                                                                                    |            | FFFFH            |
| 714       | RVFC.EN<br>RVFC.R<br>RVFC.RFV<br>RVFC.CD | Bit [0]: Enable input<br>Bit [1]: Reset input<br>Bit [2]: Valid measurement frequency status reset to zero<br>(RVFC.FV)<br>Bit [3]: Reset RVFC.D bit                                        | Read/Write | 0                |

Specific function of Remote Very Fast Counter 1 (RVFC1):

| Registers | Parameter | Description and Access                                 |
|-----------|-----------|--------------------------------------------------------|
| 720734    | RVFC.XX   | Same description and access as very fast counter RVFC0 |

### Remote Pulse Generators (RPLS and RPWM)

| Remote pulse | generator | specific function | (RPLS0 of | r RPWM0): |
|--------------|-----------|-------------------|-----------|-----------|
|--------------|-----------|-------------------|-----------|-----------|

| Registers  | Parameter          | Description                                                                                                    | Access     | Default<br>value |
|------------|--------------------|----------------------------------------------------------------------------------------------------|------------|------------------|
| 800        | RPLS.D<br>RPWM.D   | Bit [0]: output Q. When set to 1, the pulse signal is generated at the dedicated output channel configured<br>Bit [1]: Output D. When set to 1, signal generation is complete. The number of desired pulses has been reached.                | Read       | -                |
| 801        | RPLS.M<br>RPWM.M   | Operating mode:<br>• 0 : Not used (default value)<br>• 1 : PLS<br>• 2 : PWM                                                                                                    | read/write | 0                |
| 802        | RPLS.TB<br>RPWM.TB | Time base:<br>• 0 : 0.127 ms (default value)<br>• 1 : 0.508 ms<br>• 2 : 10 ms<br>• 3 : 1 s                                                                                                    | Read/Write | 0                |
| 803        | RPLS.P<br>RPWM.P   | <ul> <li>Preset period: P</li> <li>0 : Not used</li> <li>0 &lt; P &lt; 255 with a time base of 0.127 ms or 0.508 ms</li> <li>1 &lt; P &lt; 65535 (FFFFH) with a time base of 10 ms or 1 s</li> </ul>                                         | Read/Write | 1                |
| 804<br>805 | RPLS.N             | Number of pulses:<br>• 0 : Unlimited number of pulses (default value)<br>• 1< N < 4 294 967 295 (FFFF FFFFH)                                                                                                    | Read/Write | 0                |
| 806        | RPWM.RA            | Duty cycle: $0\% \le R \le 100\%$ . Duration of high status / Period                                                                                                    | Read/Write | 32H<br>(50%)     |
| 807        | RPLS.EM<br>RPWM.EM | <ul> <li>Fallback mode:</li> <li>0 : Generator reset with zeroing of output</li> <li>1 : Stop at the end of current interval</li> <li>2 : Continue generating pulses</li> </ul>                                                              | Read/Write | 0                |
| 808        | RPLS. Q<br>RPWM.Q  | Bit [0]: Pulse generation input. When set to 1, the pulse generation<br>is produced on the dedicated output channel. When set to 0, the<br>output channel is set to 0.<br>Bit [1]: generator reset input. When set to 1, outputs Q and D are | Read/Write | 0                |
|            | RPWM.R             | to 0.                                                                                                    |            |                  |

### Specific function of RPLS1 or RPWM1:

| Registers | Description and Access                                                    |
|-----------|---------------------------------------------------------------------------|
| 820828    | Description and access identical to those of the RPLS0 or RPWM0 functions |

### **Diagnostic Registers**

#### Introduction

The diagnostic registers can only be accessed in read mode.

### Registers 900 and 901

Registers 900 and 901: Island status

| Registers | Function      | Description                                                                         |
|-----------|---------------|-------------------------------------------------------------------------------------|
| 900       | Island status | Bits [08]: Not used                                                                 |
|           | word          | Bit [9]: Communication fault or external fault                                      |
|           |               | Bits [1012]: Not used                                                               |
|           |               | Bit [13]: Configuration fault (expansion modules missing or incorrectly configured) |
|           |               | Bits [1415]: Not used                                                               |
| 901       | Expansion     | Bit [0]: Network interface module status                                            |
|           | module status | Bit [1]: Status of first expansion module                                           |
|           | word          | Bit [2]: Status of second expansion module                                          |
|           |               | Bit [3]: Status of third expansion module                                           |
|           |               | Bit [4]: Status of fourth expansion module                                          |
|           |               | Bit [5]: Status of fifth expansion module                                           |
|           |               | Bit [6]: Status of sixth expansion module                                           |
|           |               | Bit [7]: Status of seventh expansion module                                         |

#### NOTE:

Bit values:

- 0: No fault
- 1: Fault present

#### Registers 902 to 907

Registers 902 to 907: Diagnostics for functions specific to Advantys OTB module (configured functions only)

| Registers | Function                  | Description                                                                              |
|-----------|---------------------------|------------------------------------------------------------------------------------------|
| 902       | Fast Counter 0            | Bits [08]: Not used<br>Bit [9]: Configuration consistency error<br>Bits [1015]: Not used |
| 903       | Fast Counter 1            | Description identical to register 902                                                    |
| 904       | Very Fast Counter 0       | Description identical to register 902                                                    |
| 905       | Very Fast Counter 1       | Description identical to register 902                                                    |
| 906       | Pulse generator PLS/PWM 0 | Description identical to register 902                                                    |
| 907       | Pulse generator PLS/PWM 1 | Description identical to register 902                                                    |

#### NOTE:

Bit values:

- 0: No fault
- 1: Fault present

#### Registers 908 to 910

Registers 908 to 910: Diagnostics for functions specific to Advantys OTB module (configured functions only)

| Registers | Function                                | Description                         |
|-----------|-----------------------------------------|-------------------------------------|
| 908       | Inputs associated with Fast Counter and | Bit [0]: Input 0 (if used by RVFC0) |
|           | Very Fast Counter functions (function   | Bit [1]: Input 1 (if used by RVFC0) |
|           | configured and input used)              | Bit [2]: Input 2 (if used by RVFC0) |
|           |                                         | Bit [3]: Input 3 (if used by RVFC0) |
|           |                                         | Bit [4]: Input 4 (if used by RVFC1) |
|           |                                         | Bit [5]: Input 5 (if used by RVFC1) |
|           |                                         | Bit [6]: Input 6 (if used by RVFC1) |
|           |                                         | Bit [7]: Input 7 (if used by RVFC1) |
|           |                                         | Bit [8]: Input 8 (if used by RFC0)  |
|           |                                         | Bit [9]: Input 9 (if used by RFC1)  |
|           |                                         | Bits [1015]: Not used               |

| Registers | Function                                                                                                    | Description                                                                                                    |
|-----------|----------------------------------------------------------------------------------------------------|----------------------------------------------------------------------------------------------------|
| 909       | Outputs associated with Very Fast<br>Counter, PLS and PWM functions (func-<br>tion configured and output used) | Bit [0]: Output 0 (if used by RPLS/RPWM 0)<br>Bit [1]: Output 1 (if used by RPLS/RPWM 1)<br>Bit [2]: Output 2 (if used by RVFC0)<br>Bit [3]: Output 3 (if used by RVFC0)<br>Bit [4]: Output 4 (if used by RVFC1)<br>Bit [5]: Output 5 (if used by RVFC1)<br>Bits [615]: Not used                                                                                                    |
| 910       | State of OTB Module I/O                                                                                        | <ul> <li>Bit [0]: Channels operating normally (for all its channels)</li> <li>Bit [1]: Module being initialized (or initialization of all channel data)</li> <li>Bit [2]: Hardware fault (external power supply fault, common to all channels).</li> <li>Bit [3]: OTB module configuration fault</li> <li>Bit [47]: Not used</li> <li>Bit [8]: Value error in last command</li> <li>Bit [9]: Value consistency error in last command</li> <li>Bit [100.15]: Not used</li> </ul> |

#### NOTE:

Bit values:

- 0: No fault
- 1: Fault present

### Registers 911 to 917

Registers 911 to 917: Expansion module diagnostics (1 register per expansion module)

| Туре            | Description of Diagnostic Register                                                                                                    |
|-----------------|----------------------------------------------------------------------------------------------------|
| Discrete module | No diagnostics                                                                                                    |
| Analog modules  | Bit [0]: Fault present                                                                                                    |
| TM2 AMI2HT      | Bit [1]: Module being initialized (or initialization of all channel data)                                                                           |
| TM2 AMO1HT      | Bit [2]: Hardware fault (external power supply fault, common to all channels)                                                                       |
| TM2 AMM3HT      | Bit [3]: Analog expansion module configuration fault                                                                                                |
| TM2 ALM3LT      | Bit [4]: Conversion of data input channel 0 in progress                                                                                             |
| TM2 AMI2LT      | Bit [5]: Conversion of data input channel 1 in progress                                                                                             |
|                 | Bit [6]: Thermocouple input channel 0 not configured                                                                                                |
|                 | Bit [7]: Thermocouple input channel 1 not configured                                                                                                |
|                 | Bit [8]: Not used                                                                                                    |
|                 | Bit [9]: Inconsistent configuration                                                                                                    |
|                 | Bit [10]: Analog input data channel 0 over range                                                                                                    |
|                 | Bit [11]: Analog input data channel 1 over range                                                                                                    |
|                 | Bit [12]: Incorrect wiring (analog input data channel 0 below current range, open current loop)                                                     |
|                 | Bit [13]: Incorrect wiring (analog input data channel 1 below current range, open current loop)                                                     |
|                 | Bit [14]: Mixing of analog input types not allowed                                                                                                  |
|                 | Bit [15]: Invalid parameter for the output channel                                                                                                  |
| Analog module   | Bit [1], Bit [0]: Channel 0 input                                                                                                    |
| TM2 AMM6HT      | • 0, 0: No fault                                                                                                    |
|                 | <ul> <li>0, 1: Configuration fault</li> <li>1. 0: Inserrect value (module being initialized or conversion in progress)</li> </ul>                   |
|                 | <ul> <li>1, 0. Incorrect value (incourse being initialized of conversion in progress)</li> <li>1, 1: Incorrect value (outside the range)</li> </ul> |
|                 |                                                                                                    |
|                 | Bit [3], Bit [2]: Channel 1 input description identical to channel 0                                                                                |
|                 | Bit [5], Bit [4]: Channel 2 input description identical to channel 0                                                                                |
|                 | Bit [7], Bit [6]: Channel 3 input description identical to channel 0                                                                                |
|                 | Bit [9], Bit [8]: Channel 0 output description identical to channel 0 input                                                                         |
|                 | Bit [11], Bit [10]: Channel 1 output description identical to channel 0 input                                                                       |
|                 | Bit [1215]: Not used                                                                                                    |
| Analog module   | Bit [1], Bit [0]: Channel 0 output                                                                                                    |
| TM2 AVO2HT      | • 0, 0: No fault                                                                                                    |
|                 | • 0, 1: Configuration fault                                                                                                    |
|                 | • 1, 0: Incorrect value                                                                                                    |
|                 |                                                                                                    |
|                 | Bit [3], Bit [2]: Channel 1 output description identical to channel 0                                                                               |
|                 | Bit [415]: Not used                                                                                                    |

| Туре                                                                   | Description of Diagnostic Register                                                                                                    |
|------------------------------------------------------------------------|----------------------------------------------------------------------------------------------------|
| Analog module<br>TM2 AMI4LT                                            | <ul> <li>Bit [1], Bit [0]: Channel 0 input</li> <li>0, 0: No fault</li> <li>0, 1: Configuration fault</li> <li>1, 0: Incorrect value (module being initialized or conversion in progress)</li> <li>1, 1: Incorrect value (outside the range)</li> </ul>                                                                                                    |
|                                                                        | Bit [3], Bit [2]: Channel 1 input description identical to channel 0<br>Bit [5], Bit [4]: Channel 2 input description identical to channel 0<br>Bit [7], Bit [6]: Channel 3 input description identical to channel 0<br>Bit [815]: Not used                                                                                                    |
| Analog module<br>TM2 AMI8HT<br>TM2 ARI8HT<br>TM2 ARI8LT<br>TM2 ARI8LRJ | <ul> <li>Bit [1], Bit [0]: Channel 0 input</li> <li>0, 0: No fault</li> <li>0, 1: Configuration fault</li> <li>1, 0: Incorrect value (module being initialized or conversion in progress)</li> <li>1, 1: Incorrect value (outside the range)</li> </ul>                                                                                                    |
|                                                                        | Bit [3], Bit [2]: Channel 1 input description identical to channel 0<br>Bit [5], Bit [4]: Channel 2 input description identical to channel 0<br>Bit [7], Bit [6]: Channel 3 input description identical to channel 0<br>Bit [9], Bit [8]: Channel 4 input description identical to channel 0<br>Bit [11], Bit [10]: Channel 5 input description identical to channel 0<br>Bit [13], Bit [12]: Channel 6 input description identical to channel 0<br>Bit [15], Bit [14]: Channel 7 input description identical to channel 0 |

### NOTE:

Bit values:

- 0: No fault
- 1: Fault present

### **Island Management Registers**

### Management of Island Behavior

The OTB module management registers can be read in zones 1000...1099.

| Registers | Function                                                                                                    |
|-----------|----------------------------------------------------------------------------------------------------|
| 1000      | Indicates the source of configuration parameters:<br>• 0: use default values<br>• 1: use saved values<br>• 2: Using current unsaved values                                                                                                    |
| 1001      | Indicates the number of backups performed. It is set to zero when default settings are restored.                                                                                                    |
| 1002      | Save parameters command. When a value different to the current value is written to this register, the module saves the parameters and the configuration of expansion modules.                                                                                                    |
| 1003      | Restore parameters command. When a value different to the current value is written to this register, the module restores the most recent saved parameters. The restoration will take place only if the current expansion configuration is the same as the last expansion configuration saved (if the expansion configuration allows this).                     |
| 1004      | Restore default parameters command. When a value different to the current value is written to this register, the module restores the default factory settings. During the restore the client parameters are lost.                                                                                                    |
| 1005      | <ul> <li>Reset expansion bus. This function is used to update expansion module I/O parameters:</li> <li>0: Setting it to zero re-activates an expansion bus reset, if the expansion bus parameters are consistent.</li> <li>1: setting it to 1 initiates an expansion bus Reset. New I/O parameters written to expansion modules by the application</li> </ul> |
|           | All outputs are set to zero when the bus is Reset.<br>See the WARNING message below this table                                                                                                    |
| 1006      | Network monitoring:<br>• 0: default value, no monitoring<br>• x: monitoring time in ms.                                                                                                    |
| 1007      | <ul> <li>Bit [0]: This bit is used to relaunch network monitoring after a monitoring fault:</li> <li>0: Monitoring active</li> <li>1: Monitoring fault</li> <li>Bit [1]: This bit s used to reset the default counter to zero (register 1009):</li> <li>1: Default counter reset to zero</li> </ul>                                                            |
| 1008      | <ul> <li>Bit [0]: LSB/MSB order:</li> <li>0: The registers concerned by the 32-bit format are in MSW / LSW format (default value)</li> <li>1: the registers concerned by the 32 bit format are in LSW/MSW format</li> </ul>                                                                                                    |
|           | <ul> <li>Bit [1]: Fault acknowledgement mode options:</li> <li>0: Automatic fault acknowledgement (register 1007 automatically reset to zero)</li> <li>1: Manual fault acknowledgement (user must reset register 1007 to zero)</li> </ul>                                                                                                    |
| 1009      | Default counter                                                                                                    |
| 10101099  | Reserved registers                                                                                                    |

# **WARNING**

# RISK OF UNEXPECTED EQUIPMENT OPERATION FOR REGISTERS 1002, 1003 AND 1004

Do not save or restore the configured parameters with registers 1002, 1003 or 1004 while the application is in RUN mode. The save will halt communications and turn off the outputs. Depending on the I/O configuration, unexpected equipment operation can occur.

# Failure to follow these instructions can result in death, serious injury, or equipment damage.

# A WARNING

#### **RISK OF UNEXPECTED EQUIPMENT OPERATION FOR REGISTER 1005**

When the internal bus stops, all the expansion module analog outputs are reset to 0. The communication module outputs return to a fallback mode state.

Stopping the internal bus can result in unexpected equipment operation, injury to personnel and/or equipment damage. If this must be done, ensure equipment and personnel safety before all operations.

Failure to follow these instructions can result in death, serious injury, or equipment damage.

### **Customized Zone Registers**

#### Definition Zone 1200...1299

The register zone to be customized is as follows:

| Registers | Function                                                   |
|-----------|------------------------------------------------------------|
| 12001299  | Customization of the register zone accessible in read only |

#### Definition Zone 1300...1399

The register zone to be customized is as follows:

| Registers | Function                                                    |
|-----------|-------------------------------------------------------------|
| 13001399  | Customization of the register zone accessible in read/write |

#### Customized Zone 2000...2099

The customized register zone which is accessible in read only is as follows:

| Registers | Function                                                 |
|-----------|----------------------------------------------------------|
| 20002099  | Read access to the customized zone of registers 12001299 |

#### Customized Zone 2100...2199

The customized register zone which is accessible in read/write is as follows:

| Registers | Function                                                       |
|-----------|----------------------------------------------------------------|
| 21002199  | Read/write access to the customized zone of registers 13001399 |

### **Island Module Identification Registers**

#### **Island Structure**

The table below describes the mapping of modules on the island:

| Registers | Functions                  | Register Code |
|-----------|----------------------------|---------------|
| 1100      | OTB product code           | FEFDH         |
| 1101      | OTB software version       | ХҮху          |
| 1102      | Type of expansion module 1 | (1)           |
| 1103      | Type of expansion module 2 | (1)           |
| 1104      | Type of expansion module 3 | (1)           |
| 1105      | Type of expansion module 4 | (1)           |
| 1106      | Type of expansion module 5 | (1)           |
| 1107      | Type of expansion module 6 | (1)           |
| 1108      | Type of expansion module 7 | (1)           |

**NOTE:** (1) The register code depends on the type of connected expansion module. See the register code for each type of expansion module in the table below. The default value is equal to FFFFH.

The identification code values for the different types of expansion module are defined in the table below:

| Type of Expansion Module | Identification Code |
|--------------------------|---------------------|
| Discrete input modules   | · ·                 |
| TM2 DDI8DT               | 0004H               |
| TM2 DAI8DT               | 0004H               |
| TM2 DDI16DT              | 0000H               |
| TM2 DDI16DK              | 0000H               |
| TM2 DDI32DK              | 0200H               |
| Discrete output modules  |                     |
| TM2 DDO8TT               | 0005H               |
| TM2 DDO8UT               | 0005H               |
| TM2 DRA8RT               | 0005H               |
| TM2 DDO16TK              | 0001H               |
| TM2 DDO16UK              | 0001H               |
| TM2 DRA16RT              | 0001H               |
| TM2 DDO32TK              | 0301H               |
| TM2 DDO32UK              | 0301H               |

| Type of Expansion Module | Identification Code |  |
|--------------------------|---------------------|--|
| Discrete mixed modules   |                     |  |
| TM2 DMM8DRT              | 0006H               |  |
| TM2 DMM24DRF             | 0205H               |  |
| Analog modules           |                     |  |
| TM2 ALM3LT               | 6000H               |  |
| TM2 AMM3HT               | 6001H               |  |
| TM2 AMI2HT               | 6002H               |  |
| TM2 AM01HT               | 6003H               |  |
| TM2 AMI4HT               | 6004H               |  |
| TM2 AMI8HT               | 6005H               |  |
| TM2 ARI8HT               | 6006H               |  |
| TM2 AVO2HT               | 6007H               |  |
| TM2 AMM6HT               | 6008H               |  |
| TM2 AMI2LT               | 600AH               |  |
| TM2 ARI8LT               | 600CH               |  |
| TM2 ARI8LRJ              | 600BH               |  |
| Common terminal block    |                     |  |
| OTB 9ZZ61JP              | -                   |  |

# Appendices

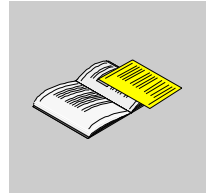

# **IEC Symbols**

# A

### **Glossary of Symbols**

#### Introduction

This section contains illustrations and definitions of common IEC symbols used in describing wiring schematics.

#### Symbols

Common IEC symbols are illustrated and defined in the table below:

|                            | Fuse                                                                                     |
|----------------------------|------------------------------------------------------------------------------------------|
| -[ L ]-                    | Load                                                                                     |
|                            | AC power                                                                                 |
| +<br>+<br>-<br>+<br>+<br>+ | DC power                                                                                 |
|                            | Digital sensor/input, for example, contact, switch, initiator, light barrier, and so on. |
|                            | Earth ground                                                                             |

|               | 2-wire sensor        |
|---------------|----------------------|
|               |                      |
|               | Thermocouple element |
| $\rightarrow$ |                      |

### Glossary

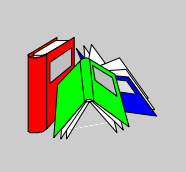

# A

#### Analog Input

A module containing circuits that enable analog DC (direct current) input signals to be converted into digital values that can be handled by the processor. This implies that the analog inputs are generally direct values — in other words: a value in the data table is a direct reflection of the analog signal value.

#### Analog output

A module containing circuits that transmit a DC (direct current) analog signal proportional to a digital input to the processor module. This implies that the analog outputs are generally direct values — in other words: a value in the data table directly governs the analog signal value.

С

#### CRC

*Cyclic redundancy check.* The messages that use this error finding mechanism have a CRC field that is calculated by the sender according to the content of the message. The receiving nodes recalculate the CRC field. Any difference between the two codes indicates a difference between the message sent and that received.

DIN

EIA

# Π

# **Digital input/output** Another expression used is discrete input/output. Designates an input or output with a connection by individual circuit to the module corresponding directly to a data table bit or word storing the value of the signal in this I/O circuit. A digital I/O allows the control logic discrete access to the I/O values. "Deutsch Industrie Norm". German standards organization that defines dimensional and engineering standards. These standards are currently recognized worldwide. F Electronic Industries Association. Organization that draws up data and electrical/electronic communication standards. EMC *Electro-Magnetic Compatibility.* Devices that comply with EMC requirements are capable of error-free operation within the specified electro-magnetic limits of the system. F Fallback mode A secure mode to which any Advantys I/O module can revert should the communication connection fail. Fallback value The value adopted by a device when it enters the fallback state. Generally, the fallback value is either configured, or is the device's last stored value.

| Function code    | A function code is a series of instructions ordering one or more slave devices, located at one or more specified addresses, to perform a type of action, for example to read a set of data registers and to respond by writing the content of the set in question.                                                              |
|------------------|----------------------------------------------------------------------------------------------------|
| IEC              | International Electrotechnical Commission. Commission officially founded in 1906 and devoted to the advancement of theory and practice in the following sciences: electrical engineering, electronic engineering, information technology and computer engineering. The IEC1131 standard covers industrial automation equipment. |
| IEC 1 type input | Type 1 digital inputs support sensor signals from mechanical switching devices such as relay contacts and push-buttons operating under normal climatic conditions.                                                                                                    |
| Input filtering  | The period during which a sensor must keep its signal activated/deactivated before the input module detects a change of state.                                                                                                    |
| LSB              | <i>Least Significant Byte.</i> The part of a number, an address or a field that is written as the value furthest to the right in conventional hexadecimal or binary notation.                                                                                                    |
| Modbus           | Modbus is an application layer messaging protocol. Modbus enables client and server communication between devices connected via different types of bus or network. Modbus offers a large number of services specified by function codes.                                                                                        |

#### MSB

*Most Significant Byte.* The part of a number, an address or a field that is written as the value furthest to the left in conventional hexadecimal or binary notation.

# Ν

P

R

Т

#### NEMA

National Electrical Manufacturers Association.

#### **NO contact**

*Normally open contact.* Also called make contacts. A pair of contact relays that is open when the relay coil is low and closed when it is energized.

### Positive logic (source)

Designates an output which, when powered up, receives DC current from its load.

#### RMS

*Root Mean Square.* The rms value of an alternating current, corresponding to the DC value which produces the same thermal effect. The RMS value is calculated by taking the square root of the mean of the squares of the instantaneous amplitude of a given full cycle. For a sinusoidal wave, the rms value corresponds to 0.707 of the peak value.

#### Thermocouple

A TC (thermocouple) consists of a bi-metal temperature transducer that gives a temperature value by measuring the difference in potential caused by the joining of two different metals, at different temperatures.

### Index

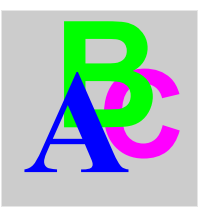

### A

Analog I/O modules characteristics, 16 Mounting positions, 30

### В

Baud rate selection, 77

### С

Cabinet assembly precautions Network interface modules, Characteristics analog I/O modules, discrete I/O modules, Network interface module, Communication fieldbus, Communication module position of mounting holes, Configuration hardware, Create an island,

### D

Data exchange, 171, 171 Diagnostics LEDs, 171, 171 Digital I/O modules Mounting positions, *30* Dimensions Network interface module, *26* DIN rail 15 mm AM1 DE200 rail, *40* Discrete I/O Remote Fast Counters, *98* Remote Pulse Generators, *98* Remote Very Fast Counters, *98* Discrete I/O modules characteristics, *15* 

### Ε

EMC Compatibility, *57* Expansion module Disassembly of a network interface module, *35* Expansion module Assembly of an expansion module, *32* 

### F

Fast counter RFC, 21 Field bus interface Pin assignment, 71 Field bus or network connection, 60 Fieldbus

address, 74 address, specification, 74 speed, 76 speed, specification, 76 Fieldbus master LED, 171 Function RPWM, 120

# I

I/O island Line terminator, 23 Overview, 23
Identification objects, 68
IEC symbols, 201
Installation on a DIN rail, 38
Installation preparation, 28
Island address, 74 node address, 75 speed, 76
island status, 170

## L

LEDs COM, 171 ERR, 171 I0, I11, 171 overview, 170 PWR, 171 Q0, Q7, 171 Line terminator, 23

### Μ

Maximum Hardware Configuration, Modbus, *66* Field bus interface, Modbus function codes, Modbus network, Modbus protocol, Module Installation on a DIN rail, Overview, Physical description, Removal of a DIN rail,

### Ν

Network considerations, 22 Network interface module Assembly of an expansion module. 32 characteristics. 15 Dimensions, 26 Disassembly of an expansion module, 35 operating range, 51 output delay, 53 Power connection, 55 Power supply specifications, 56 Removing the terminal block, 36 Specific functions, 21 Wiring diagram. 54 Network interface module with built-in I/O, 14 Network interface modules Cabinet assembly precautions, 31 Mounting positions, 30 Node address, specification, 74 speed, specification, 76 Node address configuration, 75

### 0

Operating range network interface module, *51* OTB 1S0DM9LP LEDs, *170* OTB 1S0DM9LP Physical characteristics, *70* OTB interface module node address, *74* speed, *76* Output delay network interface module, *53*  Overview module, 14 Module, 46

### Ρ

Physical description Module, 47
Position of mounting holes communication module, 27
Power connection Network interface module, 55
Power supply Specifications, 56
Pulse generation, 116
Pulse generator RPLS, 21
Pulse generator with width modulation RPWM, 21

### R

Read before starting, 28 Remote Fast Counter (RFC), 99 Remote Fast Counters Discrete I/O, 98 Remote Pulse Generators Discrete I/O, 98 Remote pulse width modulator, 120 Remote Very Fast Counters Discrete I/O, 98 Removal Terminal, 36 RFC, 99 RPLS, 116 RPWM, 120 RVFC, 103

### S

Specific functions, *21* Specifications Power supply, *56* Speed configuration, *76*, *76* 

1606383 02 12/2008

Starting, 28 Symbols, 201

### Т

Thumbwheel, *74*, *76* configuring the speed, *76* node address, *75* 

### V

Very fast counter RVFC, 21 Very Fast Counter (RVFC), 103

### W

Wiring diagram Network interface module, 54